# elo

ユーザーマニュアル

## **Elo Touch Solutions** Elo M60 Pay モバイル POS ファミリー M60/M60C/M60S/M60SC

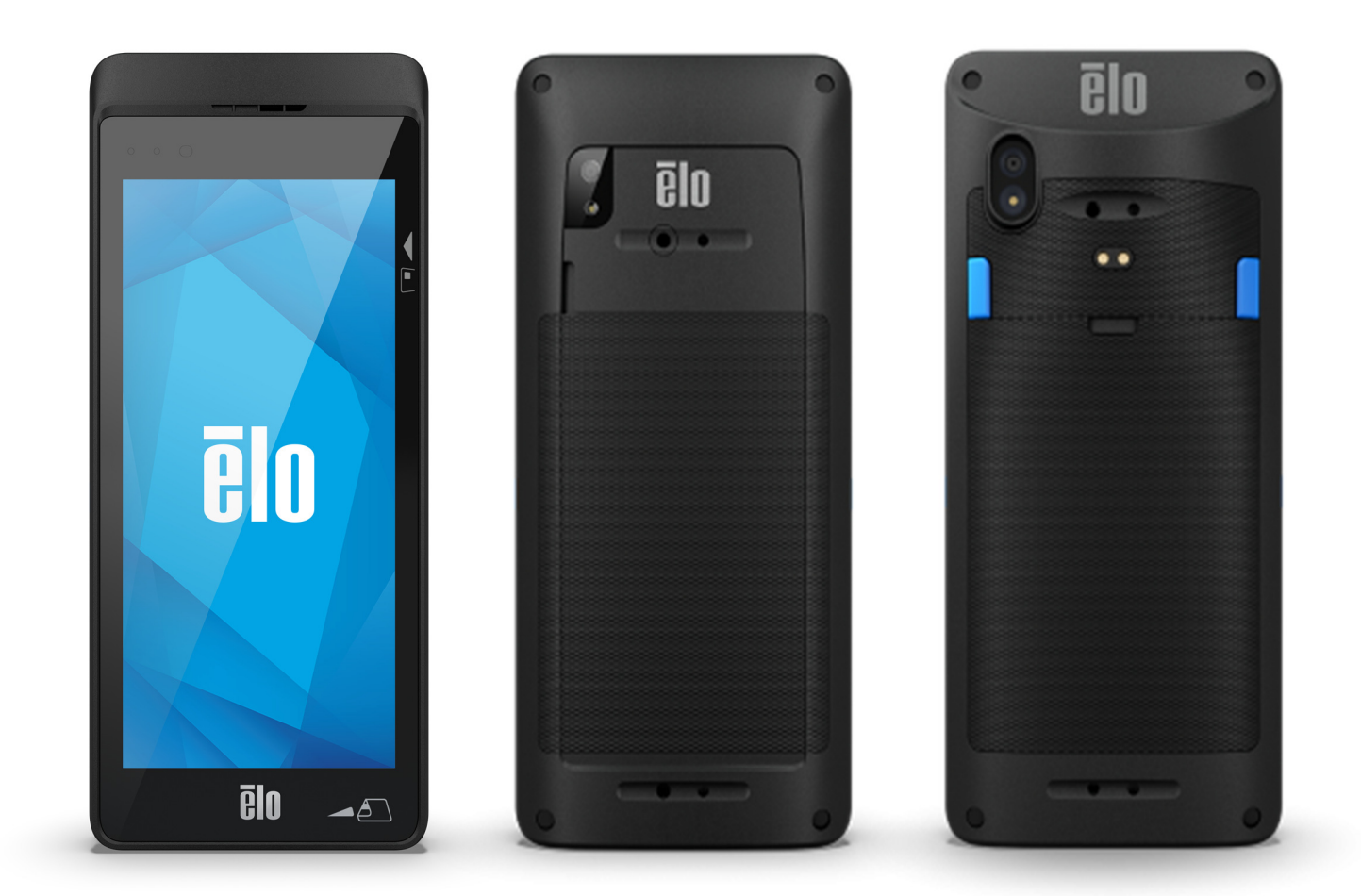

#### Copyright © 2022 Elo Touch Solutions, Inc. All Rights Reserved. (不許複製・禁無断転載)

本書のいかなる部分も、Elo Touch Solutions, Inc. の書面による事前の許可なく、いかなる形式・手段 (電子的、磁気的、光学的、化学的、手動的、 その他の手段を含む) によっても、複製、送信、複写、検索システムへの記録、またはいかなる言語あるいはコンピュータ言語への変換も行うこと はできません。

#### 免責事項

本書の内容は、将来予告なく変更されることがあります。Elo Touch Solutions, Inc. およびその関係会社 (「Elo」と総称します) は、本書の内容に関して 何らの表明も保証もいたしません。特に、本製品の商品性および特定目的への適合性について、いかなる暗示的保証もいたしません。Elo は、他者に 対する事前通知の義務を負うことなく、適宜、本書の内容を改定・変更する権利を有しています。

#### 商標について

Elo、Elo (ロゴ)、Elo Touch、Elo Touch Solutions、EloView は、Elo およびその関連会社の商標です。

## 目次

| 1章:はじめに10                                                                  |
|----------------------------------------------------------------------------|
| 製品説明10                                                                     |
| 重要な情報10                                                                    |
| 端末 ID (TID)10                                                              |
| 販売者 ID (MID)10                                                             |
| オペレーター ID10                                                                |
| 1 日の終わりの「一括」銀行処理 (決済)10                                                    |
| キャッシュレジスターのインターフェイス10                                                      |
| PCI-PTS                                                                    |
| PCI-DSS (Payment Card Industry Data Security Standard: ペイメントカード業界データセキュリティ |
| 基準) のアドバイス11                                                               |
| 月次更新                                                                       |
| 概要- 仕様                                                                     |
| 機能: 正面図 - M60/M60C/M60S/M60SC16                                            |
| 機能: 背面図 - M60/M60C16                                                       |
| 機能: 背面図 - M60S/M60SC18                                                     |
| 2 章:作業の開始                                                                  |
| 開梱と初期検査19                                                                  |
| バッテリーの取り外し                                                                 |
| バッテリーの取り付け                                                                 |

| マイクロ SD/ナノ SAM およびナノ SIM カードの取り付け   |    |
|-------------------------------------|----|
| システムの充電                             |    |
| ハンドヘルドコンピュータを USB タイプ C ポートを通して充電する | 29 |
| 充電用安全機能:                            | 29 |
| バッテリーの状態/説明                         | 29 |
| 電源ボタン                               | 29 |
| 電源 LED の状態                          | 29 |
| 電源/機能ボタンの操作とジェスチャー                  |    |
| 電源ボタンオンスクリーンディスプレイメニューの機能           |    |
| ジェスチャー                              |    |
| 状態バーアイコンと説明                         | 31 |
| タッチジェスチャーについて                       |    |
| 初期設定 (Out of Box Experience /OOBE)  |    |
| EloView® ホーム画面                      | 34 |
| EloView® クイック設定                     |    |
| ロックおよびホーム画面                         |    |
| 通知パネル                               |    |
| アプリケーションドロワ                         |    |
| 3章:システム設定                           |    |
| ネットワークとインターネット                      | 41 |
| Wi-Fi                               | 41 |
| モバイルネットワーク                          |    |

| 42 |
|----|
| 43 |
| 43 |
| 43 |
| 43 |
| 43 |
| 44 |
| 44 |
| 44 |
| 46 |
| 47 |
| 48 |
| 51 |
| 51 |
| 51 |
| 51 |
| 52 |
| 53 |
| 53 |
| 53 |
| 53 |
| 54 |
| 54 |
|    |

| 詳細             | 55 |
|----------------|----|
| ダークテーマ         | 55 |
| 画面タイムアウト       | 55 |
| 自動画面回転         | 56 |
| フォントサイズ        | 56 |
| ディスプレイサイズ      | 56 |
| スクリーンセーバー      | 56 |
| 画面の向き          | 57 |
| 画面密度           | 57 |
| サウンド           | 58 |
| 音量             | 58 |
| 応答不可           | 59 |
| 呼出を防ぐ          | 60 |
| デフォルトの通知サウンド   | 60 |
| デフォルトのアラームサウンド | 61 |
| 画面ロックサウンド      | 62 |
| 詳細             | 62 |
| ストレージ          | 63 |
| 内部共有ストレージ      | 63 |
| ストレージマネージャ     | 63 |
| SD カード         | 63 |
| Elo 設定         | 64 |
| キー再マッピング       | 64 |

| ウェイクアップソース     | 64 |
|----------------|----|
| 許可マネージャ        | 65 |
| パスワードの表示       | 65 |
| ロック画面          | 65 |
| 位置情報           | 66 |
| セキュリティ         | 67 |
| 画面ロック          | 67 |
| スワイプセキュリティ     | 67 |
| パターンセキュリティ     | 67 |
| PIN セキュリティ     | 68 |
| パスワードセキュリティ    | 69 |
| アカウント          | 70 |
| ユーザー補助         | 71 |
| システム           | 72 |
| 言語と入力          | 72 |
| ジェスチャー         | 73 |
| 日時             | 74 |
| 詳細             | 75 |
| オプションのリセット     | 75 |
| マルチユーザー        | 75 |
| ユーザーを切り替える場合   | 75 |
| ユーザーを追加する場合    | 75 |
| ゲストを装置から削除する場合 | 75 |

| 管理者プロファイル情報の名前を変更する場合      |    |
|----------------------------|----|
| 装置について                     | 77 |
| 4章:操作                      |    |
| カメラアプリについて                 |    |
| カメラの機能                     |    |
| 動画機能                       | 80 |
| 写真撮影および動画撮影                |    |
| Android 🗖 ファイルアプリケーションについて |    |
| ファイルの削除                    |    |
| ファイルのコピーおよび移動              | 84 |
| ファイルの共有                    | 84 |
| 内蔵カメラで QR コードをスキャニングする     |    |
| イメージャエンジン/バーコードリーダーについて    |    |
| イメージャ照準要素の仕様               |    |
| イメージャの技術仕様                 |    |
| イメージャのデコード範囲               |    |
| USB ホストの設定およびパラメータの初期設定    | 90 |
| ユーザーの設定およびパラメータの初期設定       | 91 |
| 画像キャプチャの設定およびパラメータの初期設定    | 93 |
| 基本構成                       |    |
| バーコードリーダーを使用するバーコードスキャン    |    |
| NFC/EMV                    |    |

| SCR                                    |     |
|----------------------------------------|-----|
| MSR                                    |     |
| セルラー装置について - (M60C/M60C WWAN モデルのみ)    | 105 |
| Elo モバイルの工場出荷時完全リセットについて               |     |
| 5章:メンテナンスとトラブルシューティング                  | 106 |
| <b>Elo</b> モバイル POS の日常のメンテナンスについてのご注意 |     |
| <b>6</b> 章: Elo のサービスとサポート             |     |
| Elo のサービスとサポート                         |     |
| サービスを受けるための端末の返送                       |     |
| 7 章:規制情報                               |     |
| 電気保安に関する情報                             |     |
| 電磁波放射および電磁波耐性に関する情報                    |     |
| 無線装置指令                                 |     |
| 代理店認定                                  |     |
| 廃電気電子機器指令 (WEEE)                       |     |
| 電子規制ラベル                                |     |
| 電源仕様                                   |     |
|                                        |     |

## 1章:はじめに

## 製品説明

Elo 決済端末をお選びいただきありがとうございます。Elo M60 Pay モバイル POS ファミリーは、お客様を支援するためのエンタープライズグレードの Android モバイル POS コンピュータです。このオールインワン装置を使用すると、支払いを受け取り、ビジネスを行い、販売を追跡するための組み込 み機能をすべて手のひらで行うことができます。6 インチ HD タッチディスプレイ、統合された支払い、柔軟な Android 10 OS、Qualcomm 660 オクタ コアプロセッサを備えた M60 モバイル POS は、EloView® またはお好みのサードパーティ製 MDM を介して、シームレスな統合、簡単なプロビジョニ ング、簡素化された装置管理を実現します。

Corning Gorilla Glass テクノロジーを備えた M60 は、商用利用に耐えるように設計されており、意図しない情報漏洩から保護します。Elo の M60 Pay を使用することで、テーブルサービス、ラインバスティング、カーブサイドピックアップに対応できます。また、お客様の従業員は街頭販売など、ほぼどこでも支払いを受け取ることができます。

## 重要な情報

#### 端末 ID (TID)

各端末には、端末 ID (TID) と呼ばれる電子的にプログラムされた 8 桁の番号が割り当てられています。これは、すべての取引領収書の販売者のコピー に完全に印刷されます。

#### 販売者 ID (MID)

お客様の取引銀行が MID を直接発行します。MID は別のドキュメントパックで配送されます。この番号をお持ちでない場合は、取引銀行にお問い合わ せください。

取引を行う前に、端末報告書に印刷されている MID が、取引銀行が発行した MID と一致していることを確認してください。一致していない場合は、 ヘルプデスクに連絡してください。

American Express、Dinners Club、JCB および Duet カード、モバイルトップアップサービスに MID を申請し、個別の MID を取得できます。

#### オペレーターID

お使いの端末では、音声照会取引中にオペレーター ID の入力が必要になる場合があります。オペレーター ID は、認証センターから提供されます。 領収書: 印刷された取引領収書の販売者コピーに\*記号が含まれている場合、取引が音声照会プロセスを使用して承認されたことを示します。

#### 1日の終わりの「一括」銀行処理(決済)

各営業日の終わりに、決済手続きを端末で実行してください。この手順を完了しないと、銀行口座への送金が遅れる場合があります。

#### キャッシュレジスターのインターフェイス

SP 端末または PIN パッドがキャッシュレジスター/ティルシステムと統合されている場合、端末の機能の多くはキャッシュレジスター機能によって実行 されます。

このユーザーマニュアルに記載されている特定の機能は、キャッシュレジスターのインターフェイスでは使用できない場合があります。

お使いの端末がキャッシュレジスターと連動して動作する場合は、本社または製品メーカーが追加の指示を行います。

PCI SSC の承認は、PCI Security Standards Council 認定の研究所によって試験された PED と同一の PED にのみ適用されます。PED のいずれかの側面が ラボで試験されたものと異なる場合、たとえ PED が文書に含まれる基本的な製品の説明に準拠していても、PED モデルを承認されたと見なしたり、承 認されたものとして宣伝したりしないでください。たとえば、PED に、ラボで試験されたものと同じ名前またはモデル番号のファームウェア、ソフト ウェア、または物理的構造が含まれているが、実際にはラボで試験された PED サンプルと同一ではない場合、PED を承認されたと見なしたり、承認さ れたものとして宣伝したりしないでください。

ベンダーまたはその他の第三者は、PEDを「PCI承認済み」と呼んだり、PCISSCがベンダーまたはそのPEDのあらゆる側面を全体的または部分的に承認したことを表明または暗示したりすることはできません。ただし、PCISSCとの書面による合意、または承認書に明示的に記載されている条件および制限の範囲および対象となる場合を除きます。PCISSCの承認に関する他のすべての言及は、PCISSCによって厳密かつ積極的に禁止されています。付与されると、PCISSCの目標を達成するために重要な特定のセキュリティと運用特性を確保するために、PCISSCによって承認が行われます。ただし、いかなる状況においても、承認には、特定の製品またはサービスの機能、品質、または性能に関する推奨または保証は含まれません。PCISSCは、第三者が提供する製品またはサービスを保証しません。承認には、いかなる状況においても、PCISSCによる製品保証は含まれません。これには、商品性、目的への適合性、または非侵害の黙示の保証が含まれますが、これらはすべてPCISSCによって明示的に否認されます。承認を受けた製品およびサービスに関するすべての権利および救済は、PCISSCまたはペイメントブランドではなく、そのような製品またはサービスを提供する当事者によって提供されるものとします。

## PCI-DSS (Payment Card Industry Data Security Standard: ペイメントカード業界データセキュリティ基準) のアドバイス

## 月次更新

月に一度、端末を Elo 端末管理システムに接続して、新しいソフトウェアと重要な構成変更をダウンロードしてください。この更新は通常、夜間に実施されます。このため、端末の電源を常にオンにしておくことをお勧めします。モバイル POS 端末の場合、使用しないときは充電スタンドに置いたままにするか、電源に接続したままにすることをお勧めします。更新が行われたときに端末の電源がオフになっている場合、またはポータブルモデルの場合はバッテリー残量が少ない場合、システムは更新が失敗したことを通知します。夜間端末の電源をオンのままにして、翌日にアップグレードが完了したことを確認してください。または、ヘルプデスクに連絡して支援を求めてください。

Elo M60 Pay モバイル POS には、カード所有者データを保存、処理、送信する支払いアプリケーションが含まれています。したがって、Payment Card Industry Data Security Standards (PIC-DSS) の対象です。

このセクションには、PCI-DSS に準拠するために必要なアドバイスが含まれています。

カード所有者の詳細が記載された領収書と報告書の販売者のコピーが、銀行が指定した期間、安全に保管することは販売者の責任であることに注意して ください。また、その期間の終了時に、安全な方法で処分してください。これを怠ると、チャージバックまたは不正行為が発生する可能性があります。

#### 1. 磁気ストリップ、カード検証コード、または PIN ブロックデータの完全な保持

Elo M60 Pay モバイル POS ファミリーの端末内の支払いアプリケーションは、カードデータを保持しません。PCI DSS 準拠の環境がこの特定の要件を満たしていることを確認するために、これ以上のアクションを実行する必要はありません。

#### 2. 保存されたカード所有者データの保護

Elo M60 Pay モバイル POS ファミリーの端末内の支払いアプリケーションは、保存されているカード所有者データを安全な方法で保護します。 領収書の正しいコピー (CARDHOLDER COPY と明確にマークされている)をカード所有者に渡し、アクセスが許可されたスタッフへのみに 制限された安全な場所に、販売者の領収書を保管してください。販売者の領収書は、保管期間完了後、焼却するか、クロスシュレッダー処 理をしてから廃棄してください。領収書の必要な保管期間については、取引銀行が指定します。

一日の終わりの銀行処理/決済を毎日実行してください。お使いの端末は、このプロセスを毎日自動的に実行するように構成されている場合があります。端末がどのように構成されているかわからない場合は、ヘルプデスクにお問い合わせください。

#### 3. 安全な認証機能の提供

支払いアプリケーションは、Elo M60 Pay モバイル POS ハードウェア環境で動作し、ユーザー名やパスワードへのアクセスを必要としません。 PCI DSS 準拠の環境がこの特定の要件を満たしていることを確認するために、これ以上のアクションを実行する必要はありません。

4. 安全な支払いアプリケーション

Elo M60 Pay モバイル POS 端末とそのソフトウェアアプリケーションは、PCI DSS と業界のベストプラクティスに従って設計されています。 PCI DSS 準拠の環境がこの特定の要件を満たしていることを確認するために、これ以上のアクションを実行する必要はありません。

#### 5. ワイヤレス伝送の保護

Elo M60 Pay モバイル POS ファミリーは、PCI DSS および業界のベストプラクティスに従って Wi-Fi ワイヤレス伝送を利用します。

#### 6. 脆弱性に対処するための支払いアプリケーションの試験

Eloでは、新たに発見されたセキュリティの脆弱性を特定するプロセスを確立しています。そのため、セキュリティパッチとアップグレードをタイムリーに開発および展開できます。PCI DSS 準拠の環境がこの特定の要件を満たしていることを確認するために、これ以上のアクションを実行する必要はありません。

7. 安全なネットワークの実装

支払いアプリケーションは、Elo M60 Pay モバイ ル POS ファミリーハードウェア環境で動作し、アプリケーションアクティビティをログに記録 する必要はありません。

#### 8. カード所有者データがインターネットに接続されたサーバーに保存していないことを確認する

ローカルエリアネットワークで Elo M60 Pay モバイル POS ファミリー装置を支払いトランザクションインターフェイスに使用していて、 ローカルサーバーを使用してトランザクションデータを保存および転送している場合は、DSS 要件に従ってトランザクションデータを保護 するための手順を実行する必要があります。

#### 9. 安全なリモートソフトウェアアップデート

ソフトウェアの更新は、Elo ターミナル管理システムによって自動的に実行されます。このシステムは、認証された支払いソフトウェアの みが端末にロードされることを保証します。

#### 10. 支払いアプリケーションへの安全なリモートアクセス

支払いアプリケーションへのリモートアクセスはありません。

#### 11. パブリックネットワークを介した機密トラフィックの暗号化

ネットワーク接続を介して送信されるトランザクションは、Secure Socket Layer (SSL) 技術を使用する支払いアプリケーションによって常 に暗号化されます。

カード所有者の機密データは、暗号化されていない限り、決して通信しないでください。Elo はそのようなデータをお客様に要求すること は決してありません。機密性の高いカード所有者データとは、次を意味します。

- カード番号 (多くの場合、Primary Account Number (プライマリアカウント番号) または PAN として知られています)、
- カード所有者名、カードの有効期限、
- カード CV 2 番号 (カードの署名ストリップに印刷された最後の 3 桁、または American Express の場合はカードのフォント に印刷された 4 桁の値)。

ヘルプデスクは、問題のトラブルシューティングを支援するために、カード番号の最初の6桁を要求する場合があります。これは、ヘルプ デスクが支援できるように、要求されたときにカード発行者の名前と一緒に提供する必要があります。

ヘルプデスクから完全なカード番号を求められることはありません。

#### 12. コンソール以外のすべての管理アクセスを暗号化する

これは、Elo 支払いアプリケーションには適用されません。

#### 13. カード所有者、再販業者、インテグレーター向けの説明文書/トレーニングプログラムを維持する

このユーザーマニュアルの情報に加えて、Elo では、PCI DSS 準拠の詳細について、Web サイト (<u>www.elotouch.com</u>) から情報を提供してい ます。

概要- 仕様

|               | M60/M60S (Wi-Fi モデル)                           | M60C/M60SC (WWAN モデル)                                                                             |  |
|---------------|------------------------------------------------|---------------------------------------------------------------------------------------------------|--|
| エンクロージャーの色    |                                                | 黒色                                                                                                |  |
| OS            | Google Play サービスを<br>OS360 サブスクリプションで利用可能な A   | Google Play サービスを搭載した Android 10 (AOSP 対応)<br>OS360 サブスクリプションで利用可能な Android 12 へのアップグレードが計画されています |  |
| <b>プロセッ</b> サ | Qualcomm Snapdragon 660 2.2GHz Octa-Core プロセッサ |                                                                                                   |  |
| メモリ           | 3GB                                            |                                                                                                   |  |
| 保管            | 32GB                                           |                                                                                                   |  |
| ディスプレイ        | 6 インチ<br>450<br>1500:1 (標                      | ビ学結合高精細 LED<br>1440x720<br>ニット (標準)<br>準コントラスト比)                                                  |  |

|                                 | Corning Gorilla Glass による投影型静電容量                                                                                                    |                                                                                                    |
|---------------------------------|----------------------------------------------------------------------------------------------------|----------------------------------------------------------------------------------------------------|
| ダッナスクリーン                        | 間が住                                                                                                    |                                                                                                    |
| リアカメラ                           | 8MP                                                                                                    | -3264*2448、自動フォーカス                                                                                                    |
| センサー                            | 光センサー (バックライトの明るさを自動的に調整します)<br>近接センサー (ユーザーが顔に当てたとき、表示とタッチを無効にします)<br>加速度計 (表示の向きを自動的に調整します)                                                                                                    |                                                                                                    |
| マイクロ SD + ナノ SIM カード            | マイクロ SD (最                                                                                                    | 大 128GB) と SIM カードの組み合わせ                                                                                                 |
| ナノ SAM カード                      | マイクロ SD カードを通して 1                                                                                                    | x ナノ SAM カードをサポートするためのオプション                                                                                              |
| セルラー                            | 該当なし                                                                                                    | LTE/3G<br>ユーザーがアクセス可能なナノ SIM スロットを備<br>えたセルラー SKU で利用できます。<br>サポートされている携帯通信会社: AT&T、<br>T-Mobile (米国)、Open Carriers (欧州) |
| GPS                             | 該当なし                                                                                                    | GPS/GLONASS/Galileo/BeiDou                                                                                               |
| パッテリー                           |                                                                                                    |                                                                                                    |
| I/O ポート                         | ディスプレイ、充電、データ用の USB タイプ C                                                                                                    |                                                                                                    |
| 支払い                             | EMV Contactless ISO 144443-A/B、MiFare、ISO-18092<br>EMV チップカードリーダー<br>3 トラック MSR ISO 7810/7811                                                                                                    |                                                                                                    |
| <b>認</b> 定/<br>サポートされている支払いスキーム | <ul> <li>PCI-PTS V6</li> <li>EMV L1/L2</li> <li>Visa PayWave</li> <li>MasterCard Contactless</li> <li>Amex ExpressPay</li> <li>Discover D-PAS</li> <li>TQM</li> <li>Apple Pay<sup>™</sup></li> <li>Google Pay<sup>™</sup></li> <li>Samsung Pay<sup>™</sup></li> </ul> |                                                                                                    |
| バーコードスキャナー                      | 3E4720 今年<br>* M60S/N                                                                                                    | A60SC モデルでのみ使用できます。                                                                                                    |
| ワイヤレス                           | IEEE 802.11a/b/g/n/ac + 2x2 MU-MIMO                                                                                                    |                                                                                                    |
| Bluetooth                       | Bluetooth 5.0                                                                                                    |                                                                                                    |

| LED                                                                                                    | 1x 緑色/オレンジ色 LED の組み合わせ (バッテリー/充電ステータス用)                           |  |
|----------------------------------------------------------------------------------------------------|-------------------------------------------------------------------|--|
| LED                                                                                                    | 1x 青色/赤色 LED の組み合わせ (ユーザープログラム可能)                                 |  |
| キーボード                                                                                                    | オンスクリーンキーボード                                                      |  |
|                                                                                                    | マイク                                                               |  |
| 上ED         キーボード         オーディオ         ボタン         寸法         配送ボックスの寸法         総重量         正味重量         温度         温度         規制当局の承認と宣言         ESD | 1W 前面スピーカー                                                        |  |
|                                                                                                    | USB-C ヘッドセットサポート                                                  |  |
|                                                                                                    | 左右のプログラム可能なボタン                                                    |  |
| ボタン                                                                                                    | 左右の BCR トリガーボタン (M60S/M60SC BCR モデルのみ)                            |  |
|                                                                                                    | 電源ボタン                                                             |  |
| 寸法                                                                                                    | M60/M60C:7.32 インチ x 3.40 インチ x 0.77 インチ/186mm x 86.4mm x 19.5mm   |  |
|                                                                                                    | M60S/M60SC:7.32 インチ x 3.40 インチ x 1.27 インチ/186mm x 86.4mm x 32.3mm |  |
| 配送ボックスの寸法                                                                                                    | M60/M60C:8.86 インチ x 5.70 インチ x 2.95 インチ/225mm x 145mm x 75mm      |  |
|                                                                                                    | M60S/M60SC:8.86 インチ x 5.70 インチ x 3.82 インチ/225mm x 145mm x 97mm    |  |
|                                                                                                    | M60: 1.61 ポンド/730g                                                |  |
| 総重量                                                                                                    | M60C: 1.63 ポンド/740g                                               |  |
| ₩ <u>₩</u> 里                                                                                                    | M60S: 1.74 ポンド/789g                                               |  |
|                                                                                                    | M60SC: 1.75 ポンド/795g                                              |  |
| 正味重量                                                                                                    | M60: 0.79 ポンド/362g                                                |  |
|                                                                                                    | M60C: 0.82 ポンド/370g                                               |  |
|                                                                                                    | M60S: 0.87 ポンド/396g                                               |  |
|                                                                                                    | M60SC: 0.89 ポンド/403g                                              |  |
|                                                                                                    | 動作: 0℃~ 50℃ (32°F ~ 122°F)                                        |  |
| 温度                                                                                                    | 保管: -30°C ~ 60°C (-22°F ~ 140°F)                                  |  |
|                                                                                                    |                                                                   |  |
|                                                                                                    | UL、FCC (米国) - クラス B                                               |  |
|                                                                                                    | cUL、IC (カナダ)                                                      |  |
| 追劇火日本ス教し合会                                                                                                    | CB (国際安全)                                                         |  |
| 規制当向の承認と <u></u> 直言                                                                                                    | CE (欧州) - クラス B                                                   |  |
|                                                                                                    | RCM (オーストラリア)                                                     |  |
|                                                                                                    | 中国RoHS                                                            |  |
| ESD                                                                                                    | 8kV (接触)、15kV (空気)、クラス A                                          |  |
|                                                                                                    | 複数回の <b>1m</b> 落下                                                 |  |
|                                                                                                    | MIL-STD-810G 1.22m * RB11 ラバーブーツで試験済み                             |  |
| 転倒定格                                                                                                    | 200 回の転倒、1.5 フィート/0.5m (IEC 60068-2-32 に準拠)                       |  |
| 侵入保護/密閉                                                                                                    | <br>IEC 規格 60529 に従う IP54                                         |  |

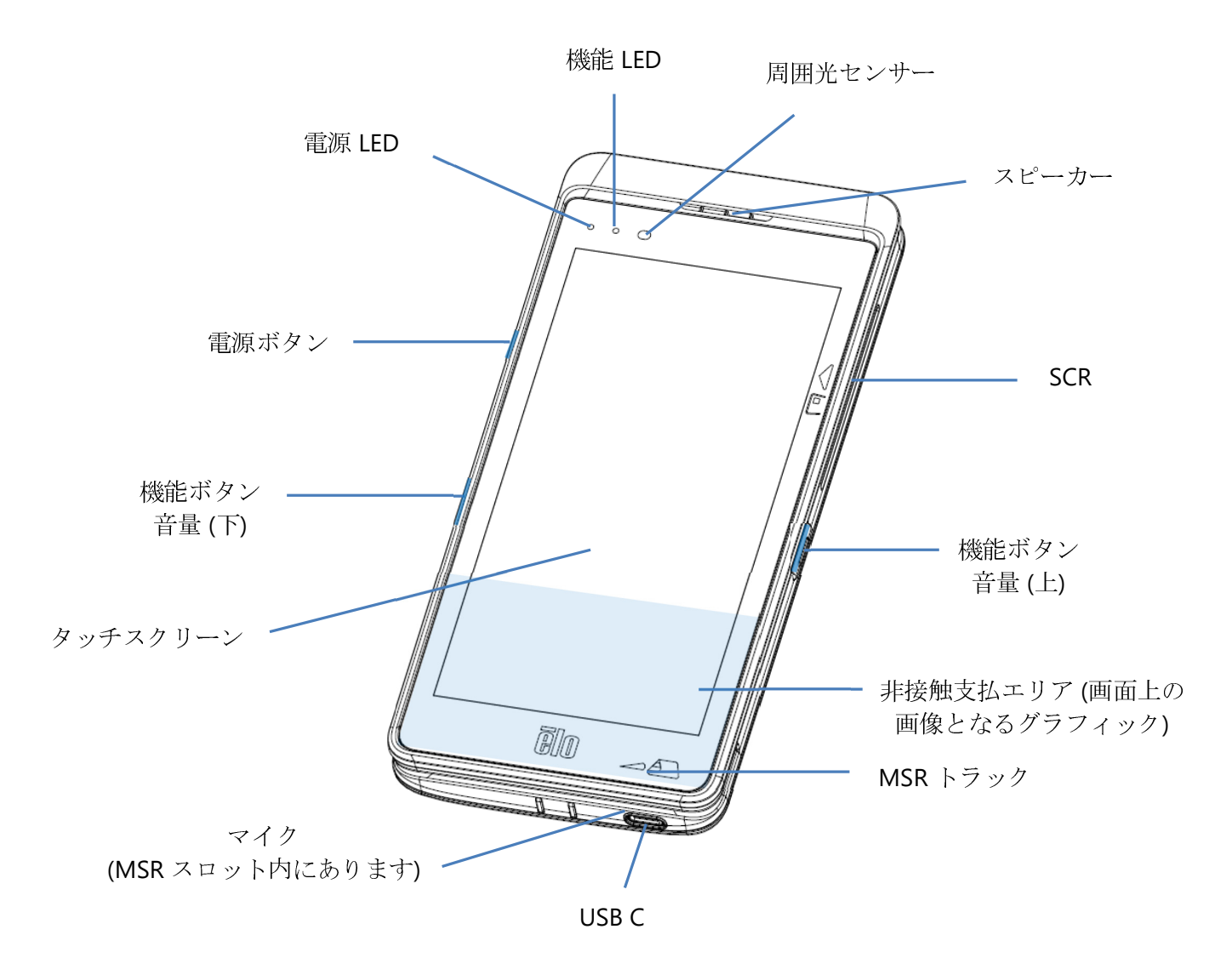

\*これはデータ専用デバイスであり、音声通話はサポートされていません

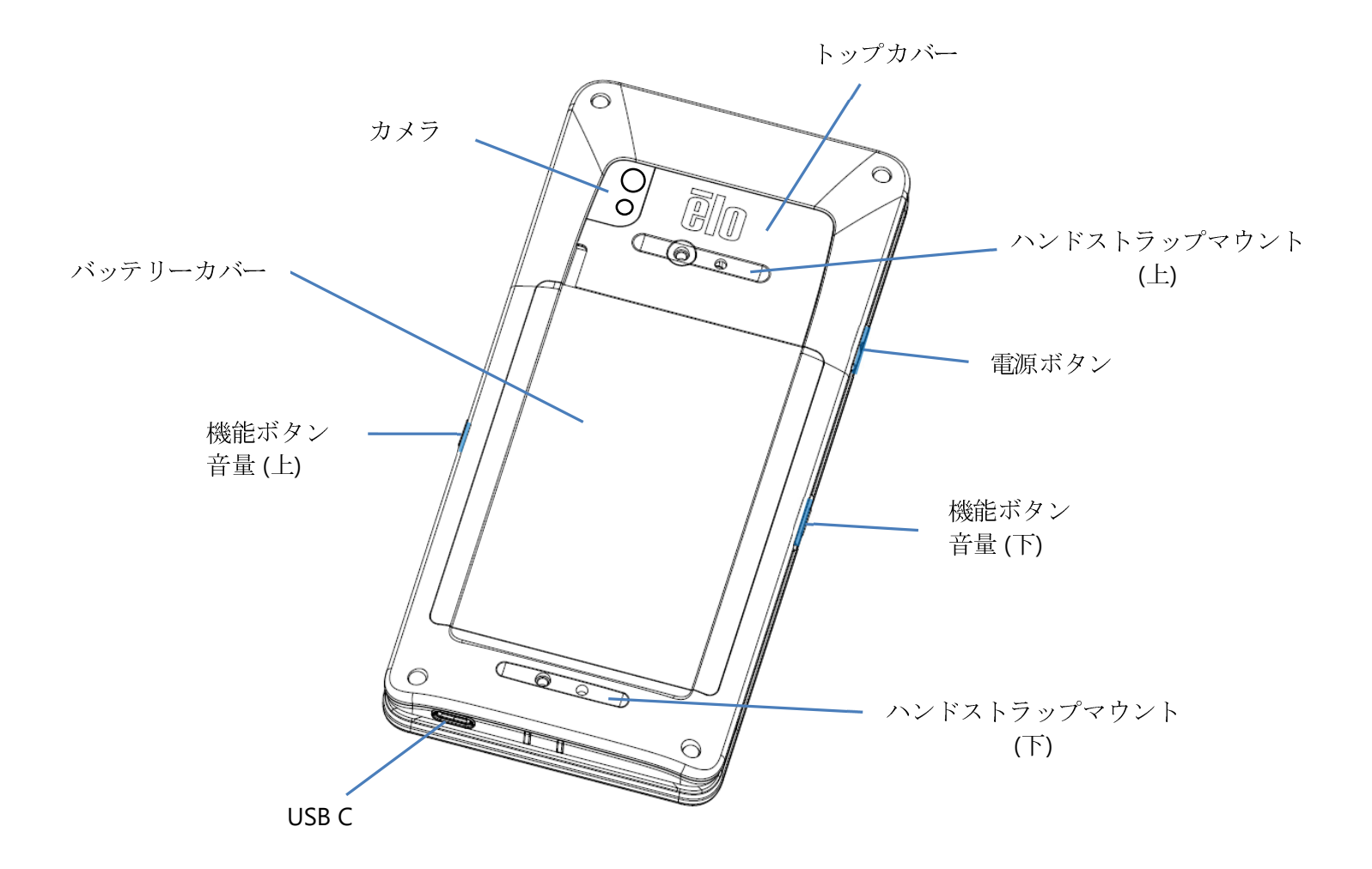

機能:背面図 - M60S/M60SC

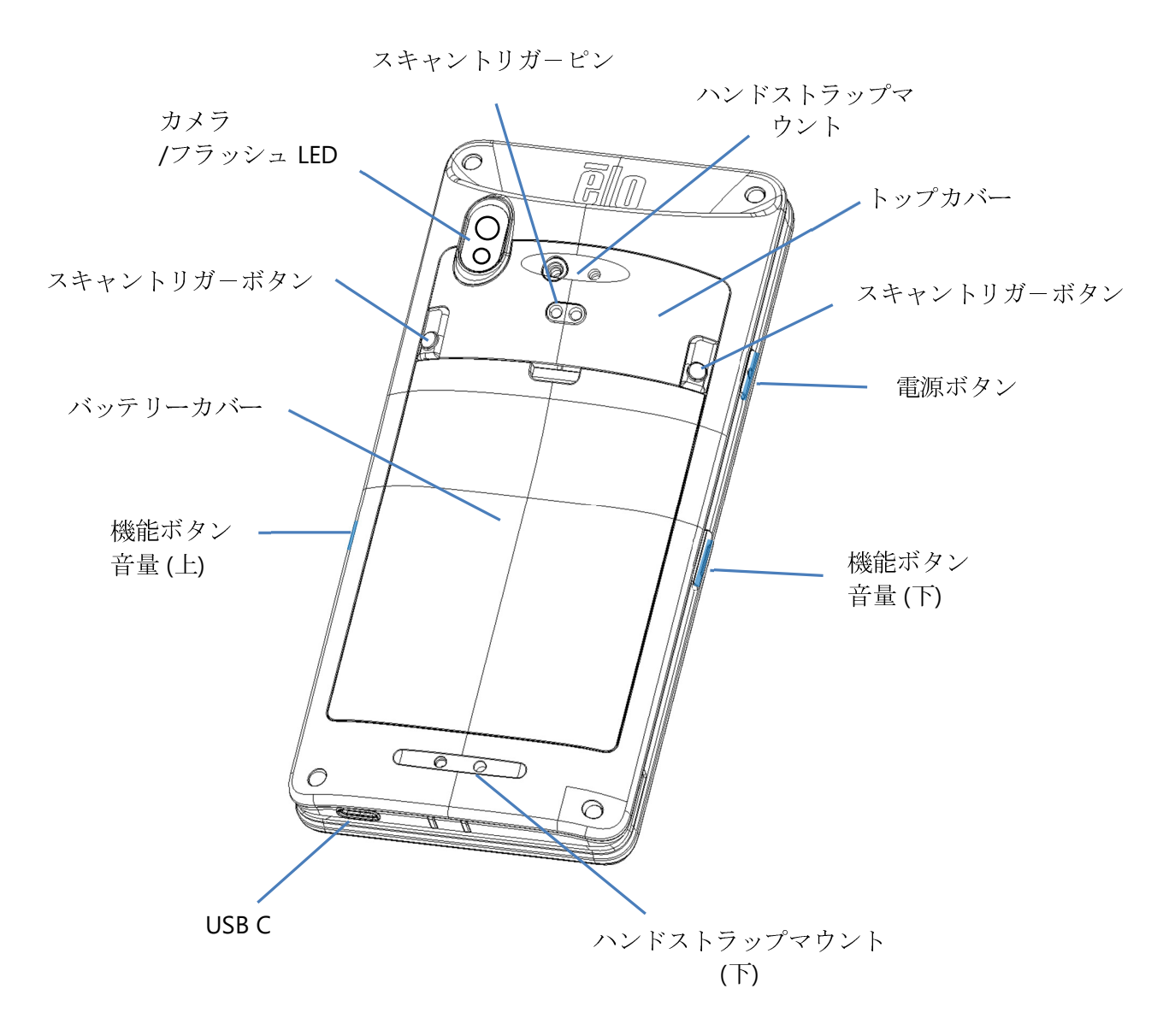

## 2章:作業の開始

## 開梱と初期検査

M60 Pay モバイル POS は、PCI-PTS セキュリティ要件を満たしています。装置を受け取ったら、次の検査を実行してください。

- 輸送用カートンに損傷がないか確認してください。
- カートンボックスを開き、以下に一覧表示されているすべての内容がボックスに含まれていることを確認してください。
  - ✤ Elo M60 Pay モバイル POS
  - ◆ USB-C 電源アダプタ
  - ◆ クイックインストールガイド
- 情報 (製品名、シリアル番号など) が配送情報と一致するかどうかを確認してください。
- 装置からすべての保護材、ラップを取り除き、損傷や改ざんの兆候がないか装置を注意深く検査してください。
  - ◆ セキュリティシールとラベルを調べて、改ざんの兆候がないことを確認してください。
  - ◆ チップカードアクセプターを調べて、開口部に有害な障害物や疑わしい物体がないことを確認してください。
  - ◆ MSR スロットを調べて、他に追加のリーダーや挿入された物体がないことを確認してください。
  - ◆ 装置の外観を検査して、改ざんの証拠がないことを確認してください。特にタッチスクリーン領域で確認することが重要です。
  - ◆ 装置の電源を入れ、画面に改ざん警告メッセージが表示されていないかどうかを確認し、前面の赤色 LED が点灯していないことを確認してください。
  - ◆ HW/FW バージョンを調べて、正常に動作するかどうかを確認してください。

<u>注</u>: 梱包材と輸送用カートンは保管しておいてください。これらは、装置を輸送する際に、再利用する必要があります。

▲ 2 一 破損または改ざんされた装置を使用しないでください。M60 Pay モバイル POS には、改ざん防止ラベルが付いています。ラベルまたは コンポーネントのいずれかが損傷していると思われる場合は、直ちに運送会社および Elo の担当者またはサービスプロバイダーに通知してくだ さい。

## バッテリーに関する情報/仕様

- 充電式リチウムイオンポリマーバッテリー
- 公称電圧: 3.8VDC
- 制限充電電圧: 4.35VDC
- 最大充電電流: 4A
- 最小容量: 4000mAh 15.2Wh

## バッテリーの安全に関する注意事項

バッテリーは、小さなスペースに大量のエネルギーを保存します。バッテリーを交換するときは、同じタイプのバッテリーと交換してください。バッテリーを不適切に交換すると、火傷、火災、爆発の危険があります。バッテリーを開いたり、つぶしたり、曲げたり、穴を開けたり、細断したり、60°C/140°F以上に加熱したり、焼却したりしないようにしてください。バッテリーを不適切に取り扱うと、火災または火傷の危険があります。バッテリーを短絡させたり、液体に浸漬したり、異物を挿入したりしないようにしてください。バッテリーを直射日光の下に保管してください。バッテリーから異臭が発生した場合は、使用を中止してください。現地の規制に従って、バッテリーを廃棄してください。 注: 装置/バッテリーの寿命を延ばすためのガイドライン:

- 装置を初めて使用する前に、バッテリーを完全に充電してください。
- 指定された充電器のみを使用して装置を充電してください。
- 涼しく、乾燥した、換気の良い場所で装置を充電してください。また、極端な周囲温度での使用は避けてください。
- 装置を長期間使用しない場合は、3か月ごとに少なくとも50%までバッテリーを定期的に充電してください。
- メインバッテリーを低レベルまたは空レベルまで消耗させないでください。メインバッテリーが完全に消耗した場合、装置は重要な機能を内部コイン電池でバックアップします。装置を6か月間放置すると、M60/M60C、M60S/M60SCが動作しなくなる可能性があります。さらに、上記のガイドラインに従わないと、M60/M60C、M60S/M60SCの重要な機能が失われる可能性があります。このような場合の修復に関連する費用は、お客様の負担となります。

## バッテリーの取り外し

**注:** M60 シリーズのバッテリー交換には、専用の工具(トルクスドライバー)が必要であり、資格のある担当者のみが行う必要がありま

す。下の図は、左側に M60/M60C、右側に M60S/M60SC を示しています。

- システムをシャットダウンしてください。適切なシステムシャットダウンについては、このユーザーマニュアルの「電源の状態」のセクションを参照してく ださい。
- トップカバーを取り外してください。
   スキャナーなしの場合

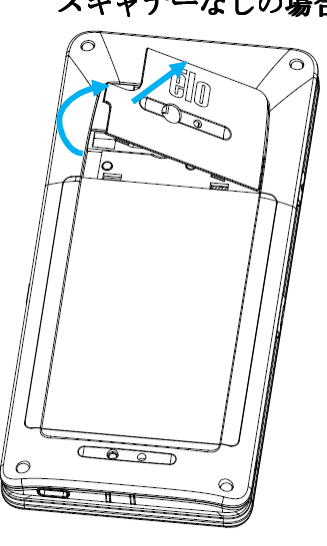

• バッテリーカバーの3本の固定ネジを取り外してください。

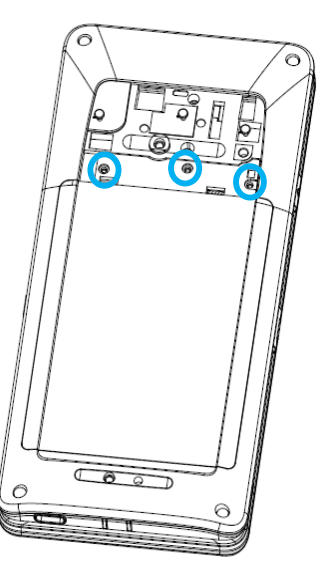

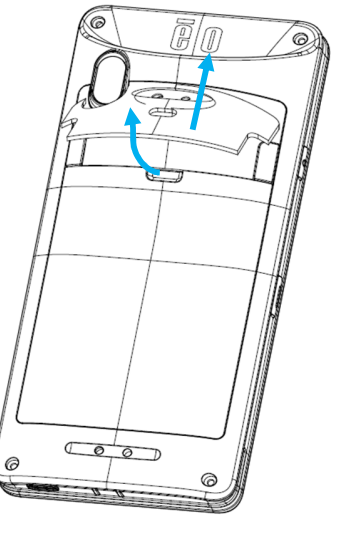

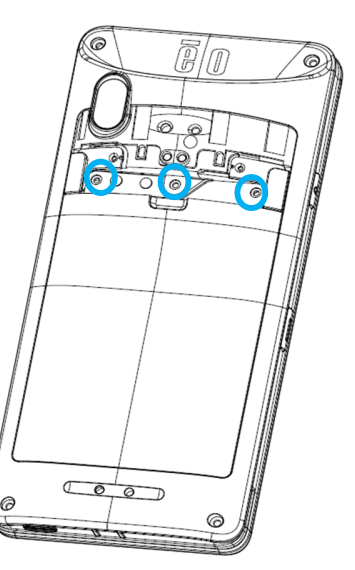

スキャナーありの場合

バッテリーカバーを持ち上げてください。

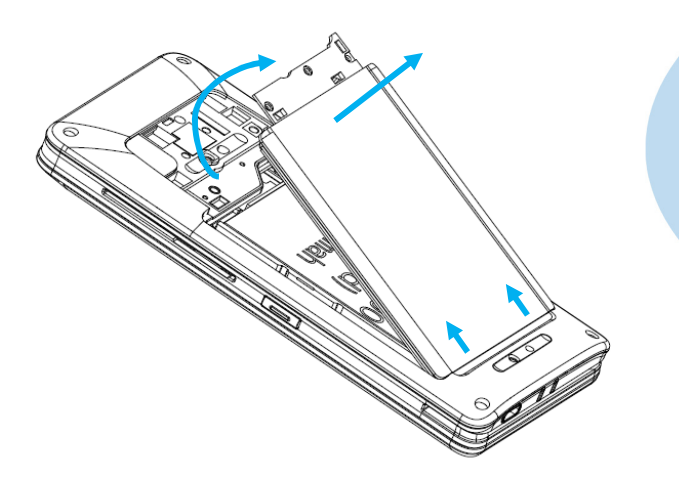

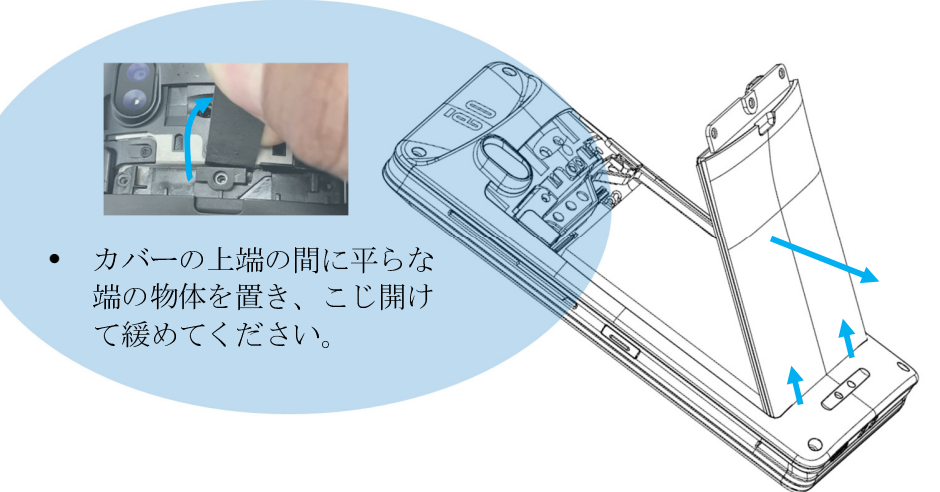

• 指を使ってバッテリーの金属シールドを押し上げてください。

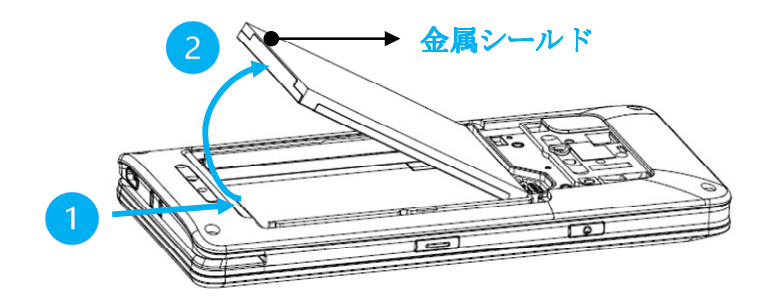

**注:** バッテリーの損傷を防ぐため、鋭利なものを使用しないでください。

• バッテリーコネクタを上に引いて、バッテリーを取り外してください。

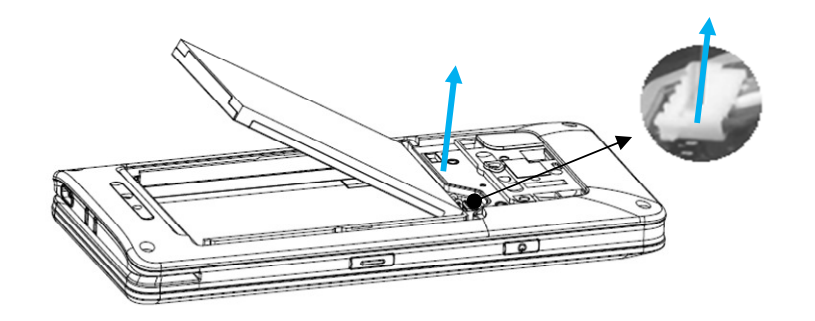

## バッテリーの取り付け

**注:** M60 シリーズのバッテリー交換には、専用の工具(トルクスドライバー)が必要であり、資格のある担当者のみが行う必要があります。下の図は、左側に M60/M60C、右側に M60S/M60SC を示しています。

• バッテリーコネクタを押し下げて接続してください。

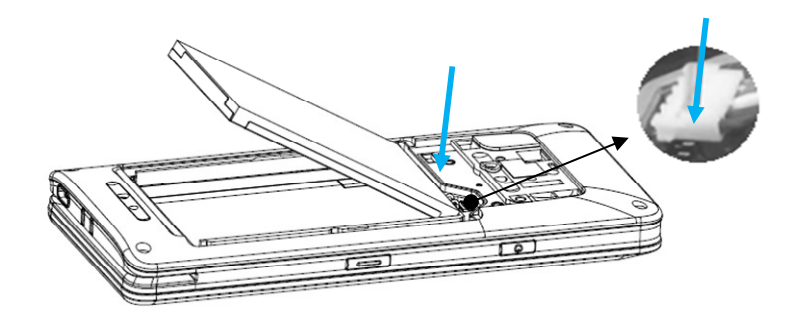

• バッテリーをコンパートメントに挿入してください。

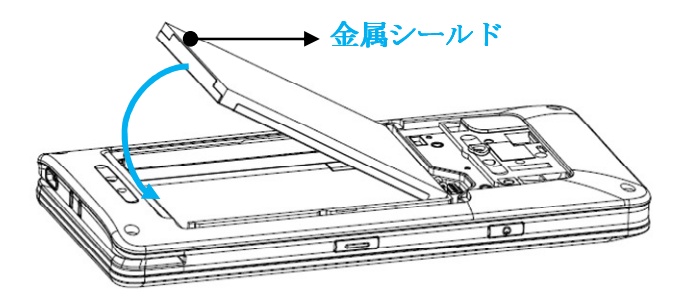

• バッテリーカバーを配置し、所定の位置にはめ込んでください。

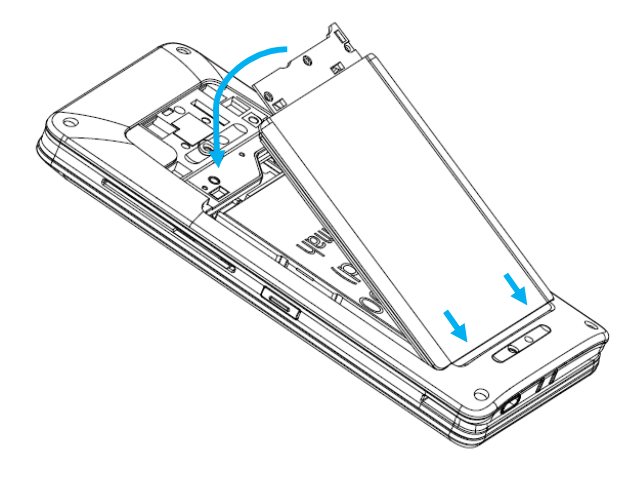

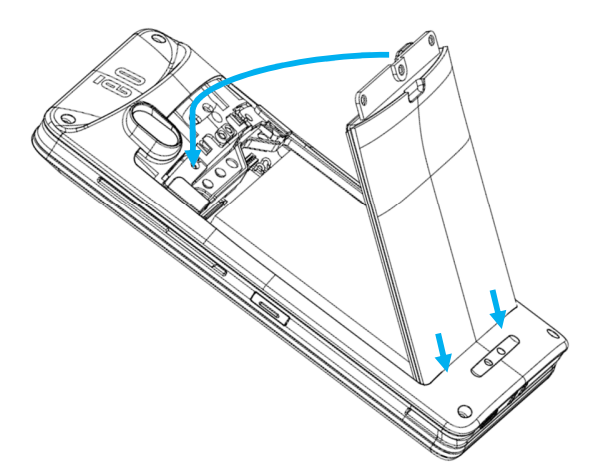

• バッテリーカバーを3本のネジで固定してください。

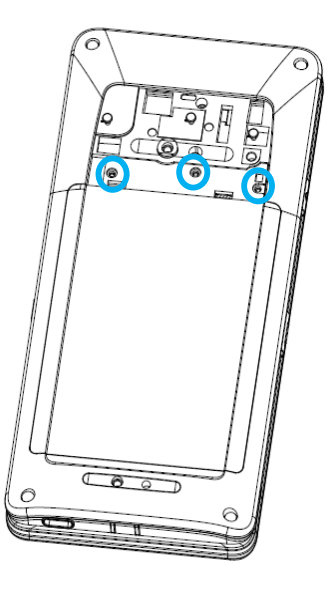

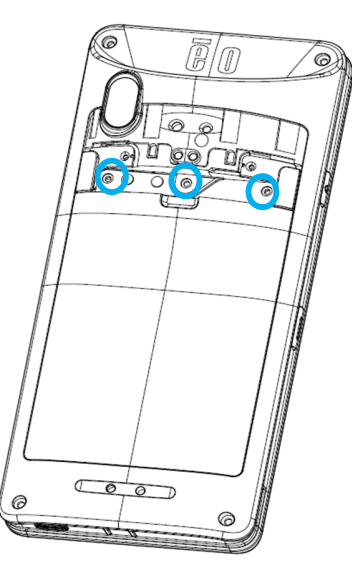

• トップカバーを配置し、所定の位置にはめ込んでください。

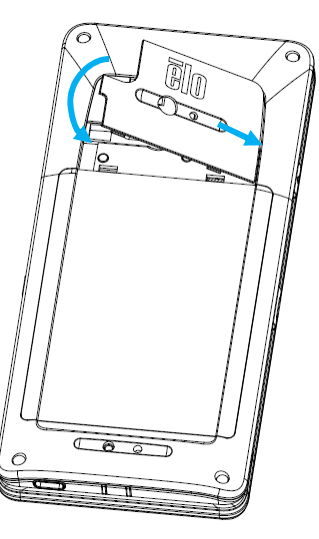

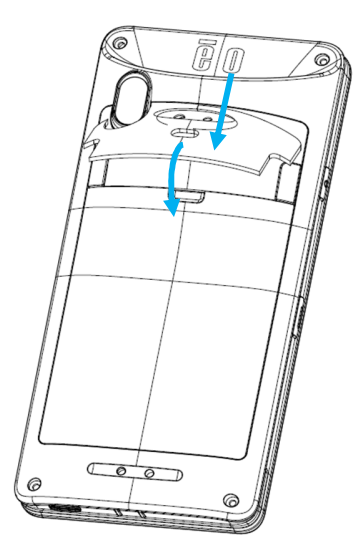

## マイクロ SD/ナノ SAM およびナノ SIM カードの取り付け

- 最初にファイルを保存し、コンパートメントをシャットダウンしてください。
- バッテリーを取り外してください。このユーザーマニュアルの「バッテリーの取り外し」のセクションを参照してください。
- バッテリーコンパートメントの右上隅にあるマイクロ SD/ナノ SAM + ナノ SIM キャリアを引っ張って、下にスライドさせてください。
- 注: M60 シリーズのバッテリーの取り外しには、専用の工具(トルクスドライバー)が必要であり、資格のある担当者のみが行う必要があ

ります。下の図は、たとえばカードトレイの位置が M60S/M60SC と同じであるため、M60/M60C を示しています。

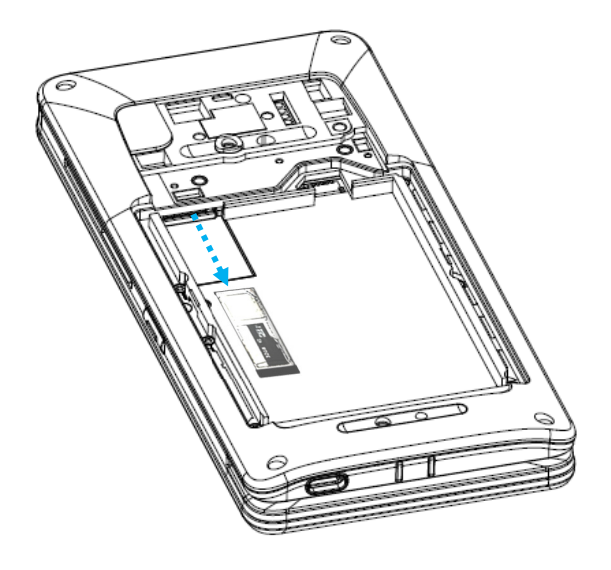

• ナノ SIM および/またはマイクロ SD/ナノ SAM カードをキャリアに設定を下に向けた状態で配置してください。

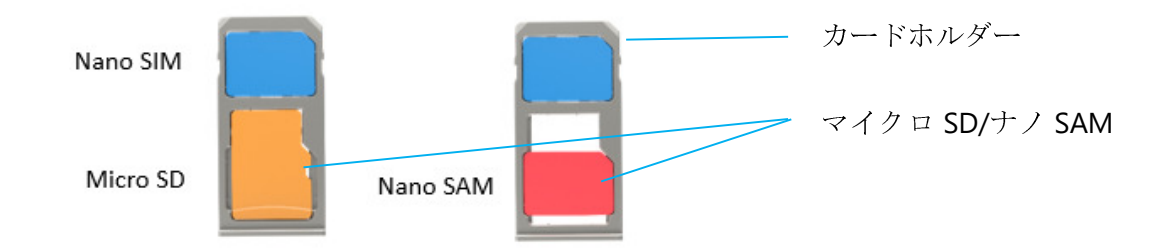

• キャリアをマイクロ SD カードコンパートメントに挿入してください。

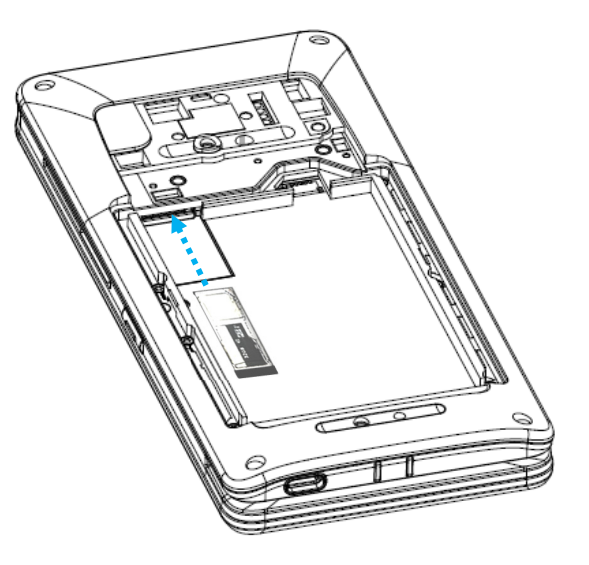

• バッテリーを再度取り付けてください。このユーザーマニュアルの「バッテリーの取り付け」のセクションを参照してください。

## システムの充電

#### ハンドヘルドコンピュータを USB タイプ C ポートを通して充電する

- M60 Pay モバイル POS は、充電式バッテリー (リチウムイオンポリマーバッテリー)を搭載しています。充電器 (USB C タイプ壁アダプター) は、コンピュ ータに付属しています。
- Qualcomm クイック充電器 4.0 a を使用する場合、90% まで充電するには、約 60 ~ 90 分かかります。

#### 充電用安全機能:

- 過充電/過放電保護
- 過電流/短絡保護
- 温度監視/過熱保護。

◆ M60 Pay モバイル POS 充電器は、バッテリーが 43 ℃ の温度に達すると充電を停止するように設計されています。

バッテリーの状態/説明

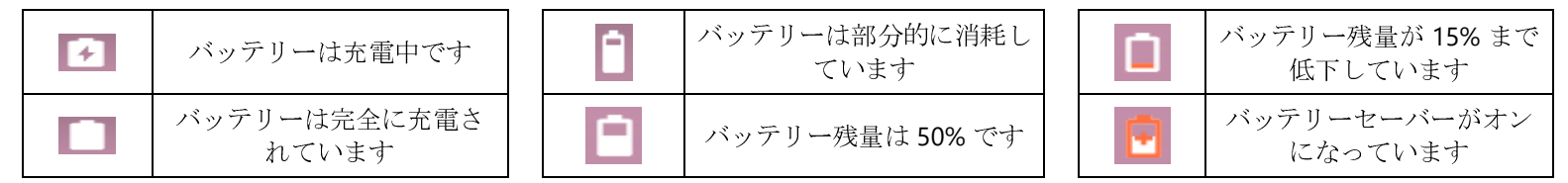

#### 電源ボタン

- **注**: 何らかの理由により、充電中、装置が動画を表示しない場合は、電源ボタンを1回押してください。バッテリーアイコン がディスプレイに表示されて 場合は、オフ状態であることを意味します。
- モバイル POS の電源をオンにするには、電源ボタンを 2 秒間押し続けてください。
- シャットダウンまたは再起動する場合は、電源ボタンを5秒間以上押し続けて、オンスクリーンディスプレイメニューに従ってください。
- システムを強制シャットダウンする場合は、電源ボタンを 12 秒間長押ししてください。
- システムをスリープ/スタンバイモードから解除するには、電源ボタンを1回押すか、画面をタッチしてください。

#### 電源 LED の状態

| <b>電源 LED</b> の状態 | 説明              |
|-------------------|-----------------|
| オフ                | オフ              |
| 緑色に点灯             | 電源オン、バッテリー充電は無効 |
| 黄色の点灯             | 電源オン、バッテリー充電は有効 |

## 電源/機能ボタンの操作とジェスチャー

### 電源ボタンオンスクリーンディスプレイメニューの機能

電源ボタンを5秒以上押し続けると、ポップアップ画面メニューが表示されます。

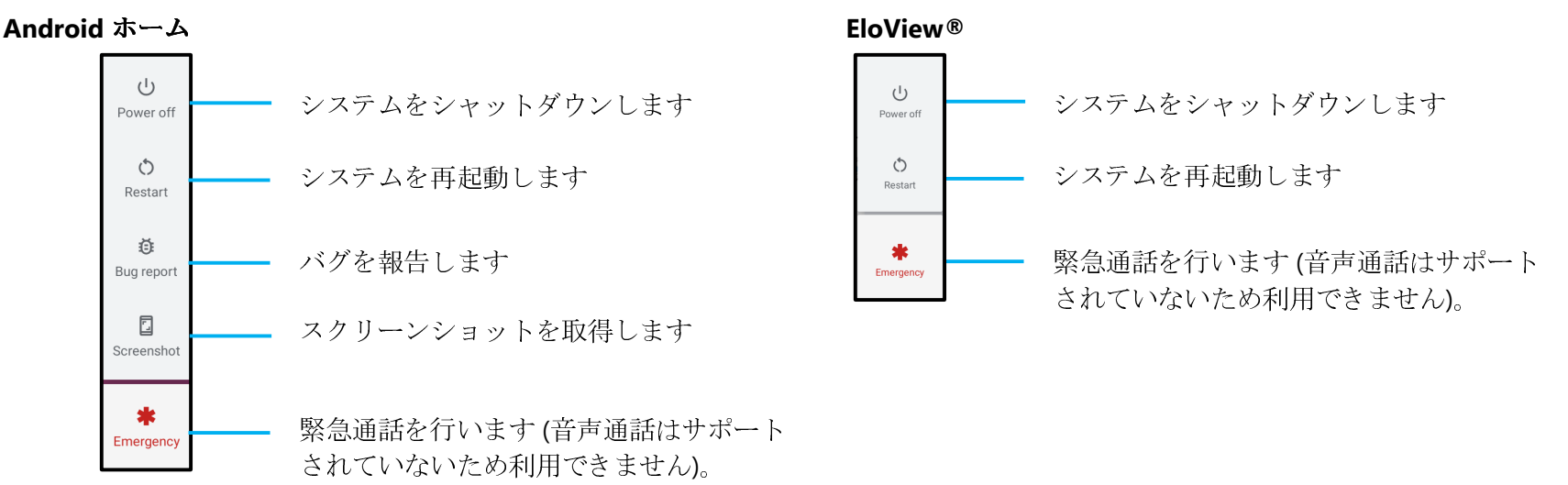

#### ジェスチャー

- **注** 次のジェスチャーは、プログラム可能な機能ボタンが「音量(上)および(下)」に設定されている場合にのみ機能します。設定の「<u>キー再マッピング</u>」を参 照してください。
- 電源ボタンを2回押すと、カメラが有効になります。
  - ◆ この機能を有効または無効にする場合は、本ユーザーマニュアルの「設定 → システム → ジェスチャー」を参照してください。
- 電源ボタン + 音量 (上)を押すと、設定に応じて、通知音量を有効にしたり、消音したりすることができます。
  - ◆ この機能を有効または無効にする場合は、本ユーザーマニュアルの「設定 → システム → ジェスチャー」を参照してください。
- 電源ボタン + 音量(下)を押すと、スクリーンショットが有効になります。

## 状態バーアイコンと説明

| G        | Connected to GPRS mobile network                                             |          | Roaming                                                            |
|----------|------------------------------------------------------------------------------|----------|--------------------------------------------------------------------|
| **<br>6  | GPRS in use                                                                  | ň        | No signal                                                          |
| **<br>E  | Connected to EDGE mobile network                                             | D        | No SIM card installed                                              |
| t#<br>E  | EDGE in use                                                                  | 101      | Vibrate mode                                                       |
| ##<br>36 | Connected to 3G mobile network                                               | ×        | Ringer is silenced                                                 |
| **       | 3G in use                                                                    | ۰        | Phone microphone is mute                                           |
|          | Mobile network signal strength                                               |          | Battery is very low                                                |
| •        | Connected to a WI-FI network                                                 |          | Battery is low                                                     |
| *        | Bluetooth is on                                                              |          | Battery is partially drained                                       |
| **       | Connected to a Bluetooth device                                              |          | Battery is full                                                    |
| â1       | Airplane mode                                                                | 9        | Battery is charging                                                |
| $\odot$  | Alarm is set                                                                 | Ŷ        | GPS is on                                                          |
| G        | Speakerphone is on                                                           | -<br>()  | Receiving location data from GPS                                   |
| M        | New Gmall message                                                            | Œ        | More notifications                                                 |
| (:       | New text or multimedia message                                               | C        | Call in progress                                                   |
| !        | Problem with text or multimedia<br>message delivery                          | 6        | Call in progress using a Bluetooth<br>headset                      |
| (a)      | New Google Talk message                                                      | Ň        | Missed call                                                        |
| 20       | New voicemail                                                                | G        | Call on hold                                                       |
| 1        | Upcoming event                                                               | 6        | Call forwarding is on                                              |
| 9        | Data is syncing                                                              | 0        | Song is playing                                                    |
|          | Problem with sign-in or sync                                                 | <u>†</u> | Uploading data                                                     |
| 9        | SD card or USB storage is full                                               | <u>+</u> | Downloading data                                                   |
| (ř:      | An open WI-FI network is available                                           | <u>+</u> | Download finished                                                  |
| Ŷ        | Phone is connected via USB cable                                             | -        | Connected to or disconnected from<br>virtual private network (VPN) |
| 4°       | Phone is sharing its data connection via USB (USB tethering)                 |          | Carrier data use threshold approach-<br>ing or exceeded            |
| Ş        | Phone is sharing its data connection<br>as a Wi-Fi hotspot (Wi-Fi tethering) | Ĵ        | Application update available                                       |
| 0        | Phone is tethered in multiple ways                                           | Ŧ        | Svetem undate available                                            |

## タッチジェスチャーについて

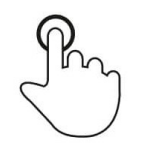

## タップ

指でスクリーンの表面に短く触れます。

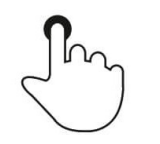

## 押す

指でスクリーンの表面に長く触れます。

## プレスアンドホールド/タッチアンドホールド

指でスクリーンの表面に長く触れ、指をスクリーンの表面に触れたままにします。

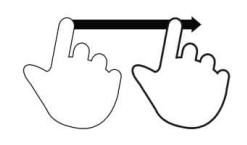

## ドラッグ

指をスクリーンに触れたままで動かします。

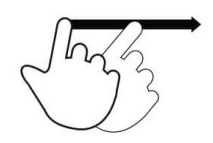

## フリック

指でスクリーンを素早くスワイプします。

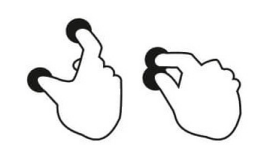

# **スプレッド - ズームイン** 2 本の指でスクリーンに触れ、指を離します。

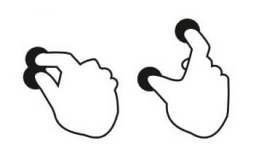

**ピンチ - ズームアウト** 2 本の指でスクリーンに触れ、指を近づけます。

## 初期設定 (Out of Box Experience /OOBE)

## ステップ **1:**

 次の設定方法を選択してく ださい。

## ステップ 2:

- 画面上の指示に従って、設定を 完了してください。
- EloView® に登録する場合は、
   Wi-Fi に接続してください。

## ステップ **3:**

 EloView® ホーム (デフォルトで画面がロックさ れています)。

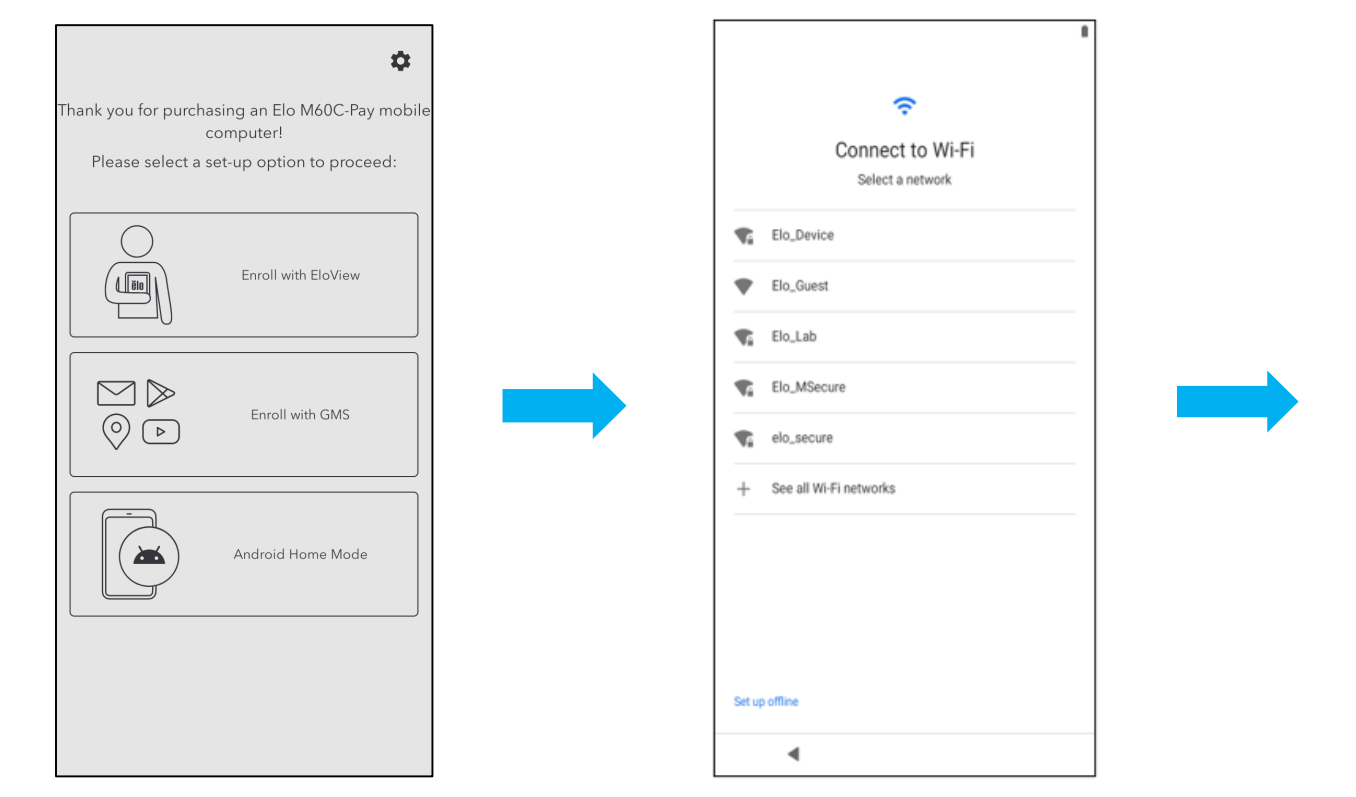

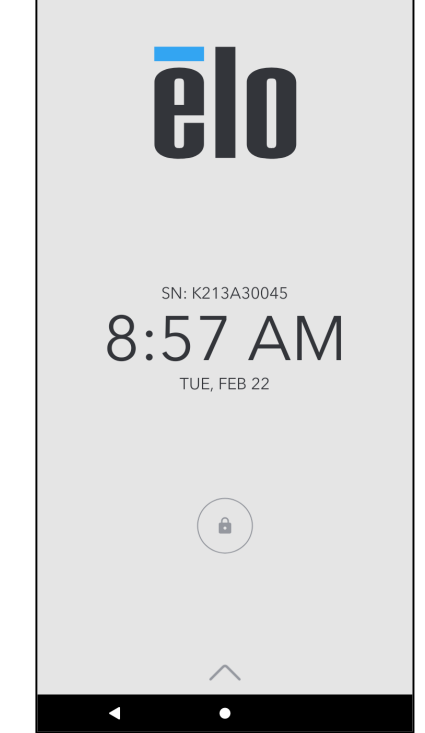

## EloView® ホーム画面

EloView® ホーム画面は、装置の操作開始ポイントです。ここに、お気に入りのアプリやウィジェットを配置することができます。 注: 以下の図は、モバイル POS 装置では異なって表示される場合があります。

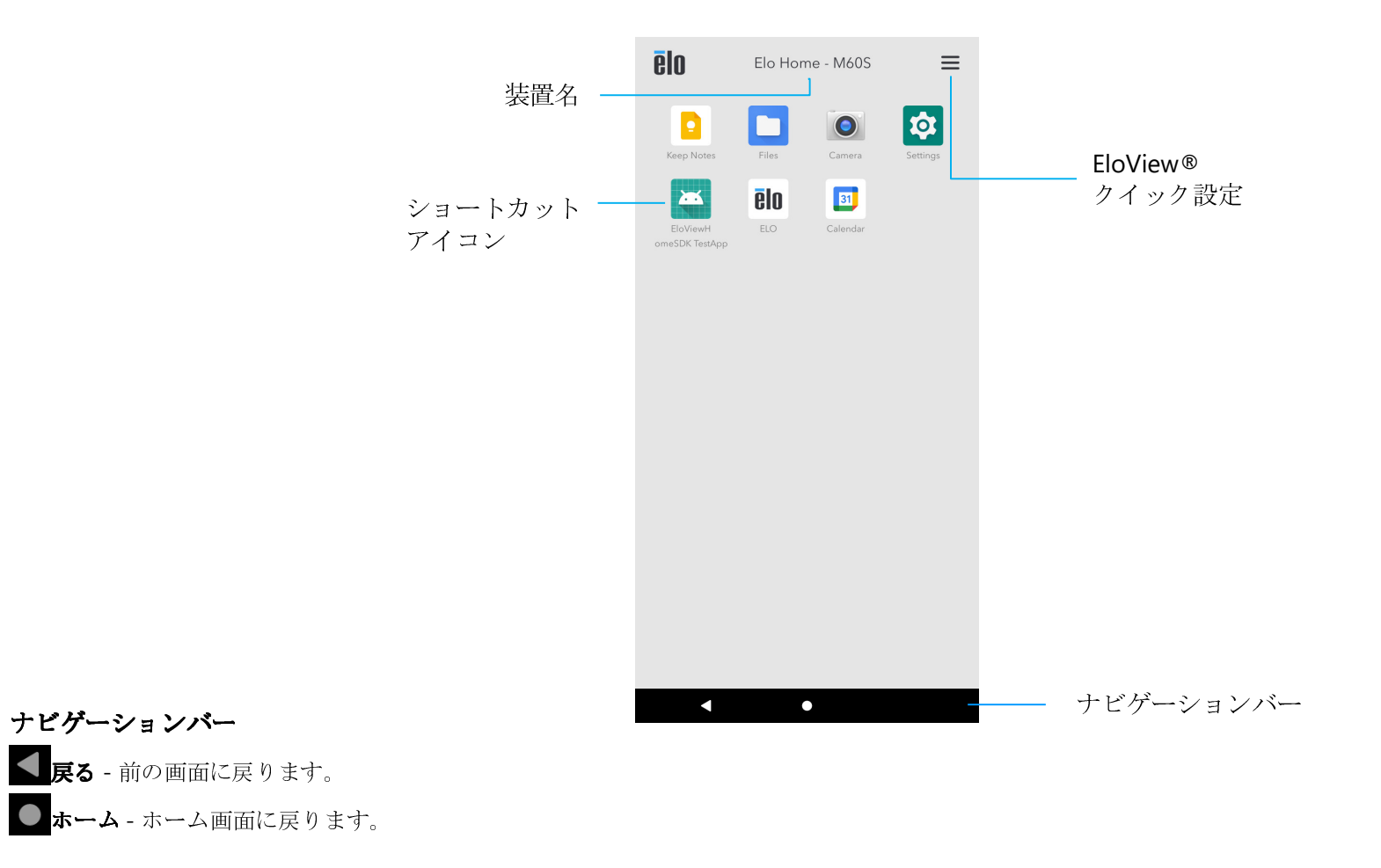

## EloView® クイック設定

クイック設定にアクセスするには、EloView® ホーム画面の 🗮 (3 ライン) メニューをタップします。 右上隅にあります。

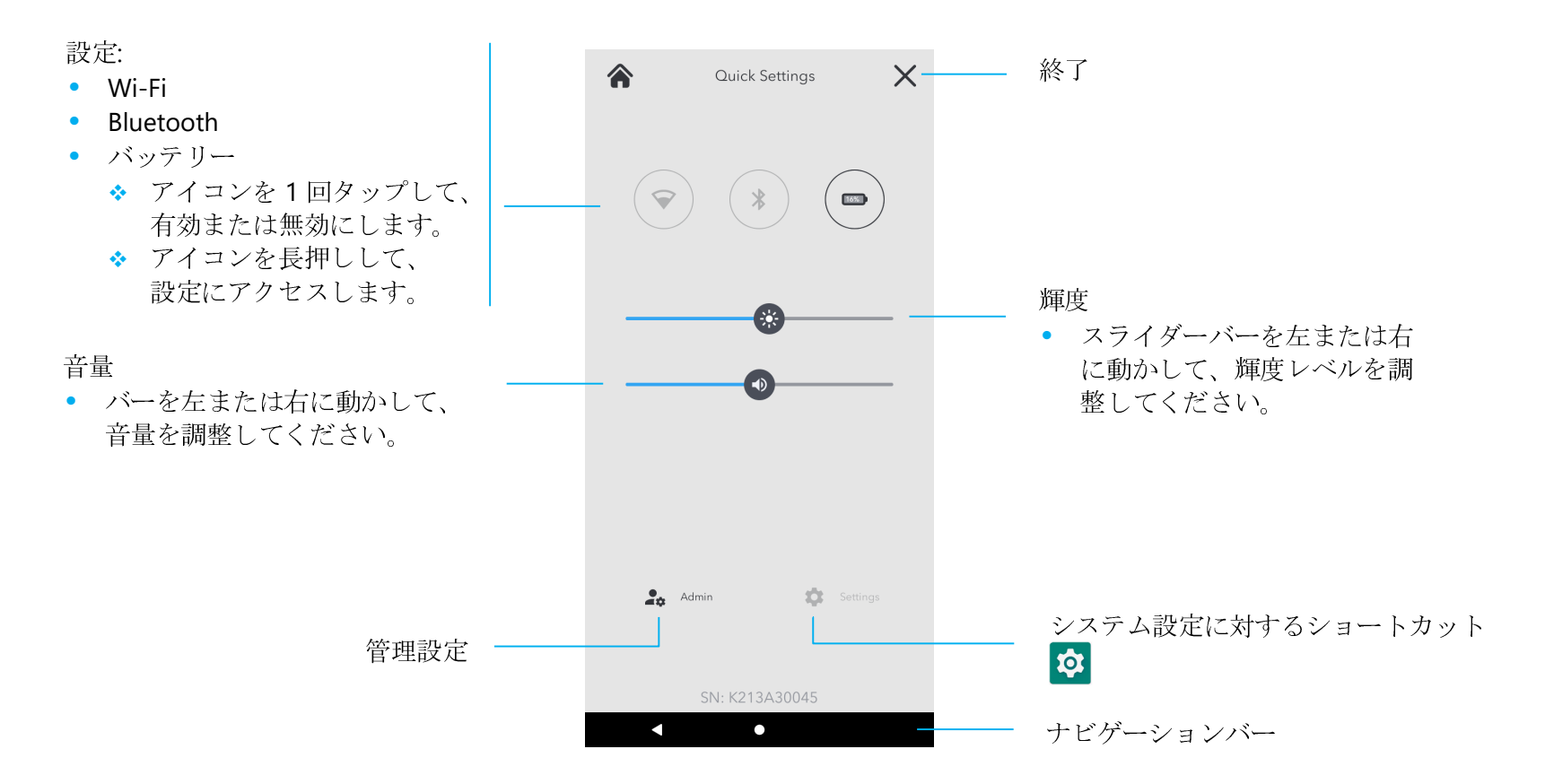

## ロックおよびホーム画面

注:下図は、実際コンピュータとは異なる場合があります。

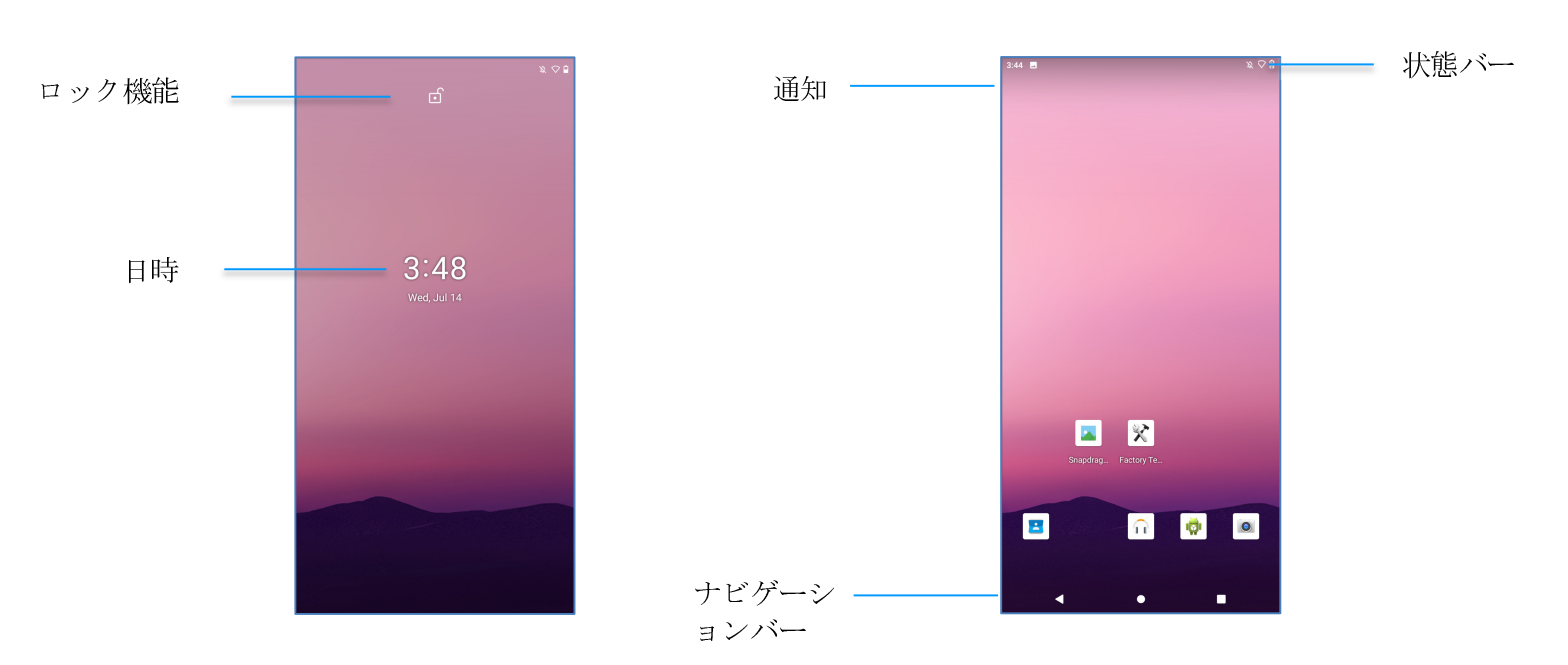

ロック画面

ホーム画面

**ホーム画面**は、コンピュータの操作開始ポイントです。ここに、お気に入りのアプリやウィジェットを配置することができます。

• 画面をホーム画面にロック解除する場合は、ロック画面を上にスワイプしてください。

**注**デフォルトセキュリティはスワイプです。詳細設定については、本マニュアルの「セキュリティ」のセクションを参照してください。

• 画面をロック解除する場合は、電源ボタンを1回押してください。

ナビゲーションバー

▲最近使用したアプリ - 前の画面に戻ります。

●ホーム - ホーム画面に戻ります。

□ 戻る - 最近使用したアプリの間を切り替えます。
## 通知パネル

通知パネルを使用すると、設定ショートカットや通知アラートに素早くアクセスすることができます。 注: 下図は、実際コンピュータとは異なる場合があります。

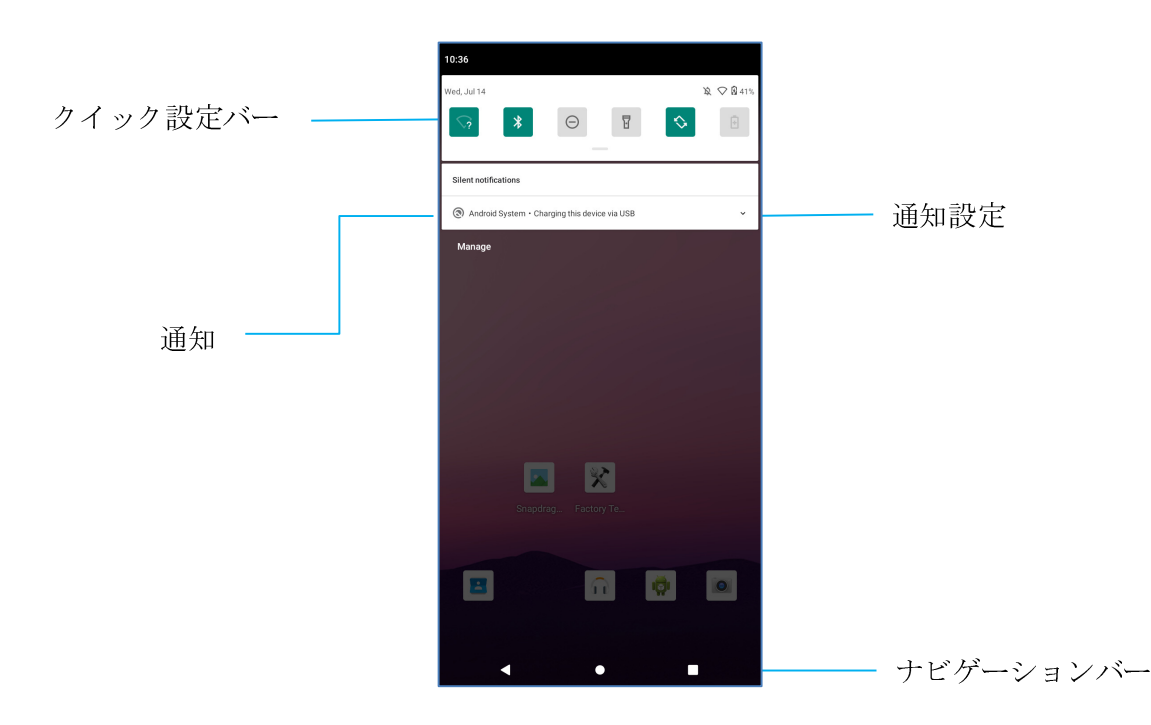

#### 通知パネルを開く場合

- ホーム画面で、タッチスクリーンの上から下にスワイプしてください。
- 1件の通知アラートを消去する場合は、通知を左から右に完全にスライドさせてください。
- すべての通知を消去する場合は、「Clear (消去)」をタップしてください。
- 通知アラートをカスタマイズする場合は、通知を左または右に半分までドラッグしてから、🐼 設定をタップしてください。
- 終了する場合は、**ナビゲーションバー**機能をタップするか、通知アラートメニューを上にスワイプしてください。

### クイックアクセスパネル

アクセスパネルを使用すると、頻繁に使用する設定、輝度、システム設定へのショートカットに素早くアクセスすることができます。 注: 下図は、実際コンピュータとは異なる場合があります。

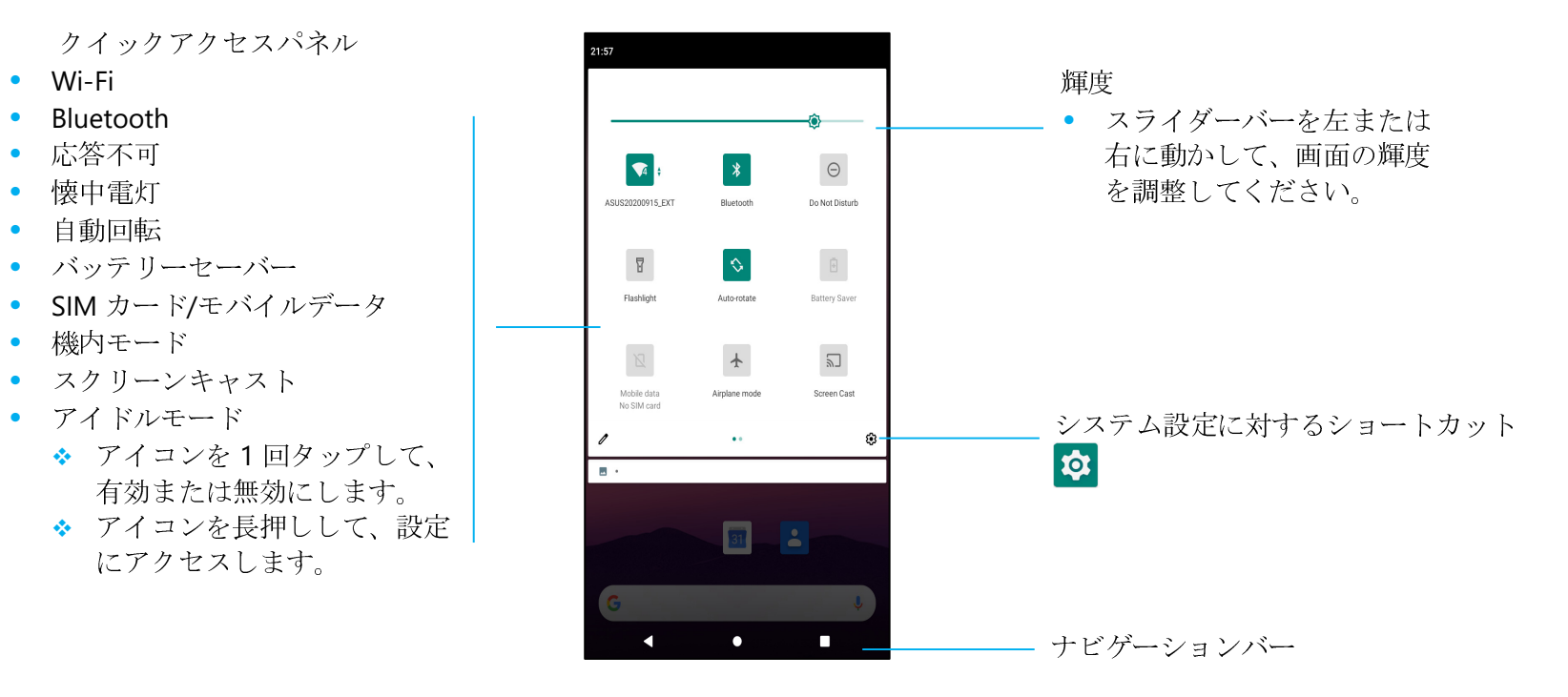

#### フルクイックアクセスパネルを開く場合

- **ロック画面**で、タッチスクリーンの上から下にスワイプしてください。
- ホーム画面で、2本の指を使って、タッチスクリーンの上から下にスワイプしてください。
- 通知パネルが開いている場合は、クイック設定バーから下にスワイプしてください。
- 追加のショートカットアイコンの場合は、画面を右から左にスワイプしてください。
- 終了する場合は、**ナビゲーションバー**をタップしてください。

## アプリケーションドロワ

アプリケーションドロワは、システム設定を含むデバイスにインストールされているすべてのアプリケーションを含むメニューです。これは、インス トールされているすべてのアプリが含まれており、カスタマイズできないため、ホーム画面とは異なります。

<u>注</u>下図は、実際コンピュータとは異なる場合があります。

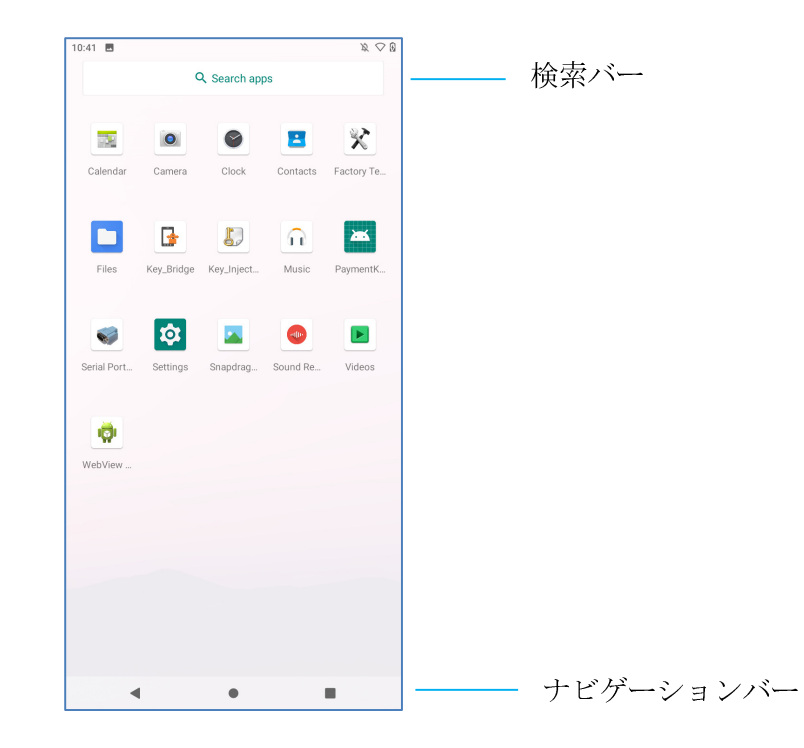

#### アプリケーションドロワ (マネージャ)を開く場合

- **ホーム画面**で、**ナビゲーションバー**を上にスワイプしてください。
- アプリケーションを開く場合は、1回タップしてください。
- アプリケーションドロワから終了する場合は、ナビゲーションバーをタップするか、下にスワイプしてください。

## ホーム画面に対するショートカットアイコンをカスタマイズし、追加する

<u>注:</u>下図は、実際コンピュータとは異なる場合があります。

- アプリケーションドロワで、アプリまたは (アイコン) をプレスアンドホールドし、アイコンをドラッグして、アプリをホーム画面に移動させてください。
- アイコンを新しい場所にドラッグして、離してください。

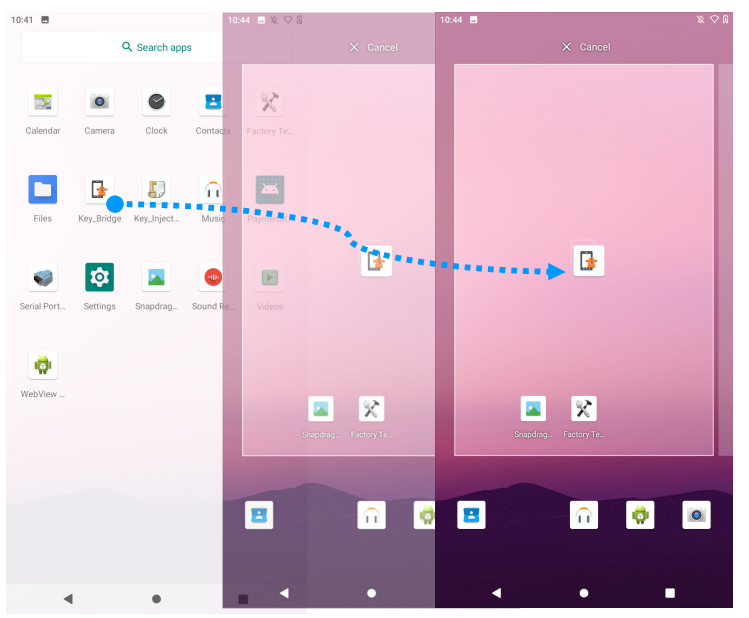

- キャンセルする場合は、アイコンを「X Cancel (X キャンセル)」にドラッグしてください。
- ショートカットアイコンをホーム画面から削除する場合は、アイコンをプレスアンドホールドしてから、「X Remove (X 削除)」にドラッグしてください。
- アプリをアンインストールする場合は、アイコンをドラッグアンドホールドしてから、「Uninstall (アンインストール)」にドラッグしてください。

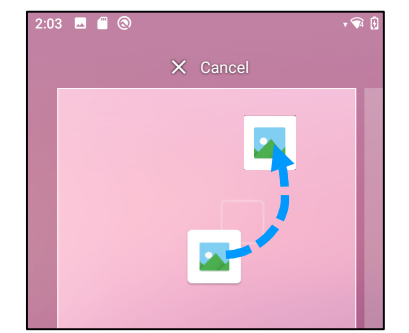

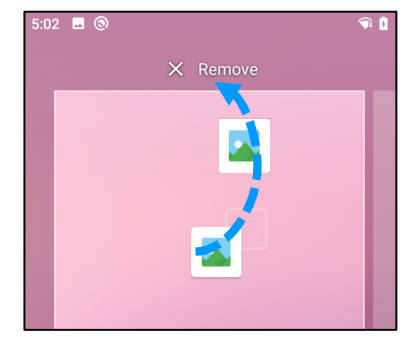

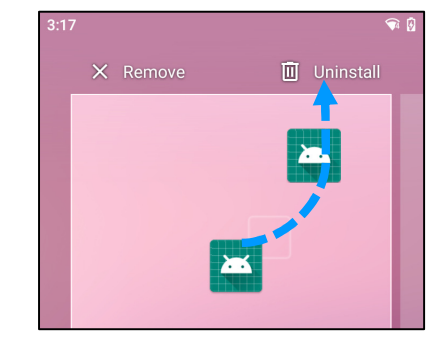

3章:システム設定

# ネットワークとインターネット

ネットワークおよびインターネットアプリケーションを使用すると、Wi-Fi、機内モード、モバイルプラン、テザリング、データサーバー、VPN、DNSの詳細設定 にアクセスすることができます。

ネットワークおよびインターネットを設定する場合は、「System Settings (システム設定)」 ◇ 「Network & Internet (ネットワークとイン ターネット)」に移動してください。

#### Wi-Fi

- 「Wi-Fi」 をタップしてください。
- 「Use Wi-Fi (Wi-Fi の使用)」 をタップして、 🚺 を有効にしてください。
- リストから、ワイヤレスネットワークを選択してください。
- プロンプトが表示されたら、ネットワークパスワードを入力してください。
- 「Connect (接続)」をタップしてください。

ネットワークの詳細情報 (IP アドレス、セキュリティ、周波数、詳細) を追加する場合は、ネットワークの 😳 設定をタップしてください (例: xfinitywifi)。

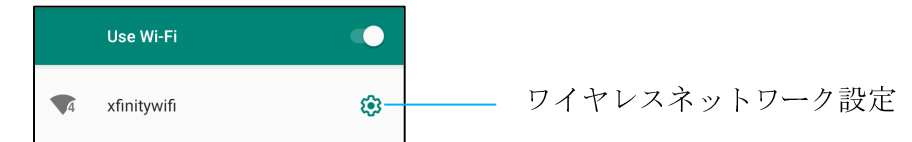

#### QR コードを使用して Wi-Fi に参加する

- 保存された Wi-Fi のリストで、下にスクロールして、 + Add network をタップしてください。
- 「Add network (ネットワークの追加)」の右側の 罪 (QR コード) アイコンをタップしてください。
- ファインだーを別の装置の QR コードの上に置いてください。
   QR コードを使用して Wi-Fi を共有する
- <sup>III</sup> <sub>SHARE</sub>(共有)アイコンをタップしてください。
   接続されたワイヤレスネットワークを切断する
- **PRINTER (破棄) アイコンをタップして、切断してください。**

モバイルネットワーク

- 「Mobile network (モバイルネットワーク)」をタップしてください。
- インターネットサービスプロバイダーとデータ使用量が最上部に表示されます。

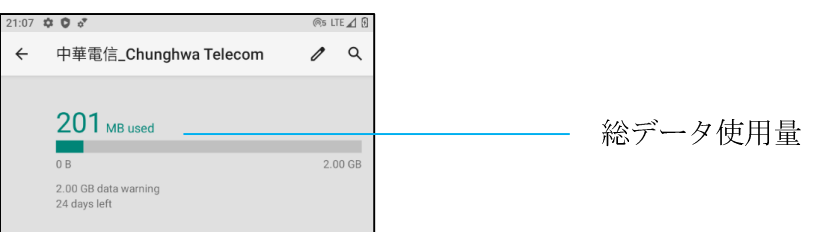

- 「Mobile data (モバイルデータ)」をタップして、モバイルデータ 🌅 を有効にしてください。
- 「Roaming (ローミング)」をタップして、ローミング **〇〇** を有効にしてください。
- 「Preferred Network Type (優先ネットワークタイプ)」をタップして、利用可能な優先ネットワーク、たとえば、LTE (推奨)/3G を選択してください。 アプリデータ使用量
- DEC 11, 2020 JAN 10, 2021 ▼ をタップして、モバイルデータ使用量計算の期間を設定してください。

自動ネットワーク選択/APN

- 「Advanced (詳細)」をタップしてください。
- トグルスイッチ 
  をタップして、自動ネットワーク選択を有効にしてください。
- 「Access Point Names (アクセスポイント名)」をタップして、利用可能な APN リストから APN を設定してください。

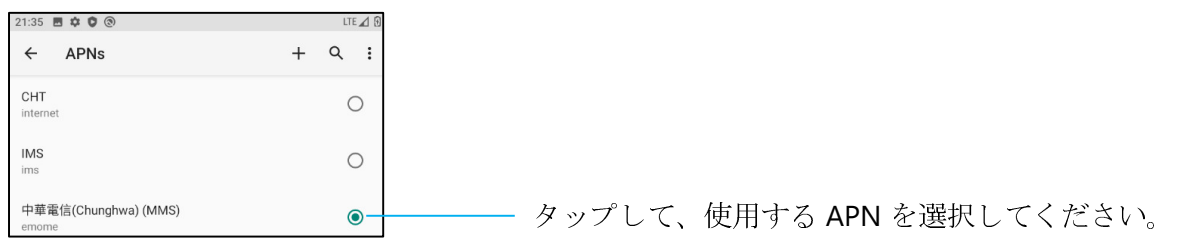

機内モード

これにより、すべてのワイヤレス伝送機能が無効になります。これには、セルラー、Wi-Fi、Bluetooth が含まれます。

を有効にする場合は、「Airplane mode (機内モード)」をタップしてください。

#### ホットスポットとテザリング

#### Wi-Fi ホットスポット

この機能は、Wi-Fiを使用して、インターネットネットワーク接続を別の装置と共有するための機能です。

- **注**: モバイル POS は、Wi-Fi またはセルラーネットワーク (セルラーモデル) 接続する必要があります。 *本ユーザーマニュアルの「ネットワークとインターネット 接続」を参照してください。*
- 「Hotspot and tethering (ホットスポットとテザリング)」をタップしてください。
- 「Wi-Fi hotspot (Wi-Fi ホットスポット)」をタップしてください。
- トグルをタップして、オン (の) に切り替えてください。
- $\mathbf{H}_{QR}$   $\mathbf{u}$   $\mathbf{v}$   $\mathbf{v}$
- QR コードは、別の装置でパスワードをスキャンして、接続しやすくするためのものです。
- パスワードを手動で入力する場合は、「Hotspot password (ホットスポットパスワード)」をタップしてください。

#### USB テザリング

この機能は、USB ケーブルを使用して、インターネット接続を別の装置と共有するための機能です。

- 注: 最初に USB ケーブルをモバイル POS から別の装置または PC に接続してください。本ユーザーマニュアルの「コネクテッドデバイス → USB」を参照してくだ さい。
- 「Hotspot and tethering (ホットスポットとテザリング)」をタップしてください。
- 「USB tethering (USB テザリング)」をタップして、 🛑 を有効にしてください。

#### Bluetooth テザリング

- この機能は、Bluetooth を使用して、インターネットネットワーク接続を別の装置と共有するための機能です。
- 注: 最初に Bluetooth でモバイル POS から別の装置または PC にペアリングしてください。本ユーザーマニュアルの「コネクテッドデバイス → Bluetooth」を参照 してください。
- 「Hotspot and tethering (ホットスポットとテザリング)」をタップしてください。
- **●**を有効にする場合は、「Bluetooth tethering (Bluetooth テザリング)」をタップしてください。

#### イーサネット

- **注:** モバイル POS をイーサネットに接続する場合は、Elo I/O ハブ (E863687) が必要になります。利用可能な場合、モバイル POS は、インターネット接続を自動的 に優先させます。そうでない場合は、次の手順に従ってください。
- モバイル POS を Elo ハブに配置してください。
- Wi-Fi を無効に設定してください。
  - ◆ Wi-Fi 設定に移動して、「Use Wi-Fi (Wi-Fi の使用)」をタップして、 🔵 を無効にしてください。
- 「Ethernet (イーサネット)」をタップしてください。
- トグルをタップして、有効 🛑 に切り替えてください。

# コネクテッドデバイス

コネクテッドデバイスアプリケーションを使用すると、Bluetooth 装置、NFC、USB をペアリングすることができます (ファイル転送 MDI および PTP のテザリング)。

# 設定する場合は、\_\_<mark>「♀」System Settings (システム設定)」 → 「Connected devices (コネクテッド装置)」</mark>に移動してください

#### Bluetooth

注: Elo モバイル POS は、Bluetooth 5.1 Classic/LE および Beacon をサポートしています。PCI-PTS に準拠し続けるために、Bluetooth セキュリティモード-4 (Authenticated Link/Secure Connection) をサポートする装置のみをペアリングして Elo モバイル POS に接続できます。

**進** Bluetooth デバイスを検出可能であることを確認してください。

- 「Connection preferences (優先接続)」 をタップしてください。
- 「Bluetooth」をタップしてください。
- トグルをタップして、オン 
   に切り替えてください。
- 「+ Pair new device (+ 新しい装置のペアリング)」をタップしてください。
- 利用可能な装置画面で、ペアリングする装置をタップしてください。
- ペアリング要求メッセージが表示されたら、
  - ◆ ペアリング番号が同じであることを確認してください。
  - ◆ ペアリングで PIN が要求される場合は、PIN を入力してください。
- 「PAIR (ペアリング)」をタップして、接続してください。
- Bluetooth 装置がモバイル POS に正常に接続されると、接続が「Active (アクティブ)」または「Connected (接続済み)」として表示されます。
- ペアリングされた Bluetooth 装置をペアリング解除する
- 「AVAILABLE MEDIA DEVICES (利用可能なメディア装置)」または「PREVIOUSLY CONNECTED DEVICES (以前に接続された装置)」から、コネクテッドデバイスに戻ってください。
- コネクテッド装置の ☺ 設定をタップしてください。
- 設定メニューで、切断、破棄(装置のペアリング解除)したり、通話、メデァイオーディオ、連絡先共有を有効または無効にすることができます。
   キャスト
- この機能を使用すると、Elo モバイル POS の画面をワイヤレスディスプレイ装置 (例: Smart TV) にミラーリングすることができます。

**注:** ワイヤレスディスプレイ対応装置とモバイル POS が同じワイヤレスネットワーク上にあることを確認してください。このユーザーマニュアルの「ネットワー クとインターネット接続」セクションを参照してください。

- 「Connection preferences (優先接続)」 をタップしてください。
- 「Cast (キャスト)」をタップしてください。

- :3 ドットメニューをタップしください。
- 「Enable wireless display (ワイヤレスディスプレイの有効化)」 Enable wireless display ☑ をタップして、互換装置のスキャニングを開始してください。
- リストから、ワイヤレスディスプレイ装置 (TV) からワイヤレスディスプレイ (TV など) をタップします。プロンプトが表示されたら、「Allow (許可)」をタップします。

#### 接続されたワイヤレスディスプレイを切断および破棄する

- 装置のキャスティングを停止するには、接続されたワイヤレスディスプレイ (例: TV) をタップしてください。
- 「DISCONNECT (切断)」.をタップしてください。

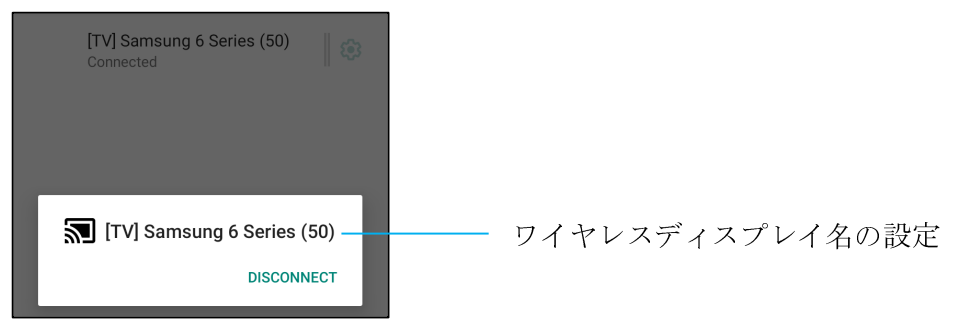

#### 装置を破棄する場合

- 接続されたワイヤレスディスプレイの 🕸 設定をタップしてください。
- ワイヤレスディスプレイのオプション画面で、「FORGET (破棄)」をタップしてください。

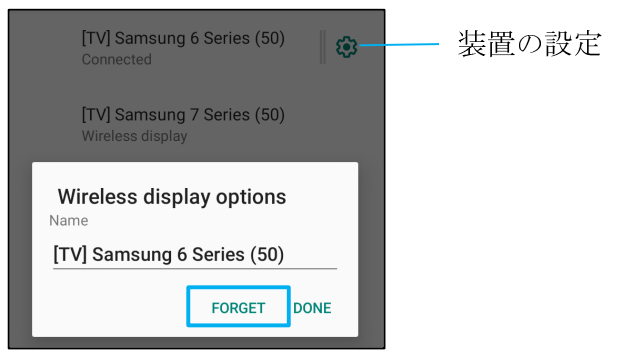

キャストする利用可能なワイヤレスディスプレイのスキャニングを停止する場合

- **:3**ドットメニューをタップしください。
- チェック解除する「Enable wireless display (ワイヤレスディスプレイの有効化)」をタップしてください。

Enable wireless display 🗌

#### 印刷

<u>注</u>: モバイル POS とプリンターが同じネットワークに接続されていることを確認してください。

- 「Connection preferences (優先接続)」 をタップしてください。
- 「Printing (印刷)」をタップしてください。
- 「Default Print Service (デフォルト印刷サービス)」をタップしてください。
- トグルをタップして、オン 〇 に切り替えてください。
- **\*3**ドットメニューをタップしください。
- 「Add printer (プリンターの追加)」をタップしてください。

Wi-Fi プリンターを使用してプリンターを追加する場合:

- 「Wi-Fi direct printing (Wi-Fi 直接印刷)」をタップして、 【\_\_\_ を有効にしてください。
- プロンプトが表示されたら、「ALLOW ONLY WHILE USING THE APP (アプリの使用中のみ許可)」をタップして、装置を許可してください。
- 「Wi-Fi Direct printers (Wi-Fi 直接プリンター)」をタップして、追加する Wi-Fi プリンターの検索を開始してください。
- 接続するプリンターの名前をタップしてください。
- IP アドレスを入力してプリンターを追加する場合:
- 「Add printer by IP address (IP アドレスによりプリンターを追加する)」をタップしてください。
- プリンターの IP アドレスを入力してください。

#### USB

USB 接続を使用して、データ転送およびネットワーク共有を行います。

- **注:** USB 設定を有効にする場合は、USB ケーブルをモバイル POS から別の装置または PC に接続してください。モバイル POS が装置を検出すると、USB 優先設定 で利用可能になります。
- **「USB**」をタップしてください。
- 「USE USB FOR (USB 使用)」の下の「USB Preferences (USB 優先)」で、有効にする機能を選択して、タップしてください。

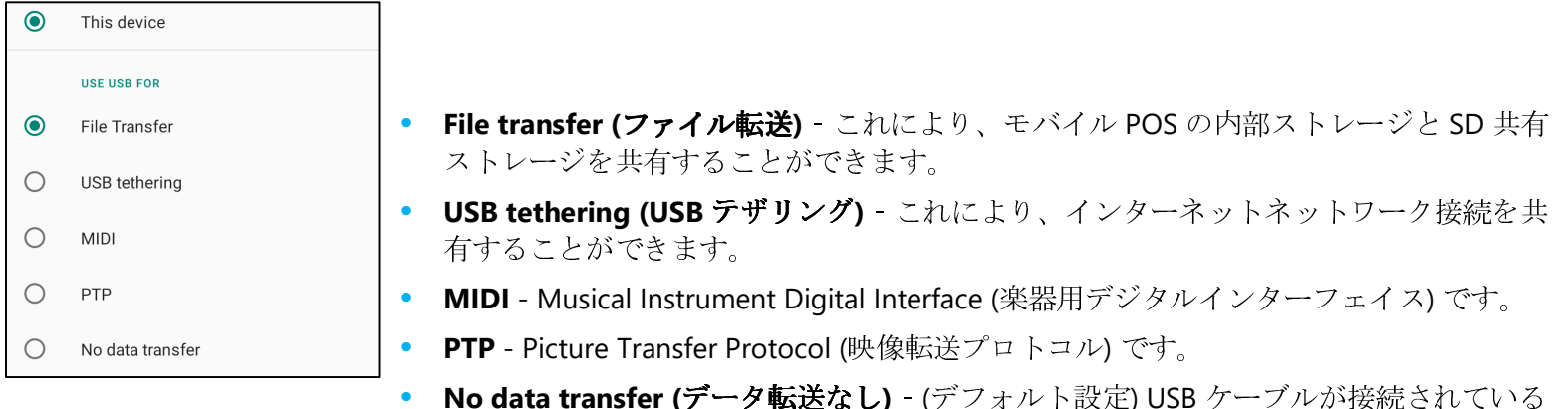

No data transfer (データ転送なし) - (デフォルト設定) USB ケーブルが接続さ 場合でも、データは転送されません。

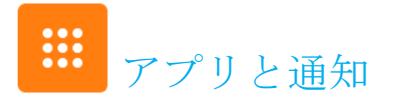

アプリと通知設定は、どのアプリが通知を送信し、通知がどのように警告するかを設定して、アプリアラートを合理化するための設定です。

## アプリと通知を管理する場合は、「System Settings (システム設定)」 <sup>②</sup> → 「App & Notification (アプリと通知)」に移動してください。 通知の設定

- 「Recently opened apps (最近使用したアプリ)」で、「SEE ALL APPS (すべてのアプリを表示)」または「App info (アプリ情報)」をタップしてください。
- 「App Info (アプリ情報)」画面で、通知を設定するアプリ (例: Android Keyboard) をタップしてください。
- 「App property (アプリプロパティ)」設定で、アプリを無効化、有効化、強制停止することができます。

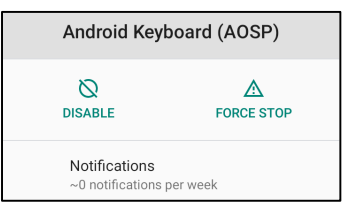

• 通知を有効または無効にする場合は、「Notifications (通知)」をタップしてください。次に、「Show notifications (通知の表示)」を選択してください。

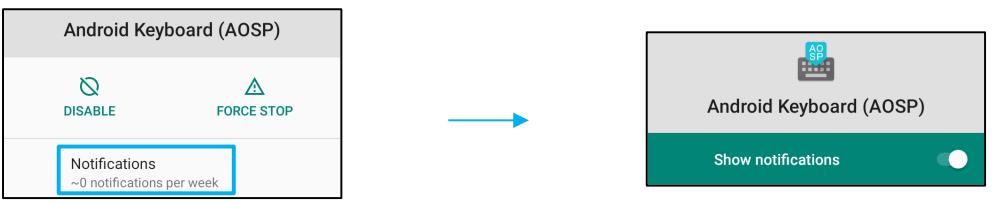

未読の通知にドットを追加する場合は、「Advanced (詳細)」をタップしてから、「Allow notification dot (通知ドットの許可)」をタップしてください。
 優先アプリのリセット

これにより、アプリデータを失うことはありません。

- 「App Info (アプリ情報)」画面から : 3 ドットメニューをタップしてください。
- 「Reset app preferences (優先アプリのリセット)」をタップしてから、「RESET APP (アプリのリセット)」をタップしてください。
   許可マネージャをアプリケーションに設定する
- アプリ (例: Android Keyboard) に対する優先許可を管理する場合は、「Permissions (許可)」をタップしてください。
- 許可をアプリケーションに付与する場合は、「DENIED (拒否済み)」メニューからアプリをタップしてください。
- 許可をアプリケーションから削除する場合は、「ALLOWED (許可済み)」メニューからアプリをタップしてください。

| Android Keyboard (AOSP) |          |  |  |
|-------------------------|----------|--|--|
|                         |          |  |  |
|                         | ALLOWED  |  |  |
|                         | Storage  |  |  |
|                         | DENIED   |  |  |
| 9                       | Contacts |  |  |

#### 通知をロック画面に設定する

- アプリと通知画面のロック画面に通知を設定する場合は、「Notifications (通知)」をタップしてください。
- 「Notification on lock screen (ロック画面上の通知)」をタップしてください。次に、ロック画面に通知を表示する方法に関する画面上の手順に従ってください。

#### 設定を追加する場合

- 「Advanced (詳細)」をタップしてください。
- 有効または無効にする機能をタップしてください。

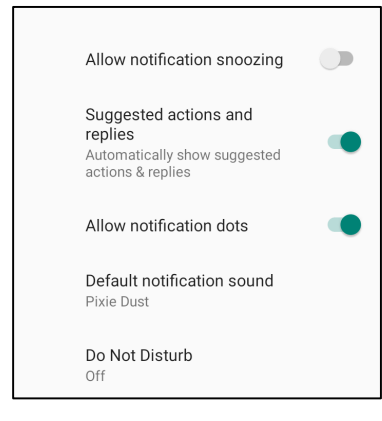

#### ストレージ、位置情報を使用して、許可マネージャをアプリに設定する

- アプリに許可を付与する場合は、アプリと通知画面で「Permission manager (許可マネージャ)」をタップしてください。
- 許可マネージャのメニューで、アプリの許可(例:カメラ)を管理するアプリをタップしてください。
- カメラのプロパティで、管理するアプリを選択してください。
- 許可をアプリケーションに付与する場合は、「DENIED (拒否済み)」メニューからアプリをタップしてください。
- 許可をアプリケーションから削除する場合は、「ALLOWED (許可済み)」メニューからアプリをタップしてください。

| ÷        | Camera                                                   | Q             | : |
|----------|----------------------------------------------------------|---------------|---|
|          | ۲                                                        |               |   |
|          | Camera                                                   |               |   |
|          | Apps with this permission ca<br>pictures and record vide | an take<br>eo |   |
|          | ALLOWED                                                  |               |   |
|          | Messaging                                                |               |   |
| S.       | Phone                                                    |               |   |
|          | Snapdragon Camera                                        |               |   |
|          | DENIED                                                   |               |   |
| <b>Ö</b> | WebView Shell                                            |               |   |

#### 緊急アラートの設定

- アプリと通知画面で、「Advanced (詳細)」をタップしてください。
- 「Emergency alerts (緊急アラート)」をタップしてください。
- アラートメニューで、有効または無効にする機能をタップしてください。

| Alerts                                                  |   |
|---------------------------------------------------------|---|
| AMBER alerts<br>Child abduction emergency bulletins     | • |
| Extreme threats<br>Extreme threats to life and property | • |
| Severe threats<br>Severe threats to life and property   | • |
| Emergency alert history                                 |   |

• アラートリマインダー設定については、「Alert reminder sound (アラートリマインダーサウンド)」をタップしてください。

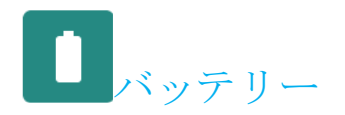

バッテリーアプリケーションは、バッテリーの状態、性能、充電状態を監視します。

## バッテリー設定を変更する場合は、「System Settings (システム設定)」 🍄 → 「Battery (バッテリー)」 → 以下に移動してください。 バッテリーセーバー

バッテリーセーバーは、バックグラウンドアクティビティ、一部の視覚効果、他の高電力機能を無効にする、または制限して、バッテリー寿命を延ばします。 **注**: バッテリーセーバーは、装置が充電中、これらの機能を一時停止します。

- 「Battery Saver (バッテリーセーバー)」をタップしてください。
- バッテリーセーバーを手動で有効または無効にする場合は、「TURN ON NOW (今すぐオフにする)」または「TURN OFF NOW (今すぐ追オフにする)」をタップしてください。
- オンモードでは、画面テーマ表示が暗くなり、バッテリー状態アイコンにこのアイコン 7が表示されます。
- バッテリーセーバーを特定の電源パーセンテージしきい値に達したときに自動的に有効にするには、「Set a schedule (スケジュールの設定)」をタップしてください。
- 「Based on percentage (パーセンテージに基づく)」をタップして、バッテリーセーバー機能を有効にする電源パーセンテージを選択してください。
- スライダーバーで、スライダーを右または左に動かして、5% ~ 75%から電源パーセンテージを選択してください。デフォルトは5%です。
- 何も行わない場合は、「No Schedule (スケジュールなし)」をタップしてください。
- 【〇「Turn off when full charged (完全に充電されたらオフにする)」を有効にすると、バッテリーが 90% になるとバッテリーセーバーはオフになります。 バッテリーマネージャ

バッテリーマネージャが、アプリがバッテリーを消耗していることを検出した場合、アプリケーションを制限することができます。制限したアプリケーションは 正常に動作しなくなったり、通知が遅延したりする可能性があります。

- 「Battery Manager (バッテリーマネージャ)」をタップしてください。
- 「Use Battery Manager (バッテリーマネージャの使用)」をタップして、有効にしてください。

#### バッテリーパーセンテージ

この機能は、ステータスバーにバッテリーパーセンテージ(残容量)を表示します。

• 有効または無効にする場合は、「Battery percentage (バッテリーパーセンテージ)」をタップしてください。

#### バッテリー使用量

この機能は、すべてのアプリがどの程度バッテリーを使用しているかのリストを表示します。

• 3 ドットメニューをタップして、バッテリー使用量に入ってください。

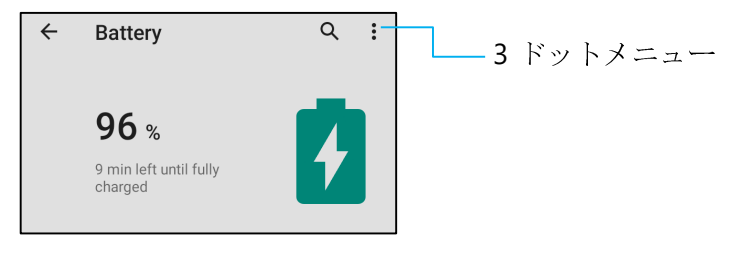

- 「Battery usage (バッテリー使用量)」をタップしてください。
- すべての装置の使用量を表示する場合は、3ドットメニューをもう一度タップしください。

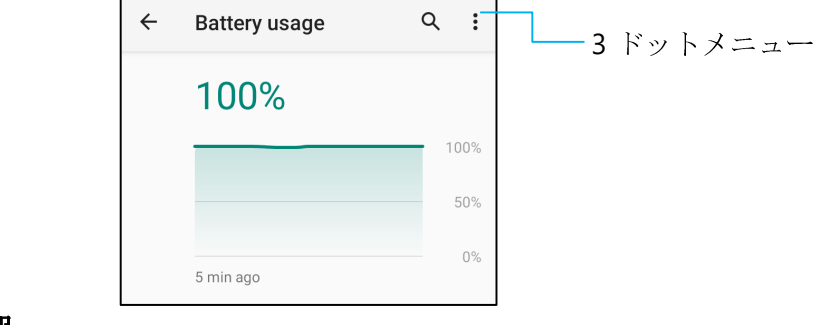

#### 追加情報

• バッテリー電力が 15% に降下した場合、警告がディスプレイにポップアップ表示されます。

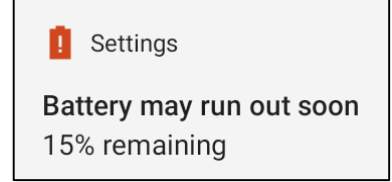

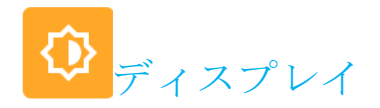

ディスプレイアプリケーションは、画面の表示設定を管理します。

表示設定を変更する場合は、「<sup>☆</sup>System Settings (システム設定)」 → 「Display (表示)」 → 以下に移動してください。 自動アイドルモード

- 「Auto idle mode (自動アイドルモード)」をタップして、有効 (● または無効 ) にしてください。 輝度レベル
- 「Brightness level (輝度レベル)」をタップしてください。
- スライダーバーを左または右に動かして、画面の輝度を調整してください。

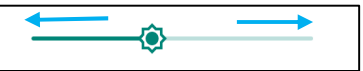

#### 夜間照明機能

この機能は、画面を薄黄色に変えます。これにより、画面を見やすくすし、暗い照明で読みやすくします。

- 「Nigh Light (夜間照明)」をタップしてください。
- 「TURN ON NOW (今すぐオンにする)」をタップしてください。
- 強度を調整する場合は、スライダーバーを右または左に動かしてください。

| Intensity | $\rightarrow$ |
|-----------|---------------|
|           | •             |

• 無効にする場合は、「TURN OFF NOW (今すぐオフにする)」をタップしてください。

時間スケジュールのカスタマイズ

- 「Schedule (スケジュール)」をタップしてください。
- 「Turn on at custom time (カスタム時間をオンにする)」を選択してください。
  - ◆ 「Start time (開始時間)」をタップして、時間 (例: 午後 10 時) を設定してください。
    - **「OK」**をタップして、実行してください。
  - ◆ 「Endt time (終了時間)」をタップして、時間 (例:午前6時)を設定してください。
    - 「OK」 をタップして、実行してください。
- 時間スケジュールを無効にする場合
  - ◆ 「Schedule (スケジュール)」をタップしてください。
  - ◆ 「None (なし)」をタップしてください。

#### 適応輝度

この機能は、画面輝度を環境に合わせて自動的に調整します。

- 「Adaptive Brightness (適応輝度)」をタップしてください。
- 「Adaptive Brightness (適応輝度)」をタップして、有効 💶 または無効 💭 にしてください。

#### 壁紙

- 「Wallpaper (壁紙)」をタップしてください。
- 次のオプションから、壁紙を選択してください。
  - ✤ Live Wallpapers (ライブ壁紙)
  - \* Snapdragon Gallery (スナップドラゴンギャラリー)  $\rightarrow$  Download (ダウンロード) Picture (映像) Screenshot (スナップショット)
- フォルダから壁紙に設定する画像または映像を選択してください。
- 「SET WALLPAPER (壁紙の設定)」をタップしてください。

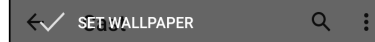

#### 詳細

#### ダークテーマ

• 画面テーマをダーク (黒色) またはライト (白色) に切り替える場合は、「Dark (ダーク)」をタップしてください。

#### 画面タイムアウト

- 「Screen timeout (画面タイムアウト)」をタップしてください。
- 次のオプションから、時間制限を選択してください。

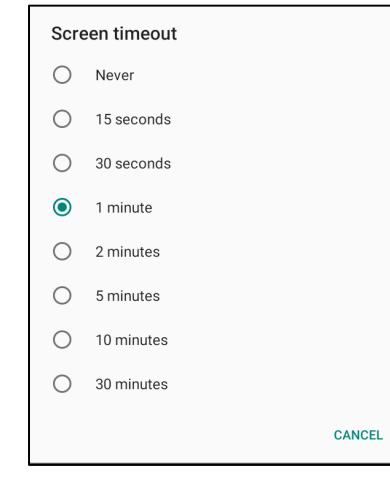

タップして、保存してください。

#### 自動画面回転

「Auto-rotation screen (自動画面回転)」をタップして、有効または無効にしてください。
 フォントサイズ

- 「Font size (フォントサイズ)」をタップしてください。
- スライダーバーを左または右に動かして、テキストサイズを調整してください。

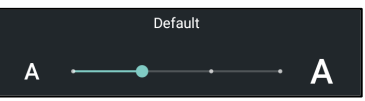

#### ディスプレイサイズ

- 「Display size (ディスプレイサイズ)」をタップしてください。
- スライダーバーを左または右に動かして、画面サイズを調整してください。

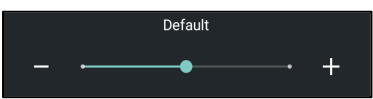

#### スクリーンセーバー

- 「Screen saver (スクリーンセーバー)」をタップしてください。
- 「Current screen saver (現在のスクリーンセーバー)」をタップして、現在の設定を変更してください。

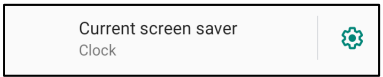

- スクリーンセーバーを「Clock (クロック)」、「Colors (カラー)」、「Photo Frame (フォトフレーム)」、「Photo Table (フォトテーブル)」から選択してください。
- 「Clock (クロック)」、「Photo Frame (フォトフレーム)」、「Photo Table (フォトテーブル)」スクリーンセーバーを追加する場合は、 😳 設定をタップしてく ださい。

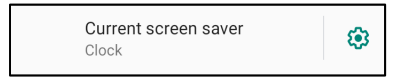

• スクリーンセーバーを有効にする場合は、「START NOW (今すぐ開始)」をタップしてください。

START NOW

#### 画面の向き

- 「Screen Orientation (画面の向き)」をタップしてください。
- 次のオプションから、向きを選択してください。

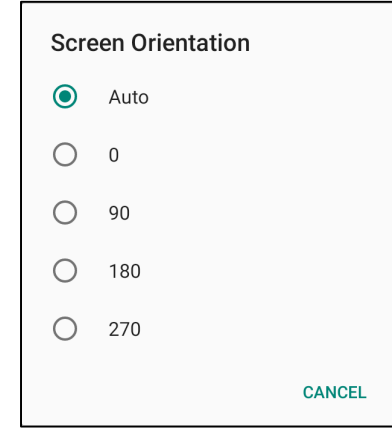

タップして、保存してください。

#### 画面密度

- 「Screen Density (画面密度)」をタップしてください。
- 次のオプションから、密度を選択してください。

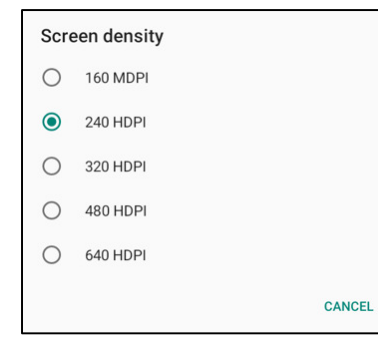

タップして、保存してください。

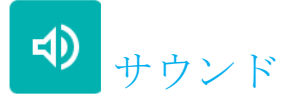

サウンドアプリケーションは、オーディオ、Do not Disturb (応答不可) 機能を管理するアプリケーションです。

• 次のサウンドの音量を上げ下げする場合は、スライダーを左または右にスライドさせてください。

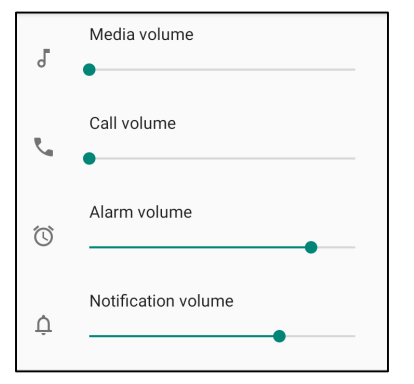

#### 応答不可

- 「Do not Disturb (応答不可)」をタップしてください。
- 「TRN ON NOW (今すぐオンにする)」をタップして、「Do not Disturb (応答不可)」を有効にしてください。
  - ◆ 設定を管理する場合は、管理する機能をタップして、画面上の指示に従い、設定を完了してください。

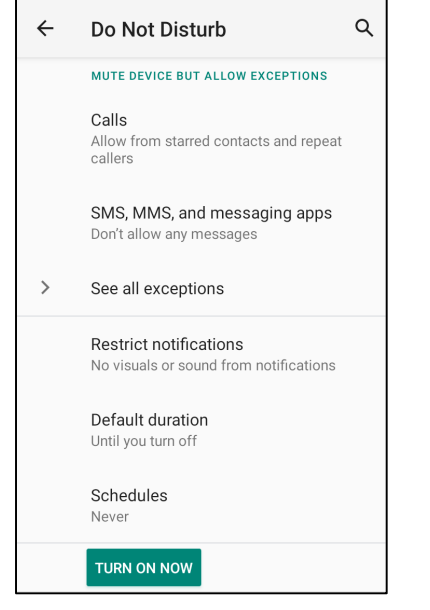

• 無効にする場合は、「TURN OFF NOW (今すぐオフにする)」をタップしてください。

#### 呼出を防ぐ

- 「Shortcut to prevent ringing (呼出を防ぐへのショートカット)」をタップしてください。
- トグルをタップして、
   を有効に切り替えてください。
  - ◆ 無効にする場合は 、トグルスイッチをタップしてください。

#### デフォルトの通知サウンド

- 「Default notification sound (デフォルトの通知サウンド)」をタップしてください。
- リストからサウンド (例: Pixie Dust) を選択し、「OK」をタップして、保存してください。

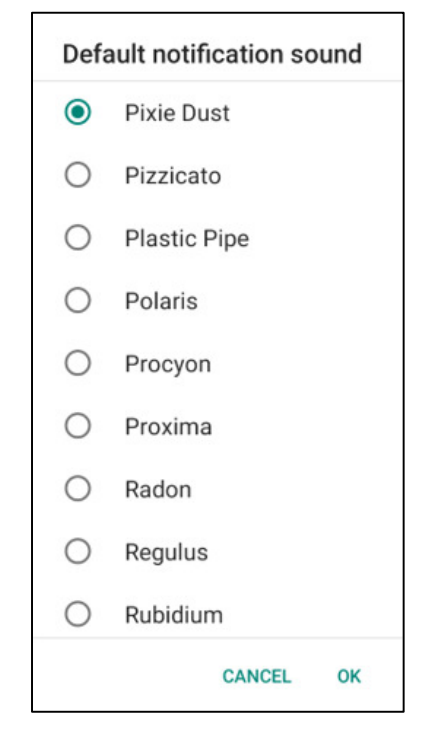

#### デフォルトのアラームサウンド

- 「Default Alarm sound (デフォルトのアラームサウンド)」をタップしてください。
- リストからアラームサウンド (例: Cesium) を選択し、「OK」をタップして、保存してください。

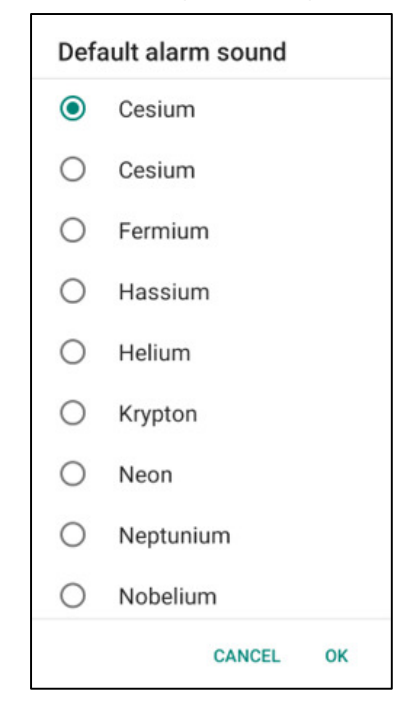

#### 画面ロックサウンド

• 有効 【 または無効 🤍 にする場合は、「Screen locking Sounds (画面ロックサウンド)」をタップしてください。

#### 詳細

• 次の機能を有効 🌑 または無効 💭 にする場合は、機能をタップしてください。

| OTHER SOUNDS AND VIBRATIONS                                       |   |
|-------------------------------------------------------------------|---|
| Screen locking sounds                                             |   |
| Charging sounds and vibration                                     |   |
| Touch sounds                                                      |   |
| Touch vibration<br>Haptic feedback for tap,<br>keyboard, and more | • |

= ストレージ

ストレージを管理する場合は、「 🔯 System Settings (システム設定)」 → 「Storage (ストレージ)」 → 以下に移動してください。

#### 内部共有ストレージ

内部メモリストレージを確認する場合は、「Internal Shared storage (内部共有ストレージ)」をタップしてください。

#### ストレージマネージャ

- 写真や動画を削除する日数を設定する場合は、「Remove photos & Videos (写真および動画の削除)」をタップしてください。
- 以下のオプションから選択してください。

| Over 30 days old |
|------------------|
| Over 60 days old |
| Over 90 days old |

• 「Recent App (最近のアプリ)」をタップして、終了してください。

#### SD カード

- SD カードを管理する場合は、「SD card (SD カード)」をタップしてください。
- SD カードを安全に取り出す場合は、 🔺 Eject (取り出し) をタップしてください。
- SD カードを再マウントする場合は、「SD card (SD カード)」をタップしてください。
- 「MOUNT (マウント)」をタップしてください。

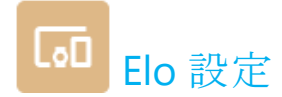

Elo 設定を使用すると、次の機能にアクセスできます。

| 設定を変更する場 | 合に             | は、「System Settings (シス)                                       | テム設定) | 」 🍄 → 「Elo Settings (Elo 設定」 → 以下に移動してください。                                    |
|----------|----------------|---------------------------------------------------------------|-------|--------------------------------------------------------------------------------|
|          | +              | Key Remap<br>Wakeup Source<br>USB port                        | •     | これにより、左右の機能ボタンをプログラムできます。<br>これにより、左右の機能ボタンとタッチスクリーンをプログラム<br>して装置をスリープ解除できます。 |
|          | ₿<br><b>\$</b> | ELO Logging<br>Store fixed size logs<br>Android Mode Settings | •     | デバッグ用に予約されています。<br>これにより、GMS および ASOP モードを有効にできます。                             |
|          |                |                                                               |       |                                                                                |

## 📥 キー再マッピング

キー再マッピングアプリケーションを使用すると、装置音量、ディスプレイの明るさ、その他のハードウェアボタンを制御して、左右の機能ボタンをプログラム できます。

設定から、管理するアイコンをタップしてください。

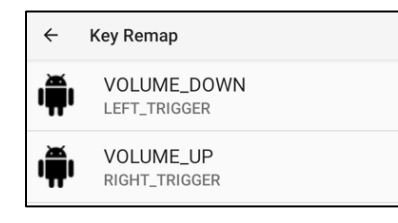

- 音量の「Left Function Button (左機能ボタン)」を再マッピングするには、 「VOLUME\_DOWN」を選択します。
- 音量の「Right Function Button (右機能ボタン)」を再マッピングするには、 「VOLUME\_UP」を選択します。

## **ウェイクアップソース**

ウェイクアップソースアプリケーションを使用すると、装置をスリープモードまたはアイドルモードから復帰させるために、「Left programmable (左プログラム 可能)」ボタン、「Right programmable (右プログラム可能)」ボタン、「Touch Screen (タッチスクリーン)」をプログラミングすることができます。

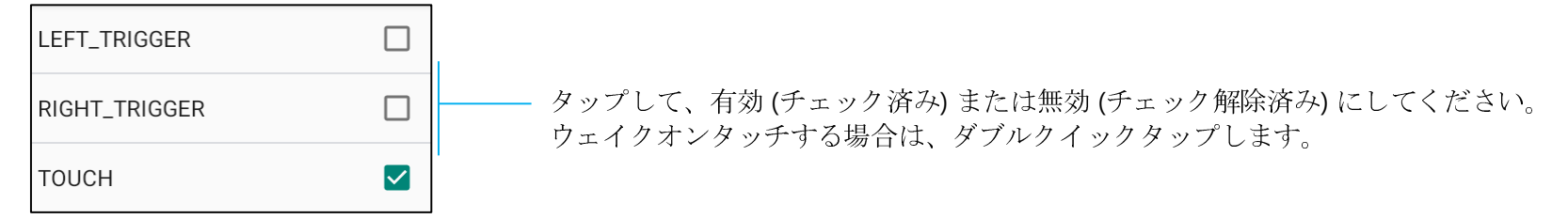

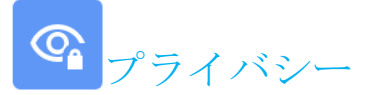

プライバシーアプリケーションは、アプリケーションにどの許可を付与するかを制御するためのアプリケーションです。

## 許可を管理する場合は、「 🍄 System Settings (システム設定)」 → 「Privacy (プライバシー)」に移動してください。 許可マネージャ

これは、ストレージ、位置情報の使用の許可を管理するアプリです。

- アプリに対する許可を管理する場合は、「Permission manager (許可マネージャ)」をタップしてください。
- 許可マネージャのメニューで、管理するアプリ(例:カメラ)をタップしてください。
- カメラプロパティには、アプリケーションにどの許可が付与されているかが表示されます。
- 許可をアプリケーションに付与する場合は、「DENIED (拒否済み)」メニューからアプリをタップしてください。
- 許可をアプリケーションから削除する場合は、「ALLOWED (許可済み)」メニューからアプリをタップしてください。

#### パスワードの表示

パスワードを入力するとき、入力する文字を短時間表示することができます。

• 有効 () または無効 ) にする場合は、「Show passwords (パスワードの表示)」をタップしてください。

#### ロック画面

ロック画面にすべての通知コンテンツを表示することができます。

• 有効 () または無効 ) にする場合は、「Lock screen (ロック画面)」をタップしてください。

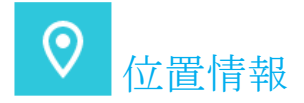

位置情報設定を変更する場合は、「System Settings (システム設定)」 🄯 → 「Location (位置情報)」に移動してください。

- 「Location (位置情報)」をタップしてください。
- 有効または無効にする場合は、「Use location (位置情報の使用)」をタップしてください。

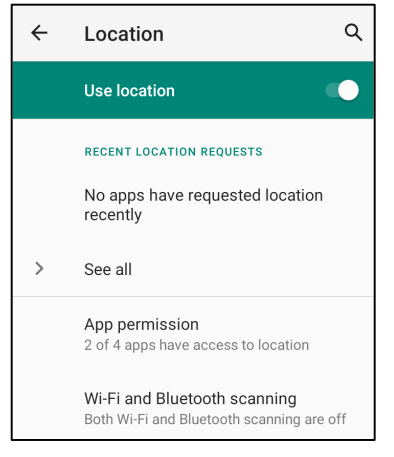

- 最近位置情報を要求したアプリについては、「See all (**すべての表示)」**をタップしてください。
- 許可を更新する場合は、「App permission (アプリ許可)」をタップしてください。
- Wi-Fi ネットワークまたは Bluetooth をスキャンする場合は、「Wi-Fi and Bluetooth scanning (Wi-Fi および Bluetooth のスキャニング)」をタップしてください。
- **注**: この機能を使用すると、アプリとサービスは、Wi-Fi ネットワークと Bluetooth をいつでもスキャンすることができます。これは、位置情報ベースの機能やサ ービスを改善するために使用することができます。

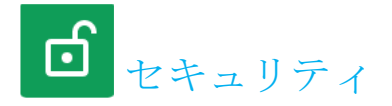

セキュリティ設定を変更する場合は、「🔯 System Settings (システム設定)」 → 「Security (セキュリティ)」に移動してください。

#### 画面ロック

- 「Screen lock (画面ロック)」をタップしてください。
- メニューから、設定するセキュリティを選択してください。デフォルトセキュリティはスワイプです。
   スワイプセキュリティ
- 「Swipe (スワイプ)」をタップしてください。

パターンセキュリティ

- 「Pattern (パターン)」をタップしてください。
- セキュリティ用のパターン (例の画像を参照)を描画し、「NEXT (次へ)」をタップしてください。

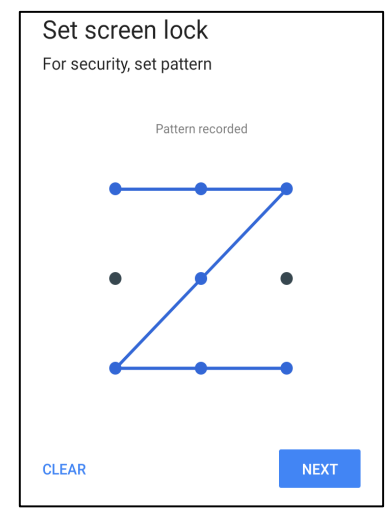

- 同じパターンをもう一度描画し、「CONFIRM (確認)」をタップしてください。
- 画面上の指示に従い、「DONE (完了)」をタップしてください。

#### PIN セキュリティ

- 「**PIN」**をタップしてください。
- 「YES (はい)」をタップしてください。
- PIN (最小 4 桁の数字) を入力し、「NEXT (次へ)」をタップしてください。

| Set screen lock       |  |
|-----------------------|--|
| For security, set PIN |  |
|                       |  |
|                       |  |
| · · · · ·             |  |
|                       |  |
|                       |  |
|                       |  |
|                       |  |
|                       |  |
|                       |  |
|                       |  |

- PIN 番号を再入力して、「CONFIRM (確認)」をタップしてください。
- 画面上の指示に従い、「DONE (完了)」をタップしてください。

#### パスワードセキュリティ

- 「Password (パスワード)」をタップしてください。
- 「YES (はい)」をタップしてください。
- パスワード (最小 4 文字) を入力し、「NEXT (次へ)」をタップしてください。

| Set screen          | lock     |      |  |
|---------------------|----------|------|--|
| For security, set p | bassword |      |  |
|                     |          |      |  |
|                     | ••••     |      |  |
|                     |          |      |  |
|                     |          |      |  |
|                     |          |      |  |
|                     |          |      |  |
|                     |          |      |  |
|                     |          |      |  |
|                     |          |      |  |
|                     |          |      |  |
| CLEAR               |          | NEXT |  |
|                     |          |      |  |

- パスワードを再入力して、「CONFIRM (確認)」をタップしてください。
- 画面上の指示に従い、「DONE (完了)」をタップしてください。

#### 画面ロックの削除

- 画面ロックを削除する場合は、「Screen lock (画面ロック)」をタップしてください。
- プロンプトが表示された場合は、パスワード (PIN セキュリティ、パターンセキュリティ、パスワードセキュリティが該当する場合のみ) を入力してください。
- 「None (なし)」をタップして、画面ロックを削除してください。
- 「YES (はい)」をタップしてください。
- 「REMOVE (削除)」をタップして、確認してください。

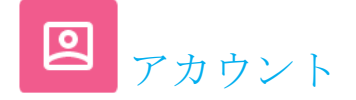

## アカウントを追加する場合は、「🍄 System Settings (システム設定)」 → 「Accounts (アカウント)」に移動してください。

- アカウントを設定する場合は、「Account (アカウント)」をタップしてください。
- 「+ Add account (+ アカウントの追加)」をタップしてください。
- メールアカウントを入力してください。
- 追加するアカウントタイプ (PERSONAL POP3 または PERSONAL IAMP) を入力してください。
- 画面上の指示に従って、設定を完了してください。

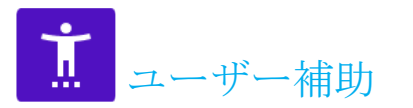

ユーザー補助は、Elo モバイル POS 装置を制御する大型オンスクリーンメニューです。表示、オーディオ、オンスクリーンテキストなどを制御することができます。

設定を変更する場合は、「System Settings (システム設定)」 🄯 → 「Accessibility (ユーザー補助)」 → 以下に移動してください。

- メニューから、設定を変更する機能を選択してください。
- スライダーバーを調整する場合は、スライダーを右または左にドラッグしてください。

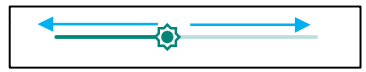

• その他の設定については、機能をタップして、画面上の指示に従って、設定を完了してください。

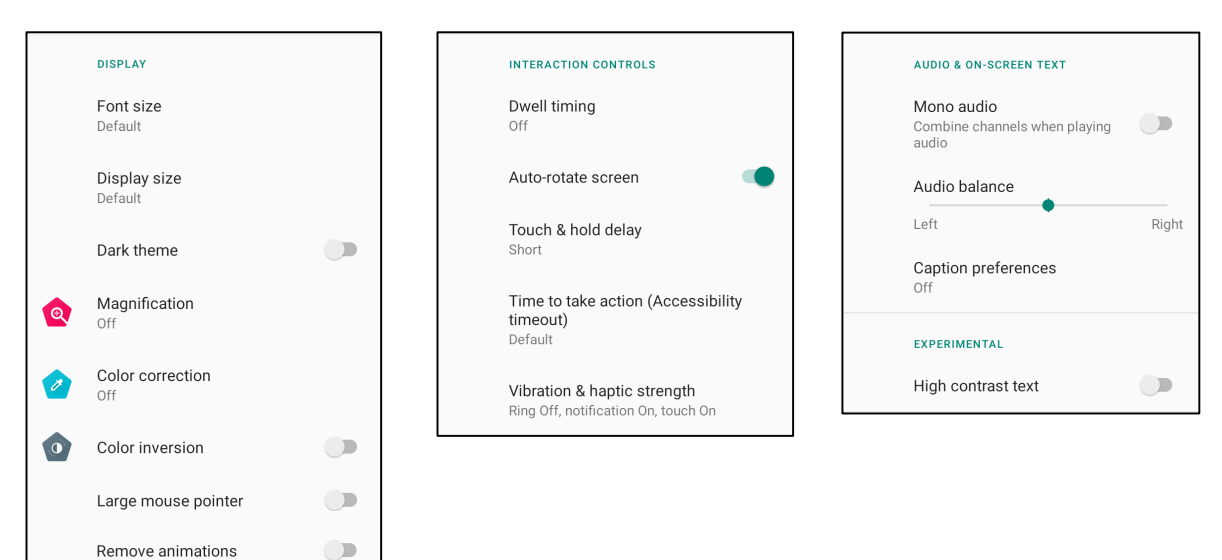

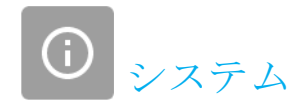

設定を変更する場合は、「System Settings (システム設定)」 🄯 → 「System (システム)」に移動してください。 言語と入力

- 言語を変更する場合は、「Languages & input (言語と入力)」をタップしてください。
- 「Language (言語)」をタップしてください。
- 「+ Add a language (+ 言語の追加)」をタップしてから、言語のリストから、追加する言語を選択してください (例: Espanol)。

| ÷ | Languages                | Q | : |
|---|--------------------------|---|---|
| 1 | English (United States)  |   | = |
| 2 | Español (Estados Unidos) |   | = |
| + | Add a language           |   |   |

- 言語を選択した後、 **:** 3 ドットメニューをタップしてから、「Remove (削除)」をタップしてください。
- 言語をたとえば、English (英語) から Espanol (スペイン語) に変更する場合は、English (英語) をタップしてから、 🔟 をタップしてください。

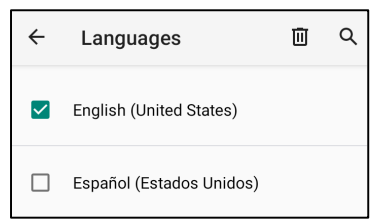

• 「OK」をタップして、選択した言語を削除してください。

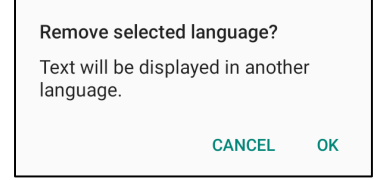
### ジェスチャー

• 「Gestures (ジェスチャー)」をタップしてください。

カメラジェスチャーの場合

- 「Jump to camera (カメラにジャンプ)」をタップしてください。
- 「Jump to camera (カメラにジャンプ)」をタップして、有効 🌑 または無効 🂭 にしてください。
  - ◆ 有効に設定した場合、電源ボタンを2回押すと、デジタルカメラが有効になります。

通知音量ジェスチャーの場合

- 「Prevent ringing (呼出を防ぐ)」をタップしてください。
- トグルをタップして、オンまたはオフに切り替えてください。

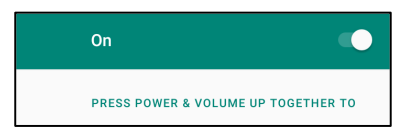

- メニューモードと通知音量が有効である場合、電源 + 音量 (上) ボタンを一緒に押すと、通知音量が消音されます。
- また、消音アイコンが、状態バーに表示されます。

|   | Notification volume |
|---|---------------------|
| Ŕ | •                   |

### 日時

<u>注:</u> 「Date and Time (日時)」の推奨設定は、「USE network provided time (ネットワーク供給時間の使用)」を使用することです。

また、**タイムゾーン**について、「**USE network provided time (ネットワーク供給時間の使用)」**を設定する場合は、動作する SIM カードが必 要です。

| ÷ | Date & time                                  | م |
|---|----------------------------------------------|---|
|   | Use network-provided time                    | • |
|   | Date<br>September 22, 2020                   |   |
|   | Time<br>8:19 AM                              |   |
|   | Use network-provided time zone               | - |
|   | Time zone<br>GMT-04:00 Eastern Daylight Time |   |

### 手動設定を行う場合

- 日時を設定する場合は、「Date & Time (日時)」をタップしてください。
- 「Use network-provided time (ネットワーク供給時間の使用)」をタップして、無効にしてください。
- 「Date (日付)」をタップして、日付を入力してください。
- 「Time (時間)」をタップして、時間を入力してください。

| Use network-provided time     |  |
|-------------------------------|--|
| <b>Date</b><br>April 14, 2020 |  |
| <b>Time</b><br>4:44 AM        |  |

• タイムゾーンを設定する場合は、「Use network -provided time (ネットワーク供給時間の使用)」をタップして、タイムゾーンを選択してください。

| Use network-provided time zone               | 0 |
|----------------------------------------------|---|
| Time zone<br>GMT-07:00 Pacific Daylight Time |   |

• 12時間形式に設定する場合は、「Use locale default (デフォルトゥールの使用)」をタップしてください。

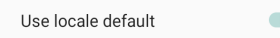

• 24 時間形式に設定する場合は、「Use 24-hours format (24 時間形式の使用)」をタップしてください。

| Use 24-hour format |  |
|--------------------|--|
| 13:00              |  |

### 詳細

#### オプションのリセット

- リセットする次のオプションを選択する場合は、「Reset options (オプションのリセット)」をタップしてください。
- リストから、リセットする項目を選択してから、タップして実行し、画面上の指示に従ってください。

| ÷ | Reset options                   | Q |
|---|---------------------------------|---|
|   | Reset Wi-Fi, mobile & Bluetooth |   |
|   | Reset app preferences           |   |
|   | Erase all data (factory reset)  |   |
|   |                                 |   |

マルチユーザー

- 「Multiple users (マルチユーザー)」をタップしてください。
- トグルをタップして、

   へのののです。

#### ユーザーを切り替える**場**合

• 次のオプションから、ユーザーまたは名前をタップしてください。

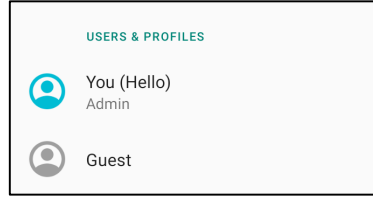

#### ユーザーを追加する場合

- 注: 管理者のみがユーザーを追加することができます。
- 「+ Add user or profile (+ ユーザーまたはプロファイルの追加)」をタップしてください。
- ユーザーのアプリおよびコンテンツを設定する場合は、「User (ユーザー)」をタップしてください。画面上の指示に従って、アカウントの設定を完了してください。
- ユーザーのアプリおよびコンテンツに対するアクセス制限を設定する場合は、「Restricted profile (制限プロファイル)」をタップしてください。画面上の指示 に従って、アカウントの設定を完了してください。

#### ゲストを装置から削除する場合

- 「Multiple Users (マルチューザー」画面から : 3 ドットメニューをタップしてください。
- 「Delete Guest from this device (ゲストをこの装置から削除する)」をタップしてください。

### 管理者プロファイル情報の名前を変更する場合

- **② 「admin (管理者)**」をタップしてください。
- 名前を入力してください。
- 「**OK」**をタップして、保存してください。

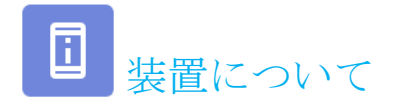

モバイル POS の特定の情報を表示します。

設定を表示・変更する場合は、「🔯 System Settings (設定)」 → 「About device (装置について)」に移動してください。

| Device name<br>M60C-Pay                                             | • 装置名を変更する場合は、1回タップしてください。                                                                                                    |
|---------------------------------------------------------------------|----------------------------------------------------------------------------------------------------|
| Emergency information<br>Info & contacts for Owner                  | <ul> <li>緊急情報を表示、追加、更新する場合は、1回タップしてください。</li> </ul>                                                                                        |
| Legal information<br>Regulatory labels                              | <ul> <li>情報を表示する場合は、1回タップしてください。</li> </ul>                                                                                                |
| SIM status<br>Chunghwa Telecom                                      | <ul> <li>SIM の状態を表示する場合は、1 回タップしてください。</li> </ul>                                                                                          |
| Attestation keys and certificates<br>Unknown                        | <ul> <li>情報を表示する場合は、1回タップしてください。</li> </ul>                                                                                                |
| Model & hardware<br>Model: M60C-Pay                                 | <ul> <li>モデル、ハードウェア、シリアル番号情報を表示する場合は、1回タップしてください。</li> </ul>                                                                               |
| IMEI<br>356281360010785<br>Model description                        | <ul> <li>IMEI 情報 (IMEI および IMEI SV) を表示する場合は、1 回タップしてください (セルラーモデルの場合)。</li> </ul>                                                         |
| mou_payment_cell Android version                                    | Elo モバイル POS モデルの説明が表示する場合は、1 回タップしてください。                                                                                                  |
| IP address<br>10.56.166.176<br>Wi-Fi MAC address<br>1c:ec:921.68.65 | <ul> <li>Android バージョン、セキュリティ、システム更新、ベースバンドバージョン、カーネルの<br/>バージョンとビルド番号を表示する場合は、1回タップしてください。</li> <li>ネットワーク/Wi-Fi/Bluetooth 情報。</li> </ul> |
| Bluetooth address<br>1c:ee:c9:21:68:66<br>Up time<br>05:11          |                                                                                                    |
| Build number<br>5.4.78+p                                            | ・ Android OS バージョン。                                                                                                    |
| 4 0 H                                                               |                                                                                                    |

# 4章:操作

◎ カメラアプリについて

カメラの機能

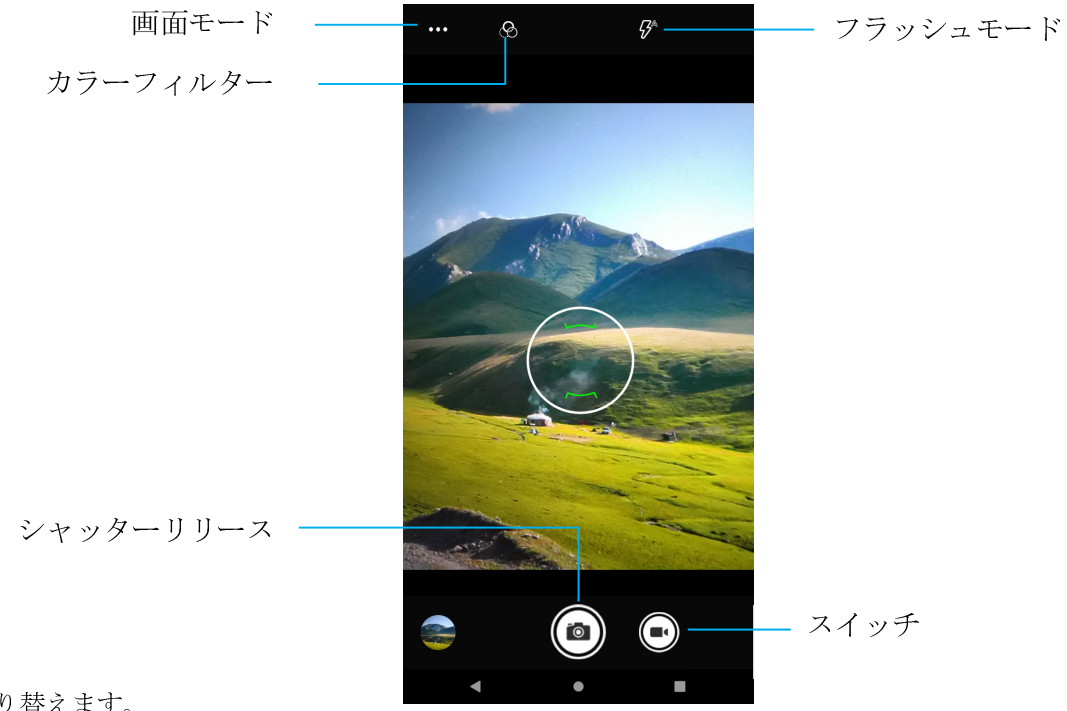

スイッチ - 動画撮影モードを切り替えます。

**画面モード**-撮影するシーンに最も適合する露出設定を選択します。つまり、シーンの光量です。

オプションには以下が含まれます。自動、HDR。

フラッシュモード - フラッシュ制御を調整します。オプションには、自動、オン、オフが含まれます。

カラーフィルター - 写真の効果を調整します。オプションには、Mono (モノラル) - Sepia (セピア) - Negative (ネガティブ) - Solarize (ソラリゼーション) - Posturize (ポスチャライズ) - Aqua (アクア) が含まれます。

シャッターリリース - 写真を撮影します。

#### 詳細設定

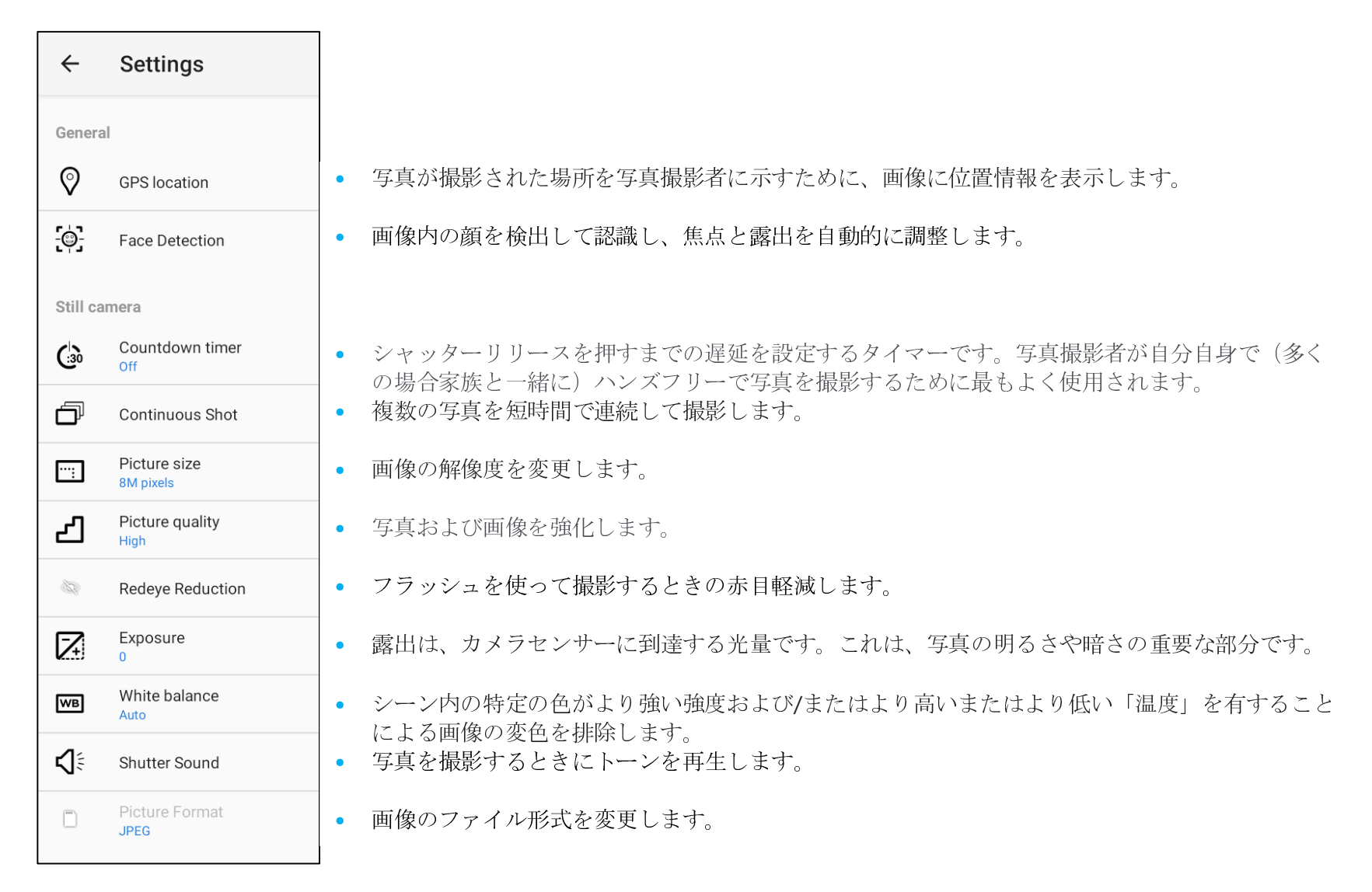

## 動画機能

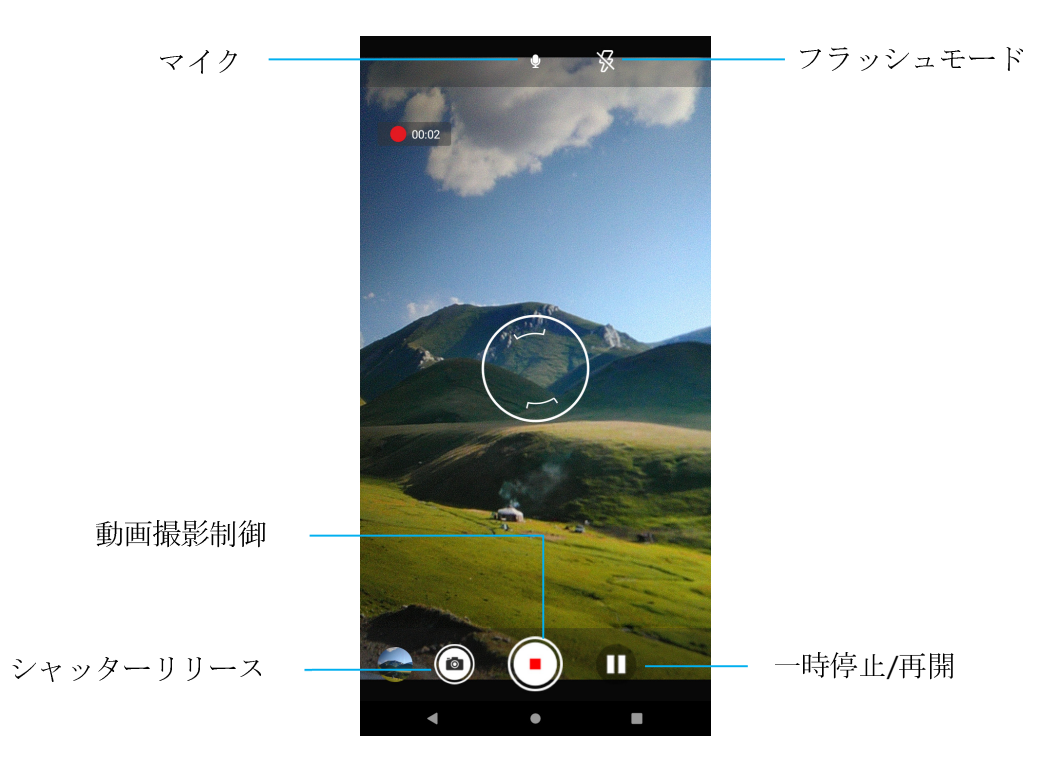

シャッターリリース - 動画録画の進行中に写真を撮影します。

動画撮影制御 - 動画撮影を開始/停止します。

一時停止/再開 - 動画撮影を一時停止/再開します。

フラッシュモード - フラッシュ制御を調整します。オプションには、自動、オン、オフが含まれます。

マイク - 動画撮影時に音声も記録します。

#### 詳細設定

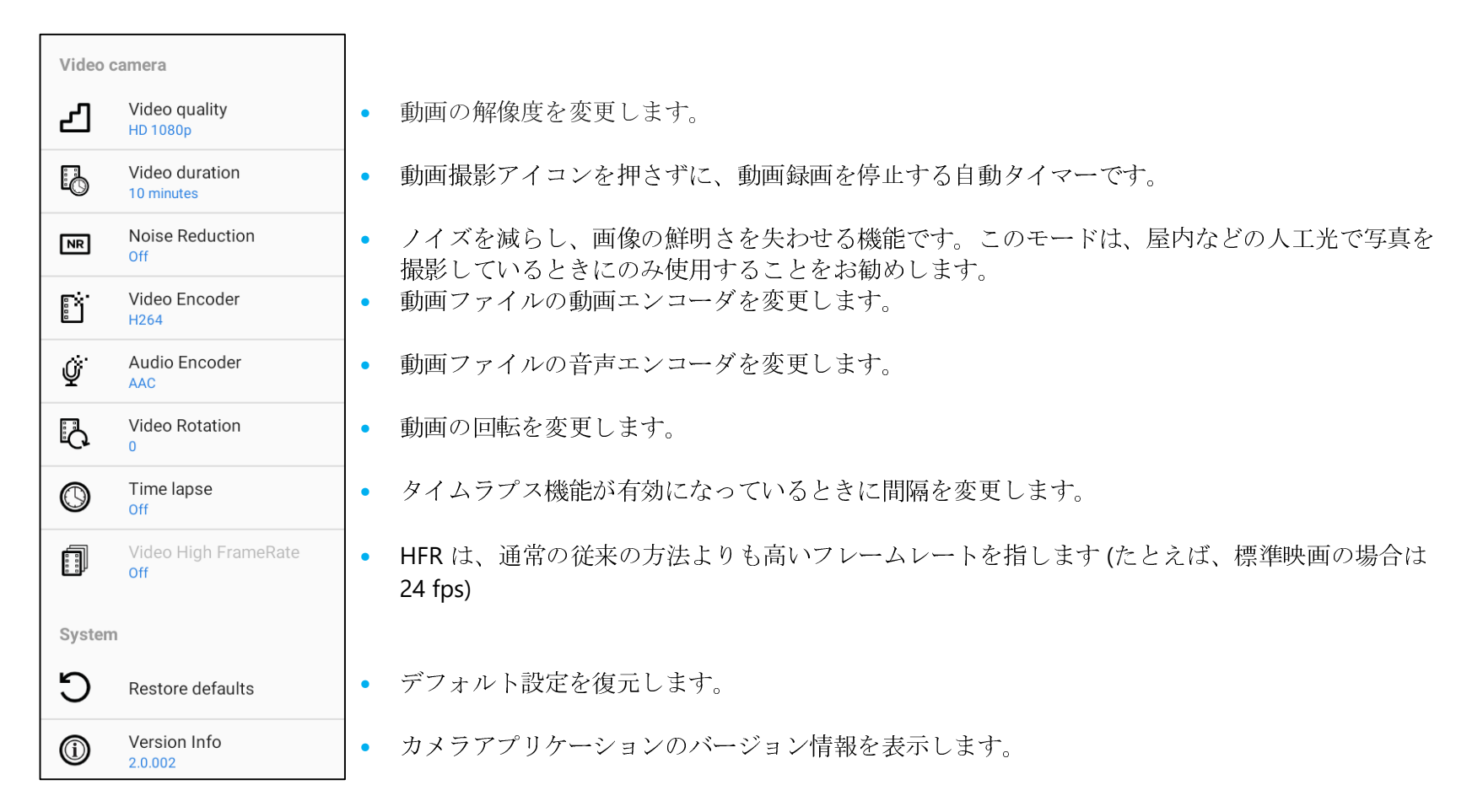

## 写真撮影および動画撮影

- 🧕 「Snapdragon camera (スナップドラゴンカメラ)」アプリをタップして、デジタルカメラにアクセスしてください。
- カメラ設定および動作設定を変更する場合は、「機能」を参照してください。
- モバイル POS の左下隅にあるスイッチから、次のオプションのいずれかを選択してください。

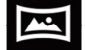

パノラマの場合は、 🖾 Panorama (パノラマ) アイコンをタップしてください。

- ◆ パノラマ写真を撮影する場合は、 🗐 panorama shutter (パノラマシャッター) アイコンをタップしてください。
- ◆ 装置をゆっくり移動させて、パノラマ写真を撮影してください。
- ◆ 完了したら、 stop (停止) アイコンをタップしてください。

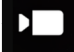

動画を撮影する場合は、 **D** Video (動画) アイコンをタップしてください。

- ◆ 動画を記録する場合は、 **○** Capture (キャプチャ) アイコンをタップしてください。
- ◆ 撮影中に音声を消音または消音解除する場合は、microphone (マイク) アイコンをタップしてください。
- ◆ 撮影が完了したら、 **○** Stop (停止) アイコンをタップしてください。

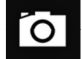

カメラの場合は、 O Camera (カメラ) アイコンをタップしてください。

- ◆ 写真を撮影する場合は、 
  <sup>●</sup> Shutter release (シャッターリリース) アイコンをタップしてください。
- ◆ シャッター音を有効または無効にする場合は、advanced (詳細) 設定に移動してください。カメラの機能を参照してください。
- ◆ 被写体またはシーンをズームする場合は、指を画面上に置き、指を離して、ズームインしてください。また、指を近づけて (ピンチして) ズーム アウトしてください。
- ◆ 被写体またはシーンに自動フォーカス合わせを行う場合は、タッチスクリーンをタップしてください。
- ◆ 撮影した動画を再生する場合は、 ▶ Play (再生) アイコンをタップしてください。

### Android Dアイルアプリケーションについて

ファイルマネージャアプリを使用すると、ファイルを管理、削除、印刷したり、モバイルストレージとコンピュータの間でファイルを共有、または転送したりすることができます。

写真、動画、スクリーンショット、オーディオ、ダウンロードしたファイル、モバイル内部/外部ストレージにアクセスする場合は、アプリケーションドロワに移 動してください。

- ファイルアプリケーションをアプリケーションドロワでタップしてください。
- 3 ラインメニューをタップして、次のオプションのいずれかを選択してください。
- 画像およびスクリーンショットの場合は、 🔣 Image (画像) アイコンをタップしてください。
  - ◆ 写真の場合は、Camera (カメラ) フォルダをタップしてください。
  - ◆ スクリーンショット画像の場合は、Screenshots (スクリーンショット) フォルダをタップしてください。
  - ◆ 撮影した動画の場合は、 Wideo (動画) をタップしてください。
  - ◆ Camera (カメラ) フォルダをタップしてください。
  - ◆ 記録した音声の場合は、 ▲ Audio (オーディオ) をタップしてください。

  - ◆ モバイル内部ストレージフォルダの場合は、 □ をタップしてください。

#### ファイルの削除

- ファイルを上のフォルダから削除する場合は、項目を長押しするか、3ドットメニューをタップして、フォルダ内のすべての項目を選択してください。
- ■をタップして、削除してください。
- 「OK」をタップして、確認してください。

### ファイルのコピーおよび移動

- ファイルを新しい場所にコピーまたは移動する場合は、上のフォルダで項目を長押しするか、3ドットメニューをタップして、フォルダ内のすべての項目を選択してください。
- 3 ドットメニューをもう一度タップし、「Copy to (コピー先)」または「Move to (移動先)」を選択してください。
- 三3 ラインメニューをタップして、項目の移動またはコピーについて、次のオプションから選択してください。
- 新しいフォルダを作成する場合は、**3**ドットメニューをタップしてください。
- ファイルの名前を変更してください。
- 「Copy (コピー)」または「Move (移動)」をタップして、確認してください。
- ファイルを印刷してください。
- **注**: ファイルを印刷する場合は、プリンターを設定してください。「Settings (設定)」→「Connected device (コネクテッドデバイス)」→ 「Print (印刷)」を参照 してください。
- ファイルを上のフォルダから印刷する場合は、項目を1回タップしてください。
- **3** ドットメニューをタップして、「Print (印刷)」をタップしてください。

### ファイルの共有

- 注: 両方の装置の Bluetooth がペアリング済みであることを確認してください。本ユーザーマニュアルの「コネクテッドデバイス → Bluetooth」を参照してください。
- ファイルを上のフォルダから共有する場合は、項目を長押ししてください。
- く(共有) アイコンをタップしてください。
- Bluetooth を経由して共有する場合は、 **\*** Bluetooth アイコンをタップしてください。
- メールを経由して共有する場合は、 🗳 email (メール) アイコンをタップしてください。
- 詳細オプションについては、上のフォルダで項目を保持してください。
- 3 ドットメニーをタップし、次のオプションから選択し、画面上の指示に従ってください。

## 内蔵カメラで QR コードをスキャニングする

QR コードを読み取るためのカメラの機能をテストする場合は、アプリケーションドロワから (カメラ/Snapdragon アプリ) を開いてください。アプリを使用 すると、カメラをイメージャとして有効にし、バーコードデータをデコードし、バーコードコンテンツを表示することができます。

- カメラアプリケーション (Snapdragon) を開いてください。
- 次の QR コードの写真を撮影してください。
- 左下隅にあるフォトギャラリーをタップしてください。
- QR コード画像の下で、QR アイコン <sup>☎</sup> をタップしてください。
- QR コード のコンテンツをタップしてください。
- コンテンツ (<u>www.elotouch.com</u>) をタップすると、Web サイトが開きます。

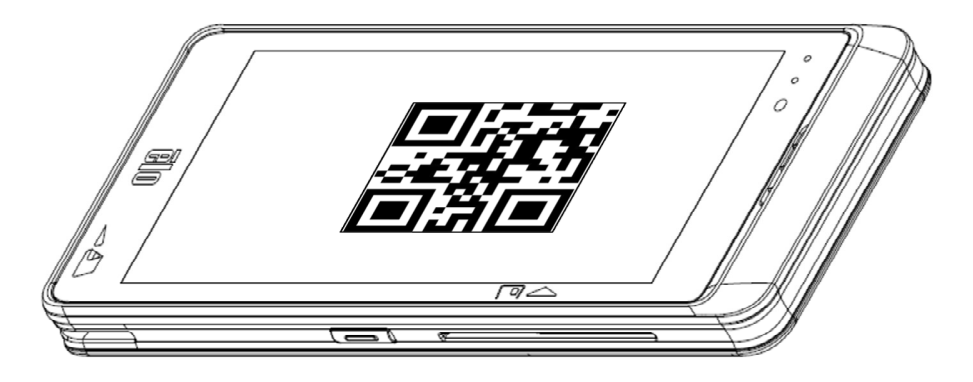

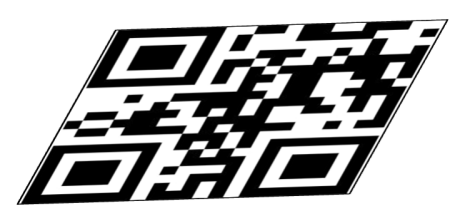

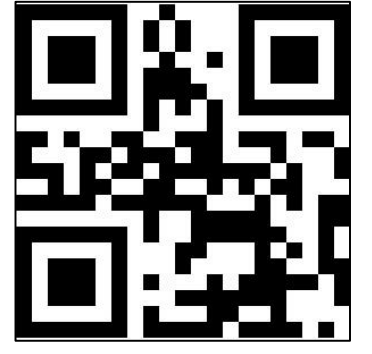

## イメージャエンジン/バーコードリーダーについて

Elo モバイル POS は、サブミニチュアイメージャエンジンを使用しています。バーコード読み取り用に最適化されたサブミニチュアエリアイメージャエンジンです。エンジンは、デコーダーに送信するためにバーコードのデジタル画像をキャプチャして、デコードソフトウェアでサポートされている任意の形式の 1D または 2D バーコードをデコードします。イメージャエンジンには、LED 照準システムと LED 照明システムが含まれています。

#### 照準システム

610 nm LED を使用して、イメージャの視野の中心を示す円形の照準パターンを生成します。

#### 照準エラー

照準パターンは、水平面内のイメージング軸に対して2度回転し、エンジンから195 mm (7.7 インチ)の位置での照準軸とイメージング軸の間の 視差を最小限に抑えます。以下の「照準要素」を参照してください。

#### 照準制御

露出中に照準サブシステムをオン(照準パターンの画像がデジタル画像に表示されます)またはオフの両方で画像をキャプチャできます。露出中に 照準システムをオフにすると、露出が増えるにつれて照準パターンの輝度が低下します。照準サブシステムを完全にオフにすることもできます。 Eloは、照準を防ぐために、ドキュメントをキャプチャする前に3フレームの照準を遮断することをお勧めします。

#### 照明システム

照明システムは、1 つの赤色 LED と高度なドライブシステムで構成されており、あらゆる照明条件 (完全な暗闇から完全な日光) にわたって画像の キャプチャとデコードを行うことができます。

#### 照明制御

イメージャエンジンは、照明サブシステムをオンまたはオフにして画像をキャプチャできます。半光沢紙や光沢紙、またはセキュリティマークの 付いた素材に印刷されたドキュメントの画像を撮影する場合は、LED照明をオフにすることができます。この場合、周囲の照明によりドキュメン ト表面に最低 30 fcd の明るさがあることを確認してください。

## イメージャ照準要素の仕様

### スキュー、ロール、ピッチ

5 インチの距離で 20 mil Code 39 シンボルで測定しました。スキューとピッチの許容範囲は、動作範囲の両端で減少します。

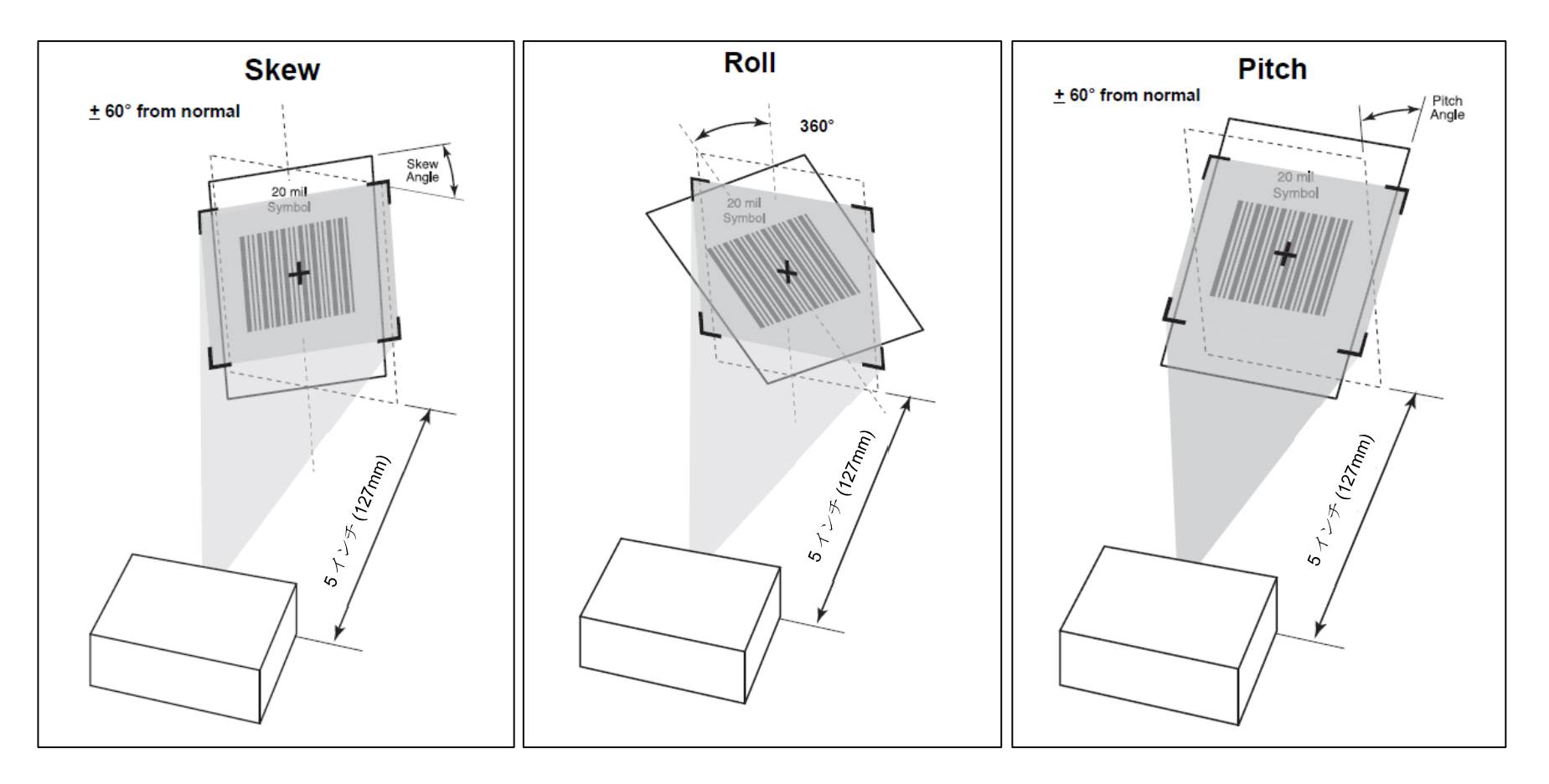

## イメージャの技術仕様

| 項目                                                                  | 説明                                                      |  |  |
|---------------------------------------------------------------------|---------------------------------------------------------|--|--|
| <b>スペキュラーデッドゾーン</b> <ul> <li>照明オン</li> <li>照明オフ</li> </ul>          | 目標距離と基板光沢度に応じて、20 度まで<br>無し                             |  |  |
| 周囲光イミュニティ (日光)                                                      | 10000 フィートキャンドル (107,639 ルクス)                           |  |  |
| <ul> <li>イメージングセンサー</li> <li>● 画像解像度</li> <li>● 視野 (FOV)</li> </ul> | 1280 (水平ピクセル) x 800 (垂直ピクセル)<br>48.0 度 (水平)、30.0 度 (垂直) |  |  |
| エンジン前面からの焦点 <b>距離</b>                                               | 178mm/7.0 インチ                                           |  |  |
| <b>LED 照準要素</b> <ul> <li>LED</li> <li>照準ドット輝度レベル</li> </ul>         | 606nm オレンジ色<br>130 fcd (公称)                             |  |  |
| 照明システム                                                              |                                                         |  |  |
| <ul> <li>LED</li> <li>パターン角度</li> </ul>                             | ハイパーレッド 660 nm<br>50.3 度 (水平)、32.0 度 (垂直) (50% 強度)      |  |  |
| 分類                                                                  | IEC/EN52471 により免除リスクグループとして分類                           |  |  |
| 電気保安                                                                | IEC/EN60950-1 に準拠する UL 認定コンポーネント                        |  |  |

## イメージャのデコード範囲

トリガーレベルモードの動作デコード範囲

| バーコードタイプ            | 近距離(標準)          | <b>遠距離 (標準)</b>  |  |
|---------------------|------------------|------------------|--|
| 4 mil<br>Code 39    | 3.3 インチ/8.4 cm   | 8.8 インチ/22.4 cm  |  |
| 5 mil<br>Code 128   | 2.8 インチ/7.1 cm   | 8.2 インチ/20.8 cm  |  |
| 5 mil<br>Code 39    | 2.0 インチ/5.08 cm  | 13.5 インチ/34.3 cm |  |
| 5mil<br>PDF417      | 3.1 インチ/7.9 cm   | 8.4 インチ/21.3 cm  |  |
| 10 mil<br>データマトリックス | 2.9 インチ/7.4 cm   | 10.1 インチ/25.7 cm |  |
| 100% UPCA           | 1.8 インチ/4.6 cm*  | 26.0 インチ/66.0 cm |  |
| 20.0mil<br>Code 39  | 2.0 インチ/5.08 cm* | 30.0 インチ/76.2 cm |  |
| 20 mil<br>QR コード    | 1.2 インチ/3.0 cm   | 16.7 インチ/42.4 cm |  |
| 4 mil<br>Code 39    | 3.3 インチ/8.4 cm   | 8.8 インチ/22.4 cm  |  |

\* 視野内のバーコードの幅によって制限されます。

注: 30 fcd の周囲照明下で 15 度の傾斜ピッチ角での写真品質のバーコード。

プレゼンテーションモードの動作デコード範囲 (スワイプ速度: 30 インチ/秒)

| バーコードタイプ  | 近距 <b>離 (標準)</b> | <b>遠距離 (標準)</b> |  |
|-----------|------------------|-----------------|--|
| 100% UPCA | 2.0 インチ/5.08 cm  | 8.0 インチ/20.3 cm |  |
| 100% UPCA | 2.0 インチ/5.08 cm  | 8.0 インチ/20.3 cm |  |

## USB ホストの設定およびパラメータの初期設定

<u>注</u>構成を追加する場合は、Elo技術サポートにお問い合わせください。

| パラメータ                                                                                    | 初期設定             |
|------------------------------------------------------------------------------------------|------------------|
| USB Device Type (USB デバイスタイプ)                                                            | HID キーボード        |
| Symbol Native API (SNAPI) Status Handshaking<br>(Symbol Native API (SNAPI) ステータスハンドシェイク) | 無効               |
| USB Country Keyboard Types (Country Codes)<br>(USB カントリーキーボードタイプ (国コード))                 | 北米               |
| USB Keystroke Delay (USB キーストローク遅延)                                                      | 遅延なし             |
| USB Caps Lock Override (USB Caps Lock オーバーライド)                                           | 無効               |
| Barcodes with Unknown Characters (不明な文字のバーコード)                                           | 不明な文字のバーコードを送信する |
| USB Convert Unknown to Code 39 (不明な USB を Code 39 に変換)                                   | 無効               |
| USB Fast HID (USB 高速 HID)                                                                | 有効               |
| USB Polling Interval (USB ポーリング間隔)                                                       | 8 ミリ秒            |
| USB Remote Wakeup (USB リモートウェイクアップ)                                                      | 無効               |
| Keypad Emulation (キーパッドエミュレーション)                                                         | 無効               |
| Quick Keypad Emulation (クイックキーパッドエミュレーション)                                               | 無効               |
| Keypad Emulation with Leading Zero<br>(先行ゼロのキーパッドエミュレーション)                               | 無効               |
| USB Keyboard FN1 Substitution (USB キーボード FN1 置換)                                         | 無効               |
| Function Key Mapping (ファンクションキーマッピング)                                                    | 無効               |
| Simulated Caps Lock (シミュレートされた Caps Lock)                                                | 無効               |
| Convert Case (大文字小文字を変 <mark>換</mark> )                                                  | 無し               |
| USB Static CDC (USB 静的 CDC)                                                              | 有効               |
| TGCS (IBM) USB Beep Directive (TGCS (IBM) USB ビープ指令)                                     | 無視               |
| TGCS (IBM) USB Barcode Configuration Directive<br>(TGCS (IBM) USB バーコード構成指令)             | 無視               |
| TGCS (IBM) USB Specification Version<br>(TGCS (IBM) USB 仕様バージョン)                         | バージョン 2.2        |

## ユーザーの設定およびパラメータの初期設定

**注:** 構成を追加する場合は、Elo 技術サポートにお問い合わせください。

| パラメータ                                           | パラメータ番号 | 初期設定                      | コマンド                                                                                                    |                |  |
|-------------------------------------------------|---------|---------------------------|----------------------------------------------------------------------------------------------------|----------------|--|
| Parameter Bar Code Scanning<br>(パラメータバーコードスキャン) | 236     | 有効                        | 0 = 無効<br>1 = 有効                                                                                               |                |  |
| User Parameter Pass Through<br>(ユーザーパラメータパススルー) | 625     | 無効                        | 00h = 無効<br>01h = 有効                                                                                           |                |  |
| LED on Good Decode (グッドデュードの LED)               | 744     | 有効                        | C<br>1                                                                                                    | ) = 無効<br>= 有効 |  |
| Direct Decode Indicator<br>(ダイレクトデコードインジケータ)    | 859     | 無効                        | 0 = 無効<br>1 = 1 回点滅<br>2 = 2 回点滅                                                                               |                |  |
| Low Power Mode (低電力モード)                         | 128     | 有効                        | 0 = 無効<br>1 = 有効                                                                                               |                |  |
| Time Delay to Low Power Mode<br>(低電力モードへの時間遅延)  | 146     | 1秒                        | 17 = 1 秒     43 = 15 分       26 = 10 秒     45 = 30 分       33 = 1 分     46 = 45 分       37 = 5 分     49 = 1 時間 |                |  |
| Trigger Mode (トリガーモード)                          | 138     | 標準 (レベル)                  | 0 = 標準<br>7 = プレゼンテーシ<br>ョン (点滅)<br>8 = ホスト<br>9 = 自動照準<br>10 = 照明付きの自動照準                                      |                |  |
| Decode Aiming Pattern (デコード照準パターン)              | 306     | 有効                        | 0 = 無効<br>2 = 有効<br>3 = PDF で有効                                                                                |                |  |
| Picklist Mode (ピックリストモード)                       | 402     | ピックリストモ<br>ードを常に無効<br>にする | 0 = 無効<br>2 = 有効                                                                                               |                |  |
| DPM Mode (DPM モード)                              | 1438    | 無効                        | 00h = 無効<br>01h = 有効<br>02h = 有効 2                                                                             |                |  |
| Continuous Bar Code Read<br>(連続バーコード読み取り)       | 649     | 無効                        | 0 = 無効<br>1 = 有効                                                                                               |                |  |

| Unique Barcode Reporting<br>(独自のバーコードレポート)                           | 723 | 無効             | 0 = 無効<br>1 = 有効                                                                                                    |
|----------------------------------------------------------------------|-----|----------------|----------------------------------------------------------------------------------------------------|
| Decode Session Timeout<br>(デコードセッションタイムアウト)                          | 136 | 9.9秒           | <ul> <li>0.5 秒から 9.9 秒まで 0.1 秒刻みでプログラム可能。</li> <li>以下の数値バーコードをスキャンします</li> <li>例: (0 と 5 のバーコードをスキャンした場合)<br/>= 0.5 秒</li> </ul>      |
| Timeout Between Decodes, Same Symbol<br>(デコード間のタイムアウト、同じシンボル)        | 137 | 0.6 秒          | <ul> <li>0.0 秒から 9.9 秒まで 0.1 秒刻みでプログラム可能。</li> <li>以下の数値バーコードをスキャンします</li> <li>例: (0 と 5 のバーコードをスキャンした場合)</li> <li>= 0.5 秒</li> </ul> |
| Timeout Between Decodes, Different Symbols<br>(デコード間のタイムアウト、異なるシンボル) | 144 | 0.2 秒          | <ul> <li>0 秒から 9.9 秒まで 0.1 秒刻みでプログラム可能。</li> <li>以下の数値バーコードをスキャンします</li> <li>例: (0 と 5 のバーコードをスキャンした場合)<br/>= 0.5 秒</li> </ul>        |
| Triggered Timeout, Same Symbol<br>(トリガーされたタイムアウト、同じシンボル)             | 724 | 無効             | 0 = 無効<br>1 = 有効                                                                                                    |
| Low Light Motion Detection Assist<br>(低照度モーション検知アシスト)                | 810 | 無効             | 00h = 無効<br>01h = 照準ドットを有効にする<br>02h = 薄暗い照明を有効にする                                                                                    |
| Presentation Mode Field of View<br>(プレゼンテーションモードの視野)                 | 609 | 中              | 00h = 小<br>01h = 中<br>02h = フル                                                                                                    |
| Mirrored Image (ミラーリングされた画像)                                         | 624 | 無効             | 00h = 無効<br>01h = 有効                                                                                                    |
| Mobile Phone/Display Mode<br>(スマートフォン/ディスプレイモード)                     | 716 | 無効             | 0 = 無効<br>3 = 有効                                                                                                    |
| Validate Concatenated Parameter Barcodes<br>(連結されたパラメータバーコードを検証する)   | 692 | 無効             | 00h = 無効<br>01h = 有効                                                                                                    |
| PDF Prioritization (PDF 優先順位付け)                                      | 719 | 無効             | 0 = 無効<br>1 = 有効                                                                                                    |
| PDF Prioritization<br>(PDF 優先順位付けタイムアウト)                             | 720 | <b>200</b> ミリ秒 | <ul> <li>0~5000 ミリ秒でプログラム可能</li> <li>数値バーコードをスキャンします</li> <li>例: (0、4、0、0 のバーコードをスキャンした場合) = 400 秒</li> </ul>                         |

## 画像キャプチャの設定およびパラメータの初期設定

<u>注</u>構成を追加する場合は、Elo技術サポートにお問い合わせください。

| パラメータ                                                                                                    | パラメータ番号 | 初期設定         | コマンド                                                                                                    |
|----------------------------------------------------------------------------------------------------|---------|--------------|----------------------------------------------------------------------------------------------------|
| Aim Brightness (照準の輝度)                                                                                    | 668     | 2 (高)        | 00h - 低<br>01h - 中<br>02h - 高                                                                                                    |
| Illumination Brightness (照明の輝度)           注:         すべての熱の問題を考慮しない限り、           7 を超える輝度を使用することはお勧めしません。 | 669     | 7            | <ol> <li>1~27の範囲<br/>(最低から最高へ)</li> <li>数値バーコードをスキャンします</li> <li>6に設定するには、0、6をスキャンします</li> </ol>                                         |
| Frame Rate (フレームレート)                                                                                      | 674     | 自動           | 00h = 自動<br>01h = 60 fps<br>05h = 55 fps<br>06h = 50 fps<br>07h = 45 fps<br>02h = 30 fps<br>09h = 20 fps<br>03h = 15 fps<br>10h = 10 fps |
| LED Illumination (LED 照明)                                                                                 | 429     | 内部 LED       | 00 h = 内部<br>01h = 外部<br>02h = 内部および外部                                                                                                   |
| Decoding Autoexposure<br>(自動露出のデコード)                                                                      | 297     | 有効           | 00h = 無効<br>01h = 有効                                                                                                    |
| Image Capture Illumination<br>(画像キャプチャ照明)                                                                 | 361     | 有効           | 00h = 無効<br>01h = 有効                                                                                                    |
| Fixed Exposure (固定 <b>露</b> 出)                                                                            | 567     | 100 (10 ミリ秒) | 5 ~ 30,000 の範囲<br>• 数値バーコードをスキャンします<br>• 99 に設定するには、0、0、9、9 をスキャンします。                                                                    |
| Analog Gain (アナログゲイン)                                                                                     | 1232    | アナログゲイン<br>1 | 01h = ゲイン 1<br>02h = ゲイン 2<br>03h = ゲイン 3<br>04h = ゲイン 4<br>05h = ゲイン 5<br>06h = ゲイン 6                                                   |

|                                                                 |                          |                       | 07h = ゲイン 7                                                                            |
|-----------------------------------------------------------------|--------------------------|-----------------------|----------------------------------------------------------------------------------------|
|                                                                 |                          |                       | 08h = ゲイン 8                                                                            |
| Snapshot Mode Timeout<br>(スナップショットモードのタイムアウト)                   | 323                      | 0 (30 秒)              |                                                                                        |
| Snapshot Aiming Pattern<br>(スナップショット照準パターン)                     | 300                      | 有効                    | 0 = 無効<br>1 = 有效                                                                       |
| Silence Operational Mode Changes<br>(サイレンス動作モードの変更)             | 1293                     | 無効 (サイレンス<br>動作させない)  | 0 = 無効<br>1 = 有効                                                                       |
| Image Cropping (画像トリミング)                                        | 301                      | 無効                    | 0 = 無効<br>1 = 有効                                                                       |
| Crop to Pixel Addresses<br>(ピクセルアドレスにトリミング)                     | 315<br>316<br>317<br>318 | 0上<br>0左<br>799下1279右 |                                                                                        |
| lmage Size (Number of Pixels)<br>(画像サイズ (ピクセル数))                | 302                      | フル                    | 0 = フル解像度<br>1 = ½ 解像度<br>3 = ½ 解像度                                                    |
| Image Brightness (Target White)<br>(画 <b>像</b> の輝度 (ターゲットホワイト)) | 390                      | 180                   | <ol> <li>1~240の範囲</li> <li>数値バーコードをスキャンします</li> <li>99に設定するには、0、9、9をスキャンします</li> </ol> |
| JPEG Image Options<br>(JPEG 画像のオプション)                           | 299                      | 品質                    | 0 = JPG サイズセレクター<br>1 = JPG 品質セレクター                                                    |
| JPEG Quality Value (JPEG 品質値)                                   | 305                      | 65                    | <ul> <li>5~100の範囲</li> <li>数値バーコードをスキャンします</li> <li>99に設定するには、0、9、9をスキャンします</li> </ul> |
| JPEG Size Value (JPEG サイズ値)                                     | 561                      | 160 kB                | <ul> <li>5~350の範囲</li> <li>数値バーコードをスキャンします</li> <li>99に設定するには、0、9、9をスキャンします</li> </ul> |
| Image File Meta Data<br>(画像ファイルのメタデータ)                          | 693                      | 無効                    | 00h = 無効<br>01h = 有効                                                                   |
| lmage Enhancement<br>(画像エンハンスメント)                               | 564                      | 低 (1)                 | 0 = オフ<br>1 = 低<br>2 = 中<br>3 = 高                                                      |
| Image Enhancement<br>(画 <b>像</b> ファイル形式の選択)                     | 304                      | JPEG                  | 1 = JPEG<br>3 = BMP<br>04h = TIFF                                                      |

| Image Rotation (画像の回転)                                                   | 665 | 0        | $0 = 0^{\circ}$<br>$1 = 90^{\circ}$<br>$2 = 180^{\circ}$<br>$3 = 270^{\circ}$                                                               |
|--------------------------------------------------------------------------|-----|----------|----------------------------------------------------------------------------------------------------|
| Bits per Pixel (BPP)<br>(ピクセルあたりのビット数 (BPP))                             | 303 | 8 BPP    | 0 = 1Bpp<br>1 = 4Bpp<br>2 = 8Bpp                                                                                                    |
| Signature Capture (署名キャプチャ)                                              | 93  | 無効       | 0 = 無効<br>1 = 有效                                                                                                    |
| Signature Capture Image File Format<br>Selection<br>(署名キャプチャ画像ファイル形式の選択) | 313 | JPEG     | 1 = JPEG<br>3 = BMP<br>4 = TIFF                                                                                                    |
| Signature Capture Bits per Pixel (BPP)<br>(ピクセルあたりの署名キャプチャビット数<br>(BPP)) | 314 | 8 BPP    | 0 = 1Bpp<br>1 = 4Bpp<br>2 = 8Bpp                                                                                                    |
| Signature Capture Width<br>(署名キャプチャの幅)                                   | 366 | 400      | 16 ~ 1280 Dec. の範囲<br>• 数値バーコードをスキャンします                                                                                                    |
| Signature Capture Height<br>(署名キャプチャの高さ)                                 | 367 | 100      | <ul> <li>16 ~ 960 Dec. の範囲</li> <li>数値バーコードをスキャンします</li> </ul>                                                                              |
| Signature Capture JPEG Quality<br>(署名キャプチャの JPEG 品質)                     | 421 | 65       | 005 ~ 100 Dec. の範囲 <ul> <li>数値バーコードをスキャンします</li> </ul>                                                                                      |
| Video Mode Format Selector<br>(ビデオモード形式セレクター)                            | 916 | JPEG     | 1 = JPEG<br>3 = BMP<br>4 = TIFF                                                                                                    |
| Video View Finder<br>(ビデオビューファインダー)                                      | 324 | 無効       | 0 = 無効<br>1 = 有效                                                                                                    |
| Target Video Frame Size<br>(ターゲットビデオフレームサイズ)                             | 328 | 2200 バイト | <ul> <li>数値バーコードをスキャンします</li> <li>1500 バイトに設定するには、0、1、5 をスキャンします</li> <li>900 バイトに設定するには、0、0、9 をスキャンします</li> </ul>                          |
| Video View Finder Image Size<br>(ビデオビューファインダーの画像サイズ)                     | 329 | 1700 バイト | <ul> <li>800~1200 バイトの範囲</li> <li>数値バーコードをスキャンします</li> <li>1500 バイトに設定するには、0、1、5 をスキャンします</li> <li>900 バイトに設定するには、0、0、9 をスキャンします</li> </ul> |
| Video Subsampling<br>(ビデオサプサンプリング)                                       | 667 | 1/4 解像度  | 0 = フル解像度<br>1 = ½解像度<br>3 = ½解像度                                                                                                    |

## 基本構成

<u>注</u>: このセクションでは、最も一般的なパラメータ設定についてのみ説明します。構成を追加する場合は、Elo 技術サポートにお問い合わせください。 USB Device Type (USB デバイスタイプ)

次のバーコードのいずれかをスキャンして、USB デバイスタイプを選択します。

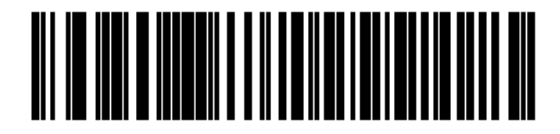

USB HID Keyboard

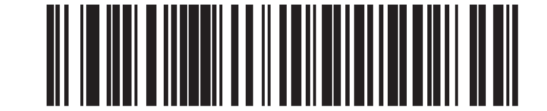

Symbol Native API (SNAPI) with Imaging Interface

#### Symbol Native API (SNAPI) Status Handshaking (Symbol Native API (SNAPI) ステータスハンドシェイク)

USB デバイスタイプとして SNAPI インターフェイスを選択した後、次のバーコードのいずれかをスキャンして、ステータスハンドシェイクを有効にするか無効に するかを選択します。

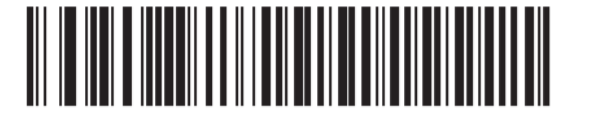

Enable SNAPI Status Handshaking

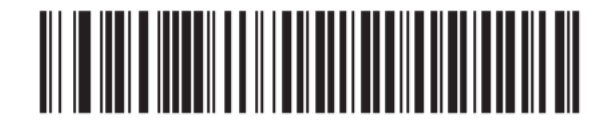

**Disable SNAPI Status Handshaking** 

### Aim Brightness (照準の輝度)

この機能は、照準パターンの輝度または出力を設定します。

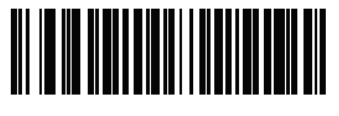

Aim Brightness - Low (0)

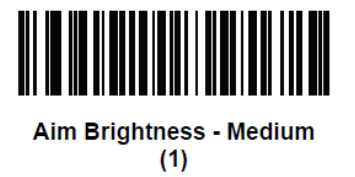

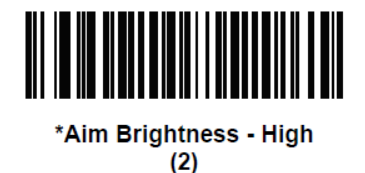

Mobile Phone/Display Mode (スマートフォン/ディスプレイモード)

このモードは、スマートフォンや電子ディスプレイのバーコード読み取り性能を向上させます。次のバーコードのいずれかをスキャンして、目的のモードを選択 します。

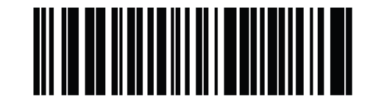

\*Disable Mobile Phone/Display Mode

(0)

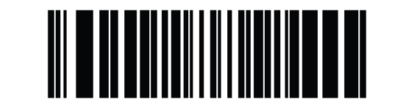

Enable Mobile Phone/Display Mode (3)

### Illumination Brightness (照明の輝度)

この機能は、LED の出力を変更することによって照明の輝度を設定します。

照明の輝度をプログラムするには、(Illumination Brightness (照明の輝度)) バーコードに続いて、目的の照明の輝度の値に対応する 2 つの数値バーコードをスキャンします。

たとえば、Illumination Brightness (照明の輝度)を6に設定するには、バーコード (Illumination Brightness (照明の輝度)) に続いて0と6のバーコードをスキャンします。

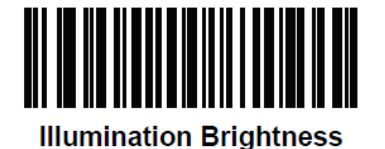

Numeric Barcodes (数値バーコード)

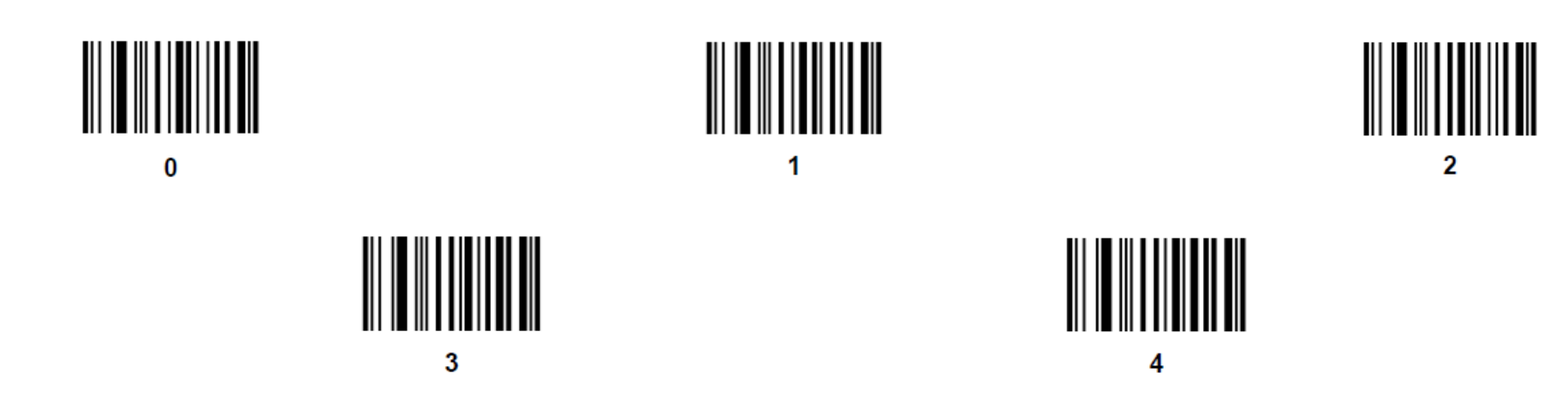

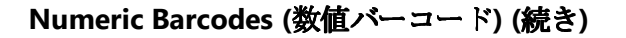

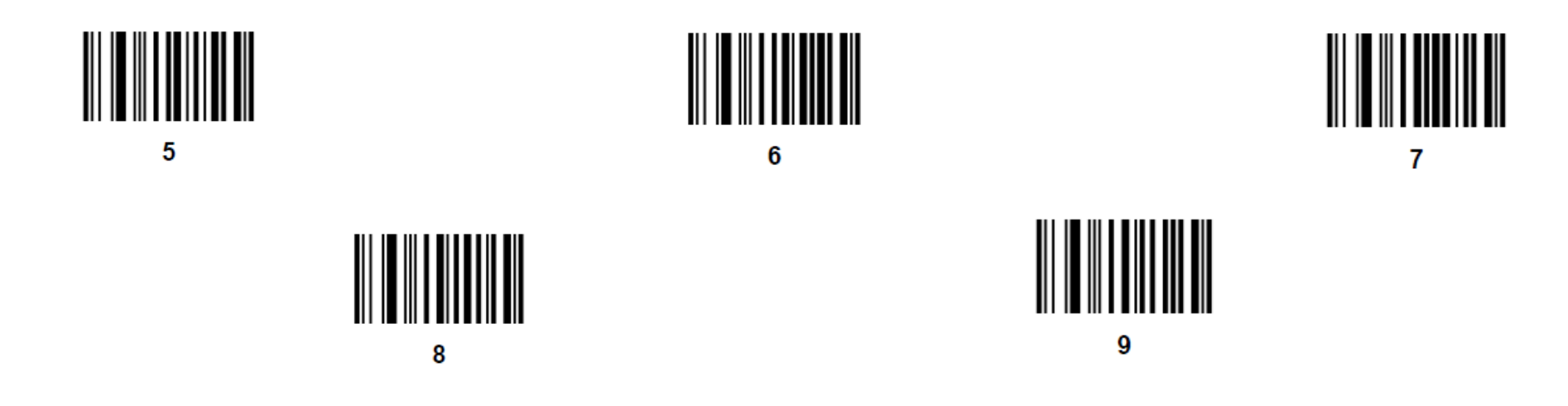

**Cancel (キャンセル)** エラーを修正したり、選択を変更したりする場合は、以下のバーコードをスキャンしてください。

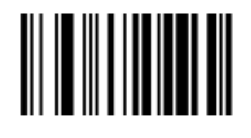

Cancel

## Trigger Mode (トリガーモード)

次のバーコードのいずれかをスキャンして、エンジンのトリガーモードを選択します。

#### 標準(レベル)

トリガーを押すと、デコード処理がアクティブになります。デコード処理は、バーコードがデコードされるまで続行されます。完了後は、トリガーを放してください。

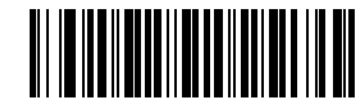

\*Standard (Level) (0)

#### プレゼンテーション (点滅)

デコーダーは、視野内でバーコードを検出すると、デコード処理をアクティブにします。一定期間使用しないと、デコーダーが動きを感知するまで LED が消灯します。

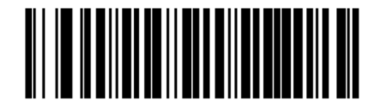

Presentation (Blink)

(7)

#### 自動照準

デコーダーは、デコーダーが動きを感知すると、照準パターンを投影します。トリガーを押すと、デコード処理がアクティブになります。一定期間非アクティブ になると、照準パターンが停止します。

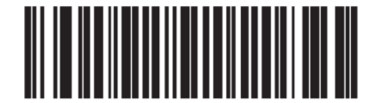

Auto Aim (9)

### 照明付きの自動照準

デコーダーは、デコーダーが動きを感知すると、照準パターンと内部照明 LED を投影します。トリガーを引くと、デコード処理がアクティブになります。非アクティブ状態が2秒間続くと、照準パターンと内部照明 LED が自動的にオフになります。

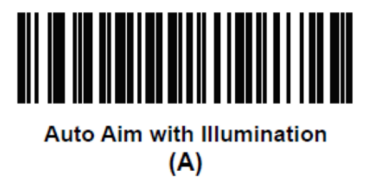

## バーコードリーダーを使用するバーコードスキャン

<u>注</u>: バーコードスキャナーは USB キーボードエミュレーションモードで構成されており、スキャンしたバーコードデータをデータが入力されているかのようにア プリケーションに入力できます。

バーコードをスキャンするだけで、カーソルが置かれている場所にデータが表示されます。

- スキャニングを開始する場合は、イメージャをバーコードに向けてください。
- トリガーボタンのいずれかを1回押してください。
- スキャンをキャンセルするには、トリガーボタンを放すだけです。
- デフォルトでは、スキャンニング中に照準機能と照明がオンになり、照準を合わせやすくします。

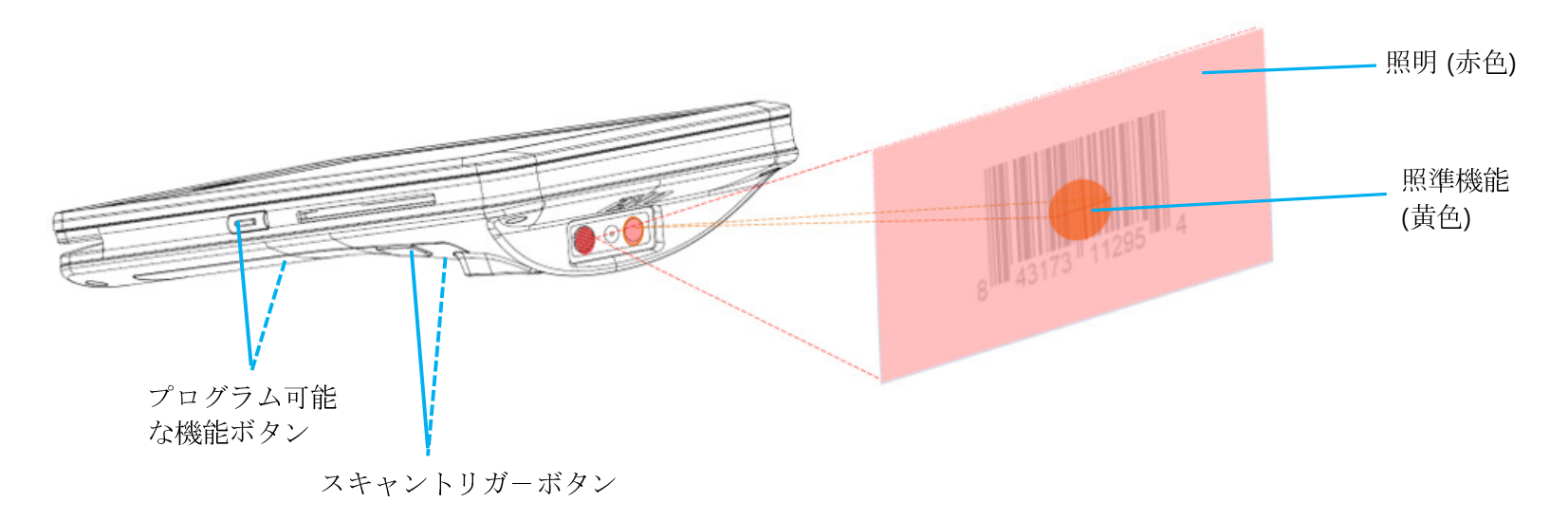

### NFC/EMV

### NFC/EMV 非接触リーダーの仕様

EMVCo L1 および L2 非接触認定:

- Visa PayWave
- MasterCard PayPass。
- Amex ExpressPay<sub>o</sub>
- Discover D-PAS<sub>o</sub>
- 利用可能な装置画面で、ペアリングする装置をタップしてください。
   以下と互換性があります:
- ISO14443 タイプ A および B (EMV カード用) の読み取りおよび書き込みモード。
- ISO18092<sub>°</sub>
- MiFare<sub>o</sub>

### NFC および EVM カードの読み取り

- NFC カードの読み取りを開始する場合は、Elo デモ支払アプリまたはインストールされているアプリケーションを開いてください。
- 画面上の指示に従ってください。
- 装置が読み取る準備ができたら、NFC カードを以下に示す場所に配置してください。
- カードが読み取られると、デフォルトでビープ音がオンになります。

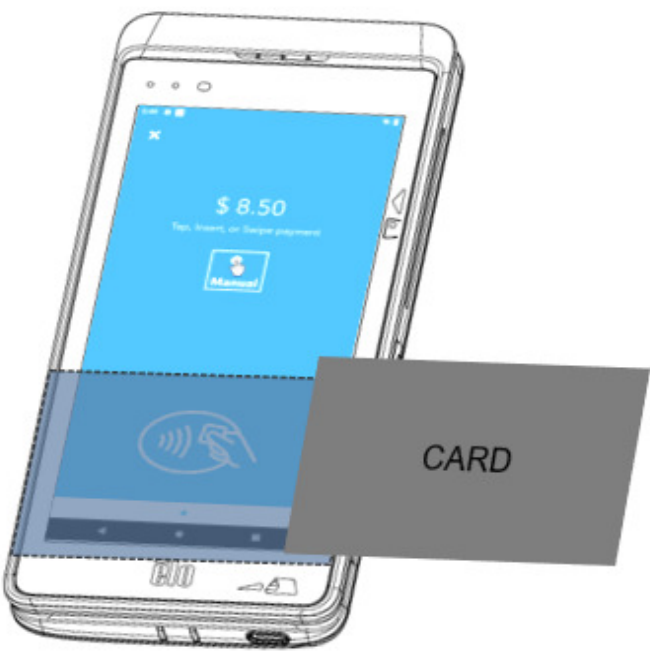

### SCR スマートカードリーダー

- ISO7816 規格と互換性があります。
- PCI-PTS、EMVCo L1 および L2 と互換性があります。
- サポートされるカードのブランド:
  - Visa.
  - Mastercard<sub>o</sub>
  - American Express<sub>o</sub>
  - Discover<sub>o</sub>

### SCR カードの読み取り

- SCR の読み取りを開始する場合は、Elo デモ支払アプリまたはインストールされているアプリケーションを開いてください。
- 画面上の指示に従ってください。
- カードを所定の位置に挿入してください。

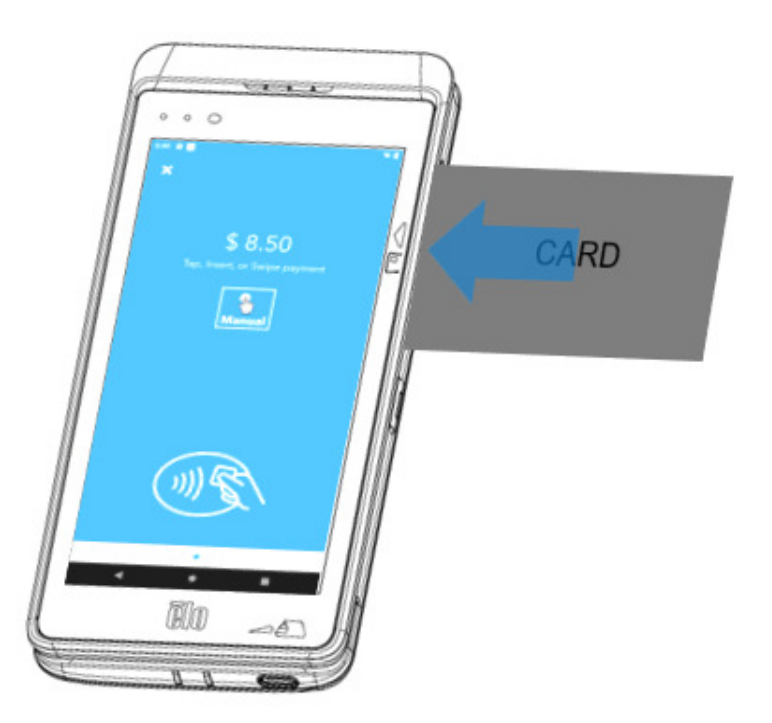

### MSR

ISO 7810/7811 に準拠し、で最大3トラックのデータを読み取ることができる双方向 MSR。

### MSR カードの読み取り

### • MSRの読み取りを開始する場合は、Eloデモ支払アプリまたはインストールされているアプリケーションを開いてください。

- 画面上の指示に従ってください。
- カードを所定の位置にスワイプしてください。

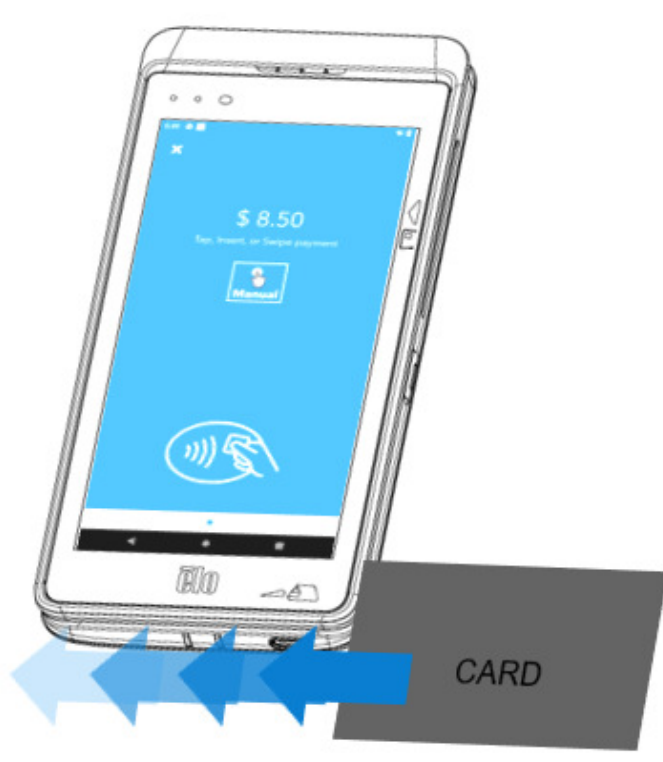

## セルラー装置について - (M60C/M60C WWAN モデルのみ)

セルラー装置は、サードパーティ通話に限定されます。音声通話は利用でいません。

### サポートされているキャリアバンド

AT&T、Verizon、T-Mobile、Telus、Vodafone ネットワークでサポートされている次のバンド。

|         | M60C/M60SC-US SKU | M60C/M60SC-EU SKU |
|---------|-------------------|-------------------|
|         | B2-1800           | B1-1900           |
| WCDMA   | B4-1700           | B8-900            |
|         | B5-800            |                   |
|         | B2(10M)-1800      | B1(10M)-1900      |
|         | B4(10M)-1700      | B3(10M)-1700      |
| LTE-FDD | B12(5M)-700       | B7(10M)-2600      |
|         | B13(10M)-700      | B8(10M)-900       |
|         | B66(10M)-1700     | B20(10M)-800      |

## Elo モバイルの工場出荷時完全リセットについて

工場出荷時完全リセットは、他のすべての回復方法と他のすべてのトラブルシューティングオプションが失敗した場合にのみ実行してください。工場出荷時完全 リセットを行うと、データが失われます。このオプションは、Elo ハンドヘルドコンピュータのメインストレージ内のすべてのデータを消去することにより、元 の工場出荷時イメージの状態を復元します。

注 ブートローダーメニューで工場出荷時リセットを実行する場合、Eloハンドヘルドコンピュータに Google アカウントを追加した場合は、Eloハンドヘルドコンピュータに関連付けられた Google 資格情報 (ユーザー名とパスワード) があることを確認してください。お持ちでない場合は、リセット後にデバイスを使用できなくなります。これは、ブートローダーメニューで工場出荷時リセットを実行する場合に、権限のないユーザーが装置を使用できないようにするセキュリティ対策です。

#### リセットする場合

- 「System Settings (システム設定)」 🔯 → 「System (システム)」 → 「Advanced (詳細)」→ 「Reset Options (リセットオプション)」に移動してください。
- 「Erase all data (すべてのデータを消去)]」をタップしてください。
- 「Erase all data (factory reset) (すべてのデータを消去 (工場出荷時リセット)」または「Erase all data (factory reset to EloVidew Mode) (すべてのデー タを消去 (工場出荷時の状態にEloVidewモードにリセット)」の下で、「Erase all data (すべてのデータを消去)]」をタップしてください。
- 「Erase all data? (すべてのデータを消去しますか?)」の下で、)Erase all data (すべてのデータを消去)]」をタップしてください。
- 正常に完了すると、装置は自動的に再起動します。

5章:メンテナンスとトラブルシューティング

### Elo モバイル POS の日常のメンテナンスについてのご注意

Elo モバイル POS の最適なパフォーマンスを保つ上で役立つヒントを以下に示します。

- タッチスクリーンのクリーニングを準備する場合は、装置の電源を切るか(可能であれば)、クリーニング中に画面上のソフトウェアが誤ったタッチに 耐えられることを確認してください。
- 装置の中に液体が入らないようにしてください。Elo 製品に直接スプレーしないようにしてください。代わりに、ウェットティッシュ、スプレーした布 、または水分を絞った湿らせた布を使用してください。
- タッチスクリーンを傷つけないように、研磨剤を含まないクリーニングワイプまたは布のみを選択してください。
- 高濃度のアルコール (70% 以上)、希釈されていない漂白剤、またはアンモニア溶液は、変色を引き起こす可能性があるため、避けてください。
- 適切なワイプまたは布と承認されたクリーニング製品で表面を拭き、乾かしてください。
- その他のクリーニング方法、推奨される洗浄液および消毒液については<u>https://www.elotouch.com/support/technical-support/cleaning</u> を参照してくだ さい。
- **注**: M60 Pay モバイル POS には、改ざん防止ラベルが付いています。M60 端末ユニットには、ユーザーが修理できる部品は含まれていません。いかなる場合でも、端末を分解しないでください。このユーザーガイドで指定されている調整のトラブルシューティングアクションのみを実行してください。他のすべてのサービスについては、最寄りの Elo サービスプロバイダーにお問い合わせください。許可されていない担当者がサービスを実施すると、保証が無効になる場合があります。

6章: Elo のサービスとサポート

Elo のサービスとサポート

技術仕様 本機器の技術仕様については、**www.elotouch.com/products** をご覧く ださい

技術サポートに関しては、**www.elotouch.com/support** を参照してください

サポート

世界の技術サポートの電話番号については、最後のページを参照してください。 <u>注</u>:米国外のお客様は、端末のサービス、返品、または交換に関するサポートについて、地域の担当者に連絡することをお勧めします。

### サービスを受けるための端末の返送

Elo は、返送する前に、トラブルシューティングについてテクニカルサポートに連絡することをお勧めします。製品の修理が必要であると判断されたら、 Elo Web サイトにアクセスして、オンライン RMA ポータルにアクセスしてください。すべての製品には、Elo に返送する前に RMA 番号が必要です。 RMA を取得するには、製品のシリアル番号が必要です。

https://myelo.elotouch.com/support/s/ にアクセスして、[Product Returns and Repairs (製品の返送と修理)」セクションに移動するか、 http://portal.elotouch.com/ にアクセスして RMA ポータルに直接アクセスしてください。

注: Elo M60 Pay モバイル POS 端末を Elo に返送する前に、RMA 番号を取得する必要があります。次の手順では、修理または交換のために1つ以上の Elo M60 POS 端末を返送する方法の RMA プロセスについて説明します。

- 1. 返送る各 M60 端子の背面にある印刷ラベルから製品 PN および SN を入手してください。
- 2. 次の手順を実行して、RMA 番号を取得してください。
- 3. 問題を説明してください。
- 4. 修理または交換したユニットを返品する配送先住所を記入してください。
- 5. RMA に関連する記録情報と文書を保管してください。

# 7章:規制情報

### 電気保安に関する情報

メーカーのラベルに記載された電圧、周波数、および電流の要件を必ず順守してください。ここに指定されたものとは異なる電源に接続した場合、非正常 動作、装置への損傷、火災の危険性などが生じる可能性があります。

この装置の内部には、お客様による保守が可能な部品はありません。この装置内部には、高圧になる危険な部分があります。この装置の保守を行うことができるのは、正規保守技術者のみです。

設置について疑問点がある場合は、装置を主電力につなぐ前に、地域の正規電気技術者またはメーカーにお問い合わせください。

### 電磁波放射および電磁波耐性に関する情報

米国の利用者に対する通知:

#### FCC

§ 15.19 本装置は FCC 規則の Part 15 に準拠しています。操作は次の 2 つの条件に従うものとします。本装置が干渉を発生することはありません、そして、 (2) 本装置は、望ましくない動作を引き起こす可能性のある干渉を含め、すべての干渉を受け入れる必要があります。

§ 15.21 コンプライアンスに責任を負う当事者による明示的な承認のない変更または修正は、本装置を操作するユーザーの権限を無効にする可能性があります。

§ 15.105 本装置は、FCC 規則の Part 15 に記載されている Class B デジタル装置の制限に準拠していることをテストおよび確認済みです。これらの制限は、 住宅地域で装置を使用したときに干渉を防止するための適切な保護を規定しています。本装置は、高周波エネルギーを生成、使用、および放射します。した がって、取扱説明書に従って正しく設置・使用しないと、無線通信に有害な妨害を与える可能性があります。ただし、特定の設置条件で干渉が発生しないと いう保証はありません。本装置がオフ/オンを切り替えることによって決定することができるラジオやテレビの受信に有害な干渉を起こす場合、ユーザーは 以下のいずれかの方法で干渉を是正してください。

-- 受信アンテナの向きや位置を変える。

-- 装置と受信機の距離を離す。

-- 受信機が接続されているものとは異なる回路のコンセントに装置を接続する。

-- 販売店または経験のあるラジオ/テレビ技術者に相談する。

本装置は、すべての人から最低0cmの間隔を確保するよう、設置・操作する必要があります。

IC 準拠に関するカナダの利用者に対する通知:本装置は、カナダ通信省により定められたデジタル装置によるラジオ雑音放射に関する Class B の制限に準拠 しています。
### RF 暴露情報 (SAR)

本装置は、電波に対する暴露に関する政府の要件を満たしています。本装置は、無線周波数 (RF) エネルギーへの曝露に関する放出制限を超えないように設計および製造されています。

ワイヤレス装置の暴露基準は、比吸収率 (SAR) として知られる測定単位を採用しています。

FCC によって設定された SAR 制限は 1.6W/Kg です。身体に装着した状態での操作の場合、本装置は、金属を含まず、装置を身体から最低 0cm 離して配置 するアクセサリで使用するための FCC RF 暴露ガイドラインに対して試験済みで適合しています。金属を含む身体装着型アクセサリの RF 暴露への準拠は試 験および認定されていないため、このような身体装着型アクセサリの使用は避けてください。身体に装着した状態での操作に本装置を使用するアクセサリ の場合、本装置を身体から 0 cm 以上離してください。

5150~5250 MHzの帯域で動作する装置は、屋内専用です。

L'appareil utilisé dans la bande 5150-5250 MHz est uniquement destiné à un usage intérieur

#### IC 放射線被ばくに関する声明

この EUT は、IC RSS-102 の一般住民/制御されていない暴露制限に関する SAR に準拠しており、IEEE1528 および IEC 62209 で指定されている測定方法と手順に従って試験されています。本装置は、ラジェターおよびあなたの体から少なくとの 0 cm 離して、設置・操作する必要があります。本装置とそのアンテナを他のアンテナまたは送信機と一緒に配置したり、動作させたりしないでください。

Cet appareil est conforme aux limites d'exposition DAS incontrôlée pour la population générale de la norme CNR-102 d'Industrie Canada et a été testé en conformité avec les méthodes de mesure et procédures spécifiées dans IEEE 1528 et IEC 62209. Cet appareil doit être installé et utilisé avec une distance minimale de 0 cm entre l'émetteur et votre corps. Cet appareil et sa ou ses antennes ne doivent pas être co-localisés ou fonctionner en conjonction avec tout autre antenne ou transmetteur.

#### CAN ICES3(B)/NMB3(B)

本装置には、カナダイノベーション・科学経済開発省の免許免除 RSS に準拠した免許不要の送信機/受信機が含まれています。操作は次の2つの条件に従う ものとします。

- 1. 本装置が干渉を発生することはありません、
- 2. 本装置は、望ましくない動作を引き起こす可能性のある干渉を含め、すべての干渉を受け入れる必要があります。

L'émetteur/récepteur exempt de licence contenu dans le présent appareil est conforme aux CNR d'Innovation, Sciences et Développement économique Canada applicables aux appareils radio exempts de licence. L'exploitation est autorisée aux deux conditions suivantes:

- 1. L'appareil ne doit pas produire de brouillage;
- 2. L'appareil doit accepter tout brouillage radioélectrique subi, même si le brouillage est susceptible d'en compromettre le fonctionnement.

欧州連合の利用者に対する通知:本装置に付属の電源コードおよび相互接続ケーブルのみを使用してください。付属のコード類およびケーブル類を使用せず 別のもので代用した場合、以下の標準規格で要求される、電磁波放射/電磁波耐性に関する電気保安または CE マークへの適合が無効になる場合があります。 この情報処理装置 (ITE) はメーカーのラベルに CE マークを貼付するように義務付けられており、このマークは下記の指示および基準に従って検査されたこと を意味します。本装置は、欧州規格 EN 55032 Class B の EMC 指令 2014/30/EU、および欧州規格 EN 62368-1 の低電圧指令 2014/35/EU に定められた CE マー クの認定要件を満たすことがテスト済みです。

#### すべての利用者に対する一般情報

本装置は、高周波エネルギーを生成、使用、および放射します。本マニュアルに従って設置・使用しないと、ラジオやテレビへの干渉の原因となる場合が あります。ただし、特定の設置条件において設置場所固有の要因による干渉が起きないことを保証するものではありません。

- 1. 電磁波放射および電磁波耐性に関する要件を満たすため、以下のことを順守してください。
  - i. 付属の I/O ケーブルのみを使用して、本デジタル装置をコンピュータに接続する。
  - ii. 要件を順守するために、メーカー指定の電源コードのみを使用してください。
  - iii. 順守の責任を負う当事者により明示的に承認されていない変更または改造を装置に加えると、本装置を操作するユーザーの権利が無効に なることがあり得ることに注意を払う。
- 2. ラジオやテレビまたはその他の装置の受信状態への干渉が本装置によるものと思われた場合は、以下のことを行ってください。
  - i. 本装置の電源を切ってから、再度電源を入れて、干渉の原因であるかどうかを確認する。干渉がこの装置による影響と思われましたら、 次の対処方法を組み合せて干渉を防止してください。
    - a. 本デジタル装置と、影響を受けている装置の距離を離してみる。
    - b. 本デジタル装置と、影響を受けている装置の位置や向きを変えてみる。
    - c. 影響を受けている装置の受信アンテナの向きを変えてみる。
    - d. 本デジタル装置の電源プラグを別の AC コンセントに差して、本デジタル装置と受信装置を別々の分岐回路に配置してみる。
    - e. 本デジタル装置が使用していない入出力ケーブルがあればすべて取り外してみる。(終端処理されていない入出力ケーブルは、 高 RF 放射レベルの潜在的な発生源です。)
    - f. 本デジタル装置の電源プラグを、接地極付のコンセントのみに差してみる。AC アダプタープラグを使用しない。(コードの直列接地を取り除くかあるいは切断すると、RF 放射レベルが増加する場合があり、利用者にとって致命的感電の危険性を呈する場合もあります。)

それでもまだ問題が解決しない場合は、取り扱い店、メーカー、またはラジオやテレビの専門技術者にお問い合わせください。

# 無線装置指令

Elo は、無線装置タイプ Elo ハンドヘルドコンピュータが、指令 2014/53/EU に準拠していることを宣言します。EU 適合宣言の全文は、次のインターネットアドレスで入手できます: www.elotouch.com

この装置は、屋内でのみ使用するように設計されています。

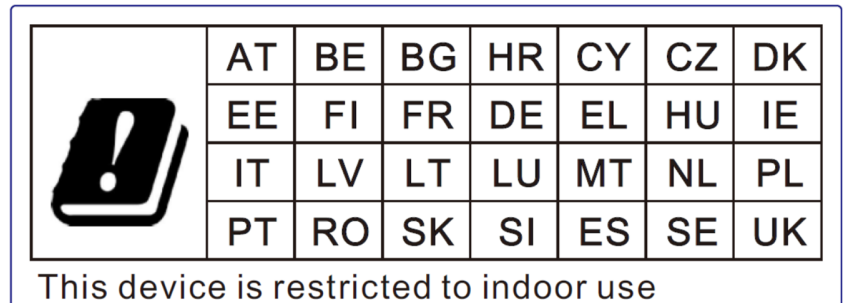

動作周波数および高周波出力は以下の通りです:

- WLAN 802.11 a/b/g/n/ac
  - ✤ 2,400 ~ 2,483.5 MHz < 17 dBm EIRP。</p>
  - ✤ 5,150 ~ 5,250 MHz < 18 dBm EIRP。</p>
- BT 2,400  $\sim$  2,483.5 MHz < 11 dBm EIRP $_{\circ}$

# ECC/DEC/ (04)08

衛星サービスの保護要件のために、周波数帯域 5,150 ~ 5,350 MHz の使用は屋内動作に制限されています EC R&TTE 欧州議会および欧州理事会 (2014 年 4 月 16 日) の EU 指令 2014/53/EU は、無線機器市場で利用可性に関する加盟国の法律の調和に関す るものであり、 EEA 関連の指令 1999/5/EC を廃止します。

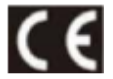

関連する技術文書が保持されている識別マークは次のとおりです。Elo Touch Solutions, Inc. 670 N. McCarthy Boulevard Suite 100 Milpitas, CA 95035 USA USA FCC ID:

- EMC0600/EMC0600S: RBWEMC0600.
- EMC0600C/EMC0600SC: RBWEMC0600C.

#### カナダ IC ID:

- EMC0600/ EMC0600S: 10757B-EMC0600 CAN ICES-003(B)/NMB-003(B).
- EMC0600C/EMC0600SC: 10757B-EMC0600C CAN ICES-003(B)/NMB-003(B).

# 代理店認定

以下の認定およびマークが、この周辺装置に対して発行または宣言されています:

- UL、FCC (米国) クラス B
- cUL、IC (カナダ)
- CB (国際安全)
- CE (欧州) クラス B
- RCM (オーストラリア)
- 中国 RoHS

# 廃電気電子機器指令 (WEEE)

Ŕ

本製品を一般家庭廃棄物として廃棄しないでください。本製品は、回収・再利用の可能な施設で廃棄されなければなりません。 Elo では、世界の特定の地域においてリサイクルについての取り決めを整備しています。これらの取り決めについては、 www.elotouch.com/e-waste-recycling-program/をご覧ください。

バッテリーを交換するときは、同じタイプのバッテリーと交換してください。バッテリーを不適切に交換すると、火傷、火災、爆発の危険があります。現地の規制に従って、バッテリーを廃棄してください。バッテリーを不適切に取り扱うと、火災または火傷の危険があります。 バッテリーを開いたり、つぶしたり、60°C/140°F以上に加熱したり、焼却したりしないようにしてください。バッテリーから 異臭が発生した場合は、使用を中止してください。

## 電子規制ラベル

電子ラベルを表示するには、(1) 「System Settings (システム設定)」に移動し 🄯  $\rightarrow$  (2) 「About Device (装置について)」をタップし  $\rightarrow$  (3) 「Regulatory labels (規制ラベル)」をタップしてください。

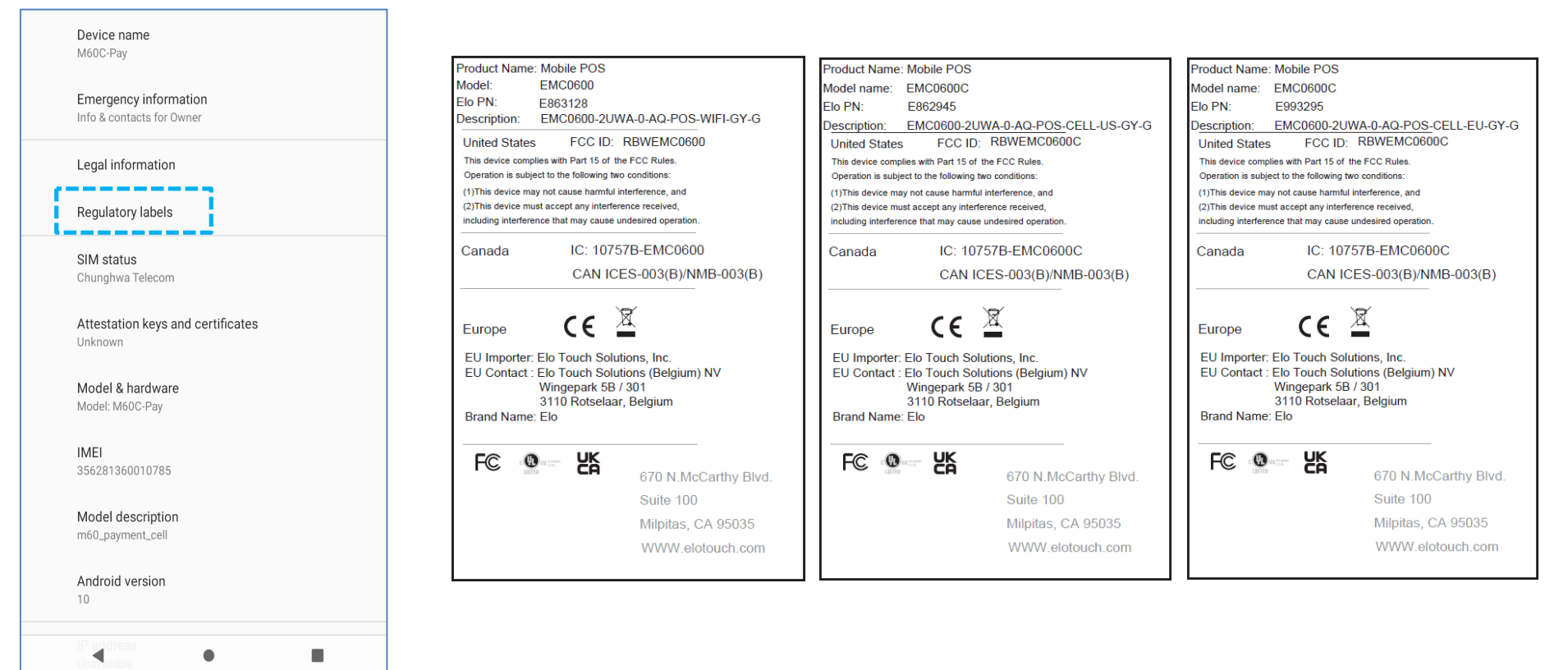

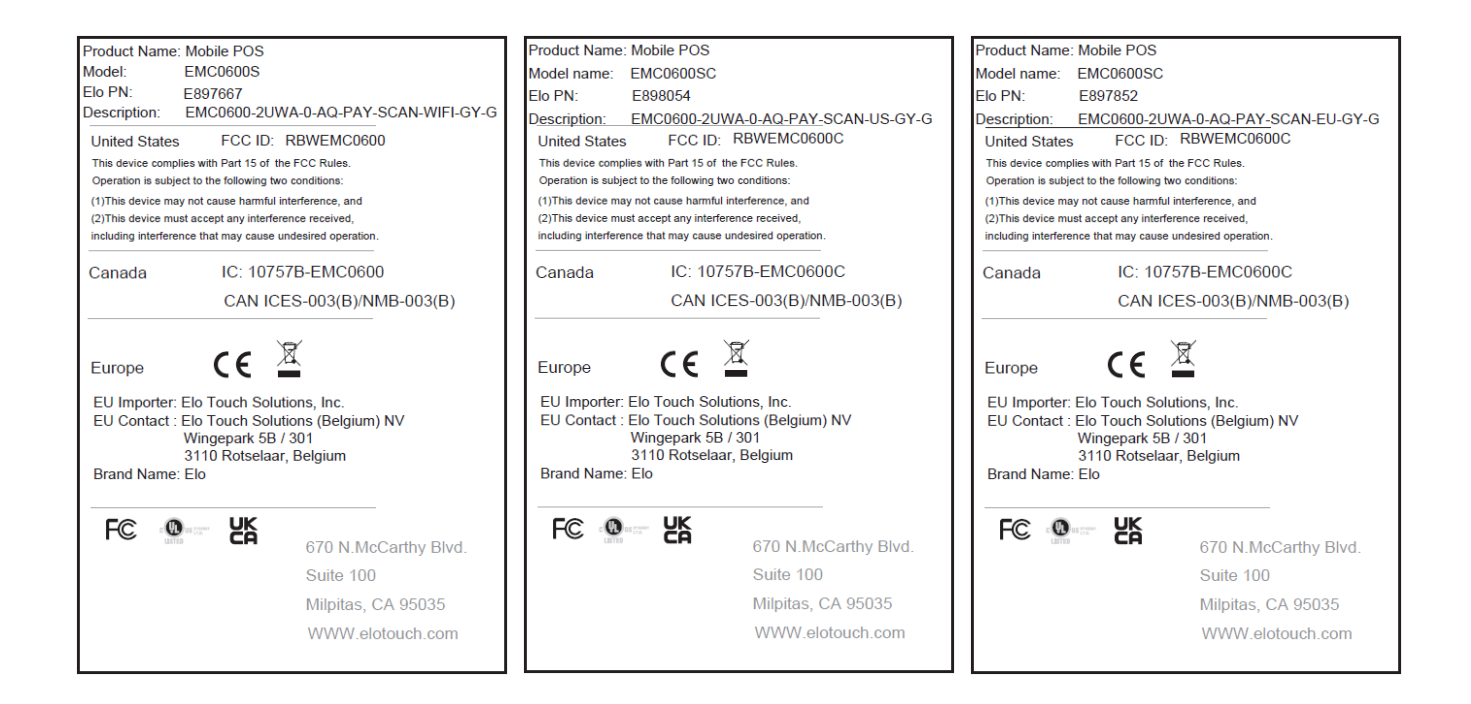

### 電源仕様

#### 電気定格

| 入力   | 5VDC/3A                    |  |
|------|----------------------------|--|
| 動作条件 |                            |  |
| 温度   | 0°C - 50°C                 |  |
| 湿度   | 10% ~ 90% (結露なし)           |  |
| 高度   | 0 ~ +10,000 フィート (3,048 m) |  |
| 保管条件 |                            |  |
| 温度   | -30°C - 60°C               |  |
| 湿度   | 5% ~ 95% (結露なし)            |  |
| 高度   | 0~+35,000 フィート (10,668 m)  |  |

**注**: このユニットは、出力が LPS (または PS2) に適合し、定格がクラス II、5VDC、最小 3A の Tma 50 ℃での使用に適した UL 認定の電源/装置 (Billion/モデル: BQ018-090200CXX) から供給されることを意図しています。電源アダプタについては、Elo 認定販売店にお問い合わせください。

# 8章:保証内容

保証内容については、<u>http://support.elotouch.com/warranty/</u>をご覧ください 最新情報については、当社ウェブサイト (<u>www.elotouch.com</u>) にアクセスしてください

- 製品情報。
- 仕様。
- 近日中に予定されているイベント。
- プレスリリース。
- ソフトウェアドライバー。

多様な Elo タッチソリューションについて詳しくは、www.elotouch.com をご覧いただくか、最寄の当社事業所までお気軽にお電話ください。

Google、Android、Google Play とその他のマークは、Google LLC の商標です。

#### 北米

電話 +1 408 597 8000 ファックス+1 408 597 8001 elosales.na@elotouch.com **欧州** 電話 +32 (0)16 70 45 00 ファックス +32 (0)16 70 45 49

elosales@elotouch.com

**アジア太平祥** 電話 +86 (21) 3329 1385 ファックス+86 (21) 3329 1400 www.elotouch.com.cn **ラテンアメリカ** 電話 +52 55 2281-6958 elosales.latam@elotouch.com

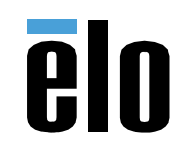